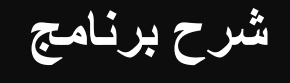

## Articulate Quiz Maker '13

#### الشاشة الافتتاحية للبرنامج :

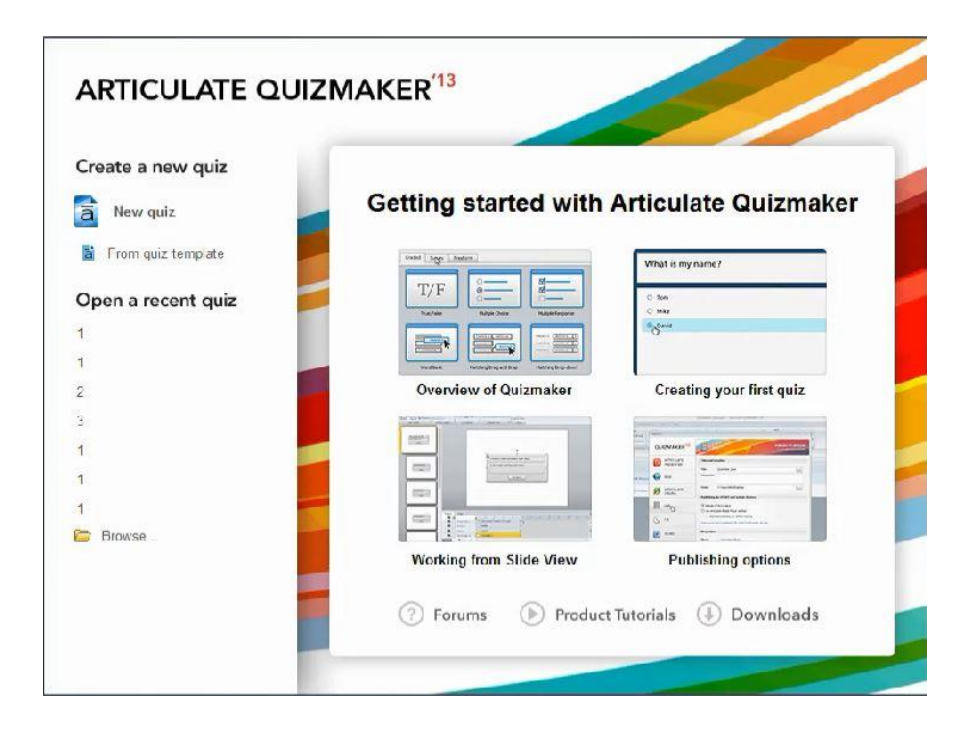

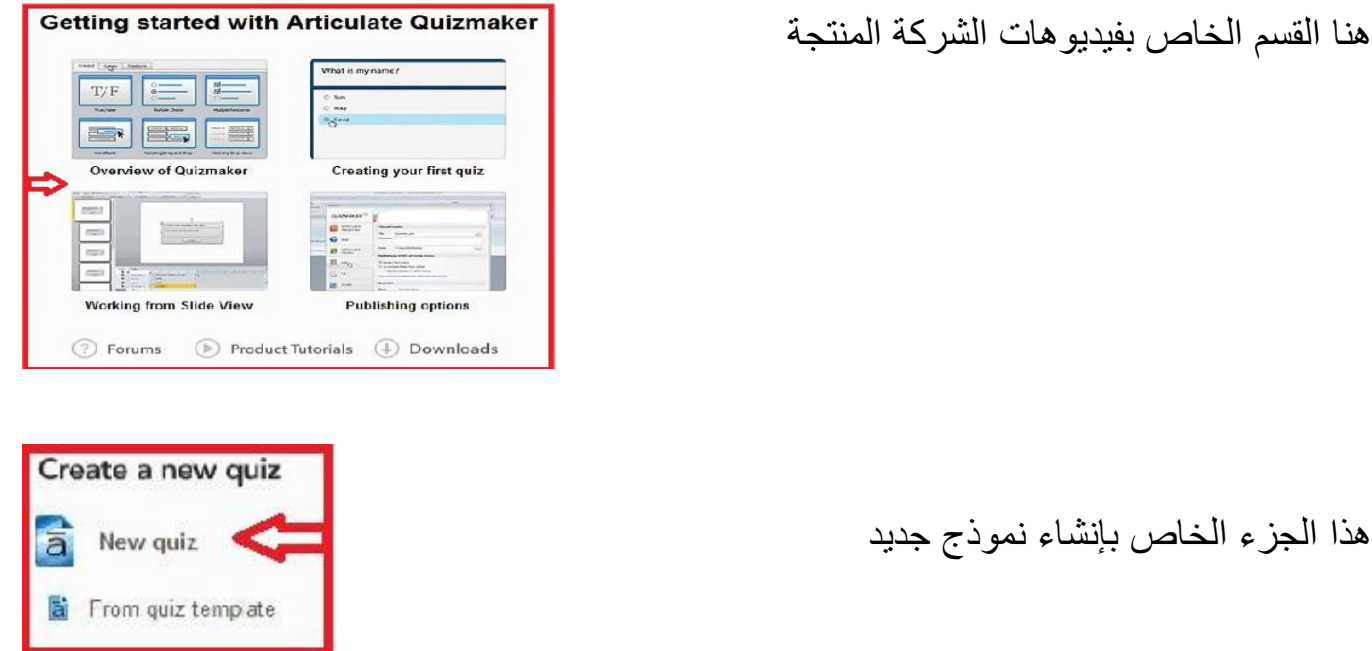

هذا الجزء الخاص بإنشاء نموذج جديد

| Open a   | recent quiz |
|----------|-------------|
| 1        |             |
| 1        | ~           |
| 2        | <_          |
| з        | N           |
| 1        |             |
| 1        |             |
| 1        |             |
| C Browse | 2           |

هذا الجزء للملفات المستخدمة أخيرا

## بعد الضغط لأنشاء نموذج جديد

تظهر الشاشة التالية اسمها شاشة الاختبار نستطيع منه عمل ثلاث أنواع اختبارات

| ā            |              | ) 🖓        |                         |                    |                     |                   |                    | Unt                | titled]*- Articula | te Quizma | ker '13                  |           |            |              |   |   |      | 1    | - 0    | X |
|--------------|--------------|------------|-------------------------|--------------------|---------------------|-------------------|--------------------|--------------------|--------------------|-----------|--------------------------|-----------|------------|--------------|---|---|------|------|--------|---|
| 9            | Home         | Insert     | Design                  | Animation          | is View             | e Help            |                    |                    |                    |           |                          |           |            |              |   |   |      |      |        | 6 |
| Grac<br>Ques | ed Survey    | Freeform   | Blank Slide             | Sroup<br>estions Q | Edit &              | Delete Question - | 202<br>Edit Result | Randomize<br>Group | Include: All       | • n       | Quiz Spell<br>Properties | ling Play | er Preview | a<br>Publish |   |   |      |      |        |   |
| ₩ Q          | uestions     |            |                         |                    |                     | cut               | II Acouis          |                    | orcup              | 1         | Quiz                     | 1         | Publish    |              |   |   | _    |      |        |   |
|              | Question     |            |                         |                    |                     |                   |                    |                    |                    |           |                          |           |            |              |   |   | Atte | mpts | Points |   |
| -            | Question Gro | up 1       |                         |                    |                     | 2                 |                    |                    |                    |           |                          |           |            |              |   |   |      |      |        |   |
| 1            | llo questio  | ns. Add ti | he first <u>graded,</u> | <u>survey</u> , or | r <u>freeiorm</u> g | uestion.          |                    |                    |                    |           |                          |           |            |              |   |   |      |      |        | - |
|              |              |            |                         |                    |                     |                   | -                  | -                  |                    |           | -                        |           |            |              | - | - | -    |      | -      |   |
|              |              |            |                         |                    |                     |                   |                    |                    |                    |           |                          |           |            |              |   |   |      |      |        |   |
|              |              |            |                         |                    |                     |                   |                    |                    |                    |           |                          |           |            |              |   |   |      |      |        |   |
|              |              |            |                         |                    |                     |                   |                    |                    |                    |           |                          |           |            |              |   |   |      |      |        |   |
|              |              |            |                         |                    |                     |                   |                    |                    |                    |           |                          |           |            |              |   |   |      |      |        |   |
|              |              |            |                         |                    |                     |                   |                    |                    |                    |           |                          |           |            |              |   |   |      |      |        |   |
|              |              |            |                         |                    |                     |                   |                    |                    |                    |           |                          |           |            |              |   |   |      |      |        |   |
|              |              |            |                         |                    |                     |                   |                    |                    |                    |           |                          |           |            |              |   |   |      |      |        |   |
|              |              |            |                         |                    |                     |                   |                    |                    |                    |           |                          |           |            |              |   |   |      |      |        |   |
|              |              |            |                         |                    |                     |                   |                    |                    |                    |           |                          |           |            |              |   |   |      |      |        |   |
|              |              |            |                         |                    |                     |                   |                    |                    |                    |           |                          |           |            |              |   |   |      |      |        |   |
|              |              |            |                         |                    |                     |                   |                    |                    |                    |           |                          |           |            |              |   |   |      |      |        |   |
|              |              |            |                         |                    |                     |                   |                    |                    |                    |           |                          |           |            |              |   |   |      |      |        | ٣ |

أول نوع أسئلة يسمى (Graded questions) أو أسئلة الدرجات :

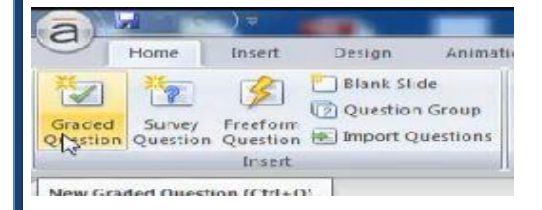

## ثاني نوع (survey question) أسئلة الاستبيانات او استطلاع الرأى :

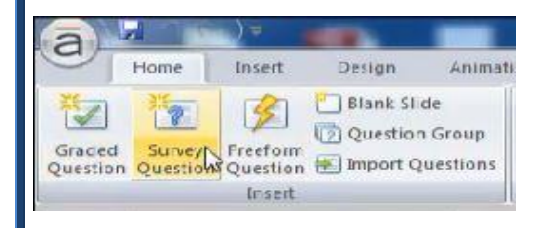

### ثالث نوع يسمى (freeform Question)

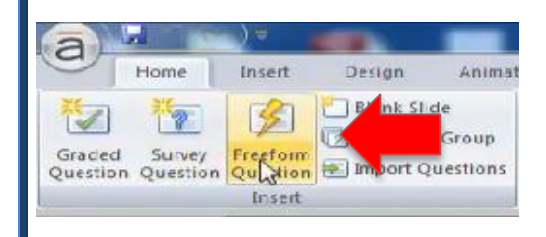

في هذا المنطقة يطلب مني إضافة أي سؤال من الأنواع الثلاثة السابقة

|                 | Insert                                            | Edit                                         | Results | 10.00 |
|-----------------|---------------------------------------------------|----------------------------------------------|---------|-------|
| Questions       | ]                                                 |                                              | States  |       |
| Question        |                                                   |                                              |         |       |
| Question        |                                                   |                                              |         |       |
| -) Question Gro | սրլ                                               |                                              |         |       |
|                 |                                                   |                                              |         |       |
| 1 No questio    | ns Add the first graded survey                    | or freeform of Setion                        |         |       |
| 1 No question   | ns. Add the first <u>graded</u> , <u>surver</u> , | or <u>freeform</u> qd <sub>y</sub> stion.    |         | 3     |
| 1 No question   | ns. Add the first <u>araded, surver</u> ,         | . or <u>freeform</u> qd <sub>y</sub> stion.  |         | 3     |
| 1 No question   | ns. Add the first <u>araded, surver</u> ,         | . or <u>freeform</u> qu <sub>i</sub> stion.  |         | 3     |
| 1 No question   | ns. Add the first <u>araded, surver</u> ,         | . or <u>freeform</u> qu <sub>i</sub> stion.  |         | 3     |
| 1 No question   | ns. Add the first <u>graded, surver</u> ,         | . or <u>frzeform</u> qu <sub>l</sub> zstion. |         | 3     |
| 1 No question   | ns. Add the first <u>graded, surver</u> ,         | . or <u>frzeform</u> qu <sub>z</sub> stion.  |         | 3     |

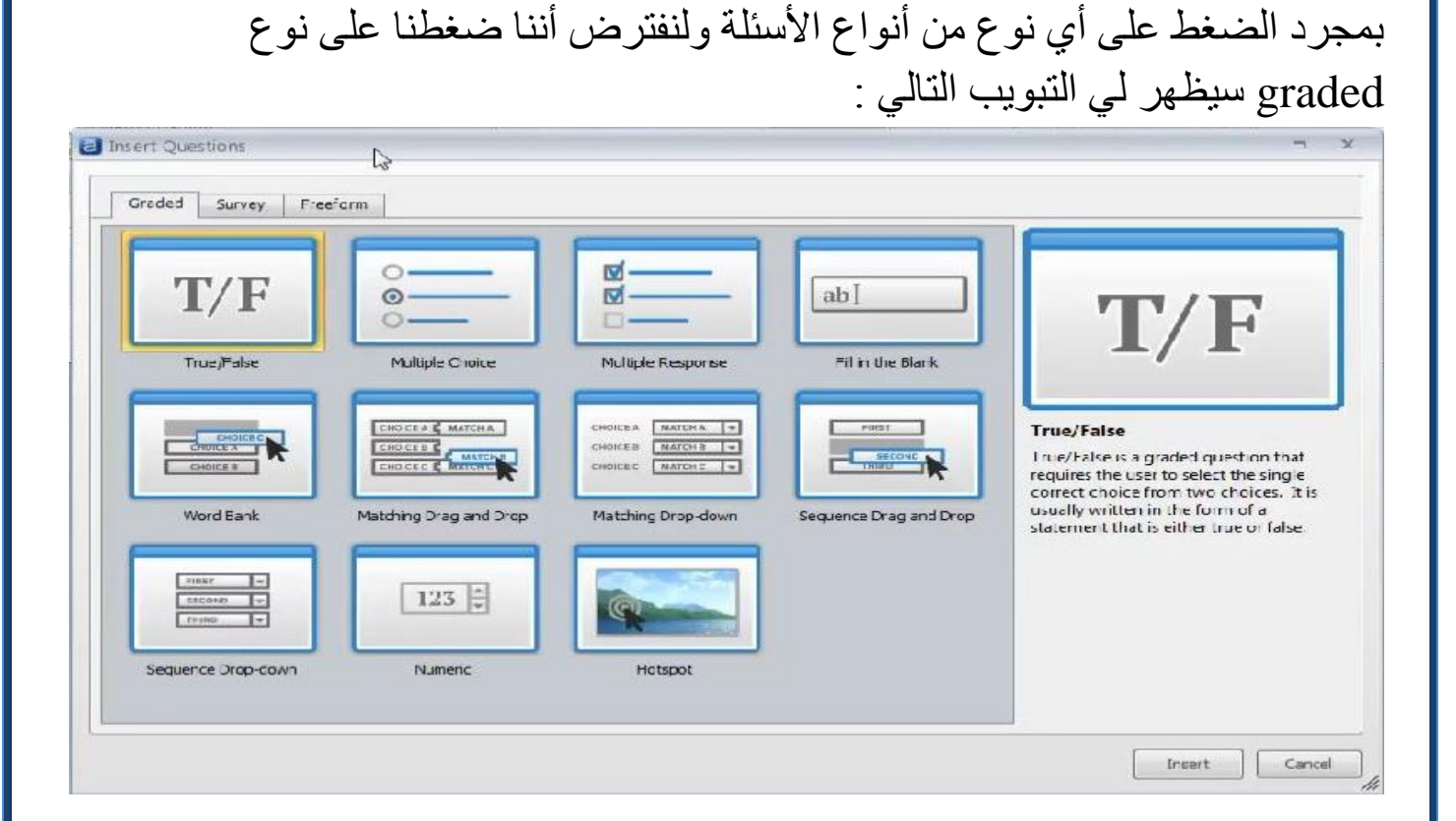

بمجرد اختيار أي نوع من الأسئلة ثم الضغط على زر insert نجد أنه ظهر ٢ تبويب بحيث ان

۱ التبويب الأول يسمى الاختبار
 ۲ التبويب الثاني يسمى تبويب السؤال

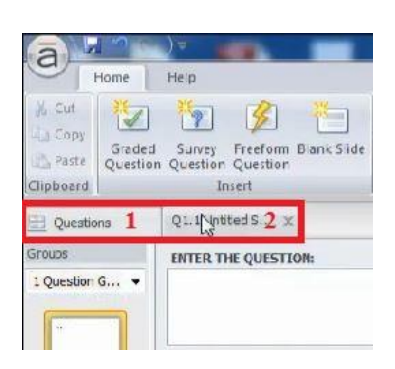

بمجرد إضافة السؤال أصبح عندي في شاشة الاختبار أنى ضفت سؤال واحد

تتكون شاشة السؤال من: -

- منطقة إدخال السؤال
- ٢\_ منطقة تحديد الإجابة
- ۲- منطقة feedback وتحديد درجة السؤال

| a              | )=               | Untitled1 - Articulate Quizmaker 13                                               |             |                    |
|----------------|------------------|-----------------------------------------------------------------------------------|-------------|--------------------|
| Home           | Нер              |                                                                                   |             | 0                  |
| H Eut          | * 3              | 📕 🖪 🖌 🖳 💽 Feedback By Question - 🏫 Score: By Question - 🌄 🏮 💽 📖                   | ā           |                    |
| Gradeo         | Survey Freef     | m Blank Side 🧕 🌮 📶 📢 🕉 Shuffle: None 🔹 🧕 Attempts: 1 🖕 Media Scund Player Preview | w Publish 4 |                    |
| Clipboard      | Insert           | Text Display Scoring Insert Publis                                                | sh          |                    |
| 🔛 Questions    | Q1.1 Untited S . | x                                                                                 |             |                    |
| Groups         | ENTER THE QUE    | STION:                                                                            |             | Question           |
| 1 Question G 👻 |                  | 1                                                                                 |             | Frank View         |
|                |                  |                                                                                   | I           |                    |
|                | ENTER THE CHO    | 1196                                                                              |             |                    |
| Q1.1 Untitl    | Correct          | Choice                                                                            | -           |                    |
|                | A O              | True                                                                              |             |                    |
|                | B O              | مالح                                                                              |             |                    |
|                |                  | 210.00                                                                            |             |                    |
|                |                  |                                                                                   |             |                    |
|                |                  |                                                                                   |             |                    |
|                |                  |                                                                                   |             |                    |
|                |                  |                                                                                   |             |                    |
|                |                  |                                                                                   | *           |                    |
|                | SET FEEDBACK     | AND BRANCHING:                                                                    |             | 8 (Sa              |
|                |                  | Feedback 3                                                                        | Points      | U 1664             |
|                | CORRECT          | That's right You selected the correct response.                                   | More 10     |                    |
|                | INCORRECT        | You did not select the correct response.                                          | More        |                    |
|                | POST-QUIZ        |                                                                                   | More        |                    |
|                | REVIEW           |                                                                                   |             |                    |
|                |                  | ر ان اش ان ان ان مار ال                                                           | تتدن الحديث | and silve or deri  |
|                |                  | ال کی مکاملہ الملکو آن                                                            | سین سعر کے  | وهن ها يوجد طري    |
| Untitled1      | - Articula       | te Quizmaker '13                                                                  |             |                    |
|                |                  |                                                                                   |             | 6                  |
| 2 Score:       | By Que           | stion - 🔜 🧕 🛄 🖳                                                                   |             |                    |
| Attemp         | ots: 1           | Media Sound Player Preview Publish                                                |             |                    |
| H              | Scoring          | Insert    Publish                                                                 |             | 1.                 |
|                |                  | Que                                                                               | stion       | -                  |
|                |                  |                                                                                   |             |                    |
|                |                  | I                                                                                 | - Porm view | Sace view          |
|                |                  |                                                                                   |             |                    |
|                |                  |                                                                                   |             |                    |
|                |                  |                                                                                   |             |                    |
|                |                  |                                                                                   |             |                    |
|                |                  | form vi                                                                           |             | الطريقة الأمان     |
|                |                  |                                                                                   | سمى ١٠٧٧    | - التقريف الدوسي - |

- الطريقة الثانية تسمى slide view و هنا أقدر أتحكم في شكل السؤال ومكانه وشكل الإيجابيات ومكانها وأقدر اعمل كل التنسيقات المختلفة مثل تنسيقات power point

| ر به معند انوف Pormat Painter<br>Clipboard<br>Questions Q1:1 مالیک<br>Groups | Port Paragreeh Cal Drawing Cal                               | Publish |                                                                                                    |
|------------------------------------------------------------------------------|--------------------------------------------------------------|---------|----------------------------------------------------------------------------------------------------|
| 2 Questor 6 •                                                                | تعتبرُ الرياض هي عاصمة السعودية ﴿<br>• True<br>• False أَنَّ |         | Form View Situe View Situe V |
|                                                                              |                                                              |         |                                                                                                    |

إضافة النوع الثاني من أنواع الأسئلة multiple choice اختيار من متعدد ثم اضغط الزر insert

| T/F                             |                        |                                                                | ab[                    | 0                                                                                               |
|---------------------------------|------------------------|----------------------------------------------------------------|------------------------|-------------------------------------------------------------------------------------------------|
| True/Fabe                       | Multiple Choce         |                                                                | Fill in the Bank       | ·                                                                                               |
|                                 |                        | CHOICE & MATCH A Y<br>CHOICE E MATCH B Y<br>CHOICE C MATCH C Y |                        | Multiple Choice<br>Multiple Choice is a graded question<br>that requires the user to select the |
| Word Bank                       | Matching Drag and Drop | Matching Drop-down                                             | Sequence Drag and Drop | of 10 possible choices.                                                                         |
| SINGT +<br>CRICOVE +<br>THIRC + | 123 🐳                  |                                                                |                        |                                                                                                 |
| Sequence Drop-down              | Numeric                | Hotspot                                                        |                        |                                                                                                 |

يفتح لي شاشة السؤال اكتب السؤال في منطقة السؤال كما هو موضح بمثال التالى

| a                                 | Home               | ) =<br>Heip   | 1000                               | _                    | -           |             |                            | Untitle |
|-----------------------------------|--------------------|---------------|------------------------------------|----------------------|-------------|-------------|----------------------------|---------|
| Cut<br>Copy<br>Paste<br>Clipboard | Graded<br>Question | Surv<br>Quest | Ey Freefo<br>tion Questi<br>Insert | m Blank Side         | BJU<br>SPIN | T4 Shuffle: | By Question -<br>Answers - | 🖄 See   |
| 🔛 Questio                         | ma                 | Q1.2          | Jotted S .                         | ×                    |             |             |                            |         |
| Groups                            |                    | ENTE          | R THE QUES                         | STION:               |             |             |                            |         |
| 1 Question                        | G ◄                | عربية         | بورية مصر ال<br>R THE CHOI         | بي عاصمة جمع<br>(15: | نبره        |             |                            |         |
| Q1113                             |                    |               | Correct                            | Choice               |             |             |                            |         |
| 1 Eron                            |                    | A             |                                    | Click to ente        | er a choice |             |                            |         |
| Q1 2 Un                           | titl               | в             |                                    |                      |             |             |                            |         |

اما في منطقة الإجابة

١- أحدد قائمة البدائل أو الاختيارات
 ٢- اختار الإجابة الصحيحة

| 1   |        | Insert   |               | Text    | Display | II. |
|-----|--------|----------|---------------|---------|---------|-----|
| na  | Q1.2   | تعتيم    | × ]           |         |         |     |
|     | ENTER  | THE QU   | ESTION:       |         |         |     |
| G 🔻 | لحربية | ية سمر ا | ي عاصمة جمهور | تحتيرها |         |     |
|     |        |          |               |         |         |     |
|     |        |          |               |         |         |     |
|     | ENTER  |          | Choice        |         |         |     |
|     |        |          | 2             |         |         |     |
|     | ~      |          | الغاشره       | R.      |         |     |
|     | B      | O        | المنصورة      |         |         |     |
|     | С      | S        | أسوات         |         |         |     |
|     | D      | 0        | لميا          |         |         |     |
|     |        |          | 5             |         |         |     |
|     | E      |          |               |         |         |     |

#### الخطوة الثالثة

أ- تحديد الدرجة ١- أستطيع تحديد درجة التي يحصل عليها الطاب إذا كانت الإجابة صحيحة ٢- أستطيع تحديد درجة التي يحصل عليها الطالب إذا كانت الإجابة خاطئة ب-تحديد التعزيز ١- أستطيع تحديد التعزيز إذا كانت الإجابة صحيحة ٢- أستطيع تحديد التعزيز إذا كانت الإجابة خاطئة

| 6          | 1.21                                                                                    |                                                                                                    |                                                    |
|------------|-----------------------------------------------------------------------------------------|----------------------------------------------------------------------------------------------------|----------------------------------------------------|
| · 1.590    |                                                                                         |                                                                                                    |                                                    |
|            | Cick to enter a choice                                                                  |                                                                                                    |                                                    |
|            |                                                                                         |                                                                                                    |                                                    |
|            | •                                                                                       | *                                                                                                    | 1 Party and a second                               |
|            |                                                                                         |                                                                                                    | when has all the set                               |
| FEEDBACK   | AND BRANCHING:                                                                          | and the second second se | فادره خ                                            |
| T FEEDBACK | AND BRANCHING:<br>Feedback                                                              | Points                                                                                                    | e                                                  |
| T FEEDBACK | Feedback<br>آحسنت الأجابة صحيحة                                                         | Points<br>Nore 2 1                                                                                                    | الماني ها<br>المسلح<br>المسلح<br>الماني            |
| ORRECT     | AND BRANCHING:<br>Feedback<br>أحسبت الأجابة صحيحة<br>عفوا لم تختار الأجابة الصحيحة<br>2 | Points<br>Nore 2 1<br>Nore 0 2                                                                                                    | i sana<br>6 sanat<br>9 siyad<br>9 siyad<br>9 siyad |

#### لعرض السؤال كما سيظهر للطالب نضغط preview ثم preview

| -                                            | Untitled1* | Articulate Quizm | aker '13  |        |                   |  |
|----------------------------------------------|------------|------------------|-----------|--------|-------------------|--|
| Feedback By Question -<br>Shuffle: Answers - | 😭 Score:   | By Question      | Media Sol | Player | Preview Publish   |  |
| Display                                      | Sc         | pring            | Insert    |        | This <u>Slide</u> |  |
|                                              |            |                  |           |        | Entire Quiz       |  |
|                                              |            |                  |           |        | Publish           |  |

هذه شاشة العرض

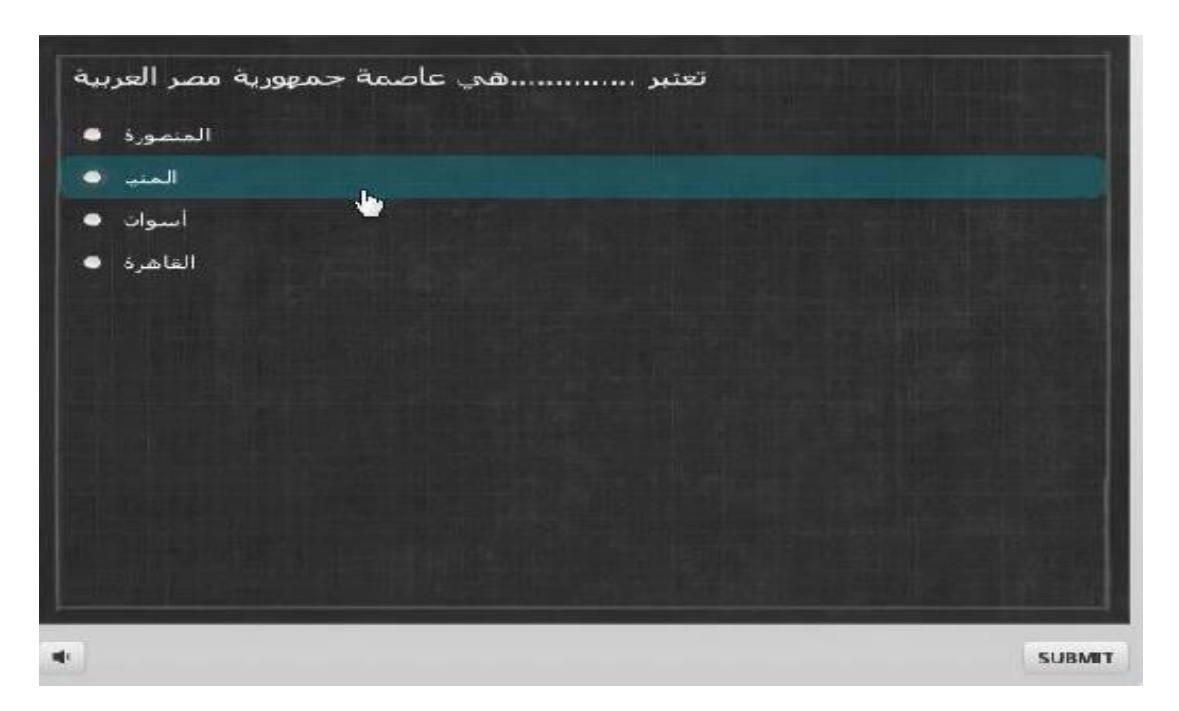

في حال اختيار إجابة خاطئة ثم الضغط على زر submit يظهر لي التعزيز الخاص بالإجابة الخاطئة

| ة مصر العربية<br>المتمورة •<br>المنب • | تعتبرهي عاصمة جمهوري                       |        |
|----------------------------------------|--------------------------------------------|--------|
| اسوات 🗢<br>القاهرة ●                   | Incorrect<br>عموا لم تحيار الاجابة الصحيحة |        |
|                                        | Continue                                   |        |
| *                                      |                                            | SUBMIT |

عند الضغط على زر replay لإعادة المعاينة ثم اخترت الإجابة الصحيحة ثم submit سيظهر لي التعزيز الخاص بالإجابة الصحيحة

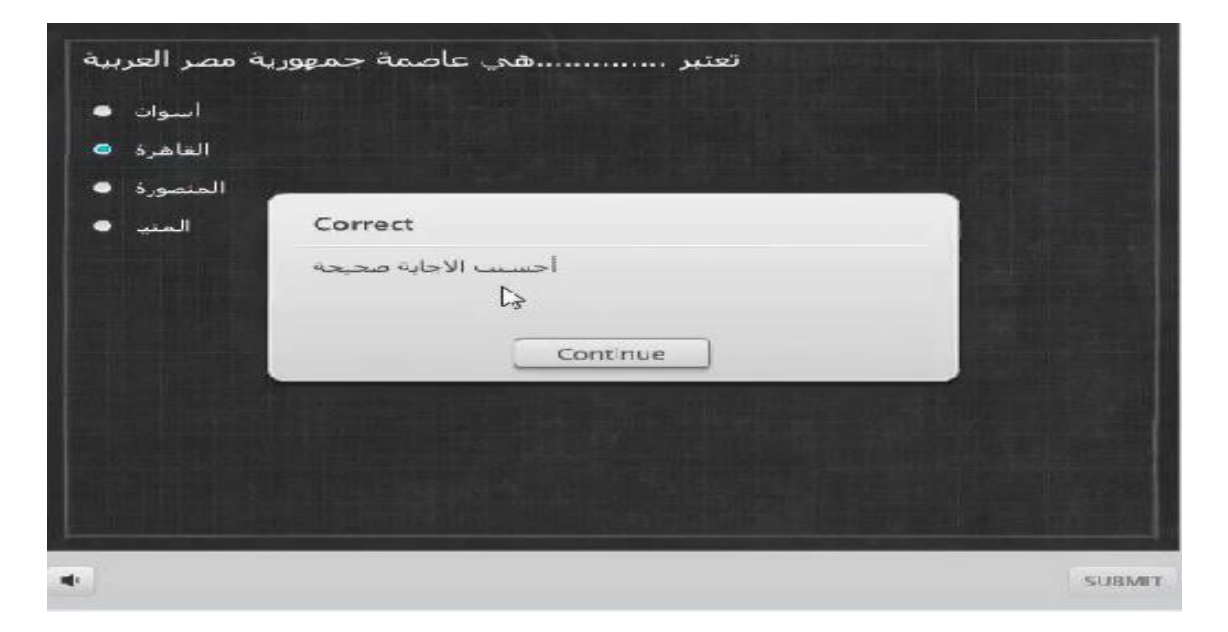

في طريقة العرض slide view لنفس السؤال وفي شريط الأدوات home
 ١ - استطيع التحكم في اتجاه السؤال
 ٢ - استطيع التحكم في شكل السؤال
 ٣ - استطيع التحكم في اتجاه الإجابة

| a                                    | Drawing Tools Untilled 1th Articulate Quizmaker 113                                                                                                    |                              |
|--------------------------------------|----------------------------------------------------------------------------------------------------|------------------------------|
| Home                                 | Insert Design Animations View Help Format                                                                                                    | 0                            |
| Peste<br>Clipboard                   | Tahona     16     X     X     W     IE     IE |                              |
| 🔛 Questions                          | Q1.2                                                                                                    |                              |
| Groups                               |                                                                                                    | Question                     |
| : Question 6 ▼<br>Q111 J\$*<br>Q12== | تعتبرهي عاصمة جمهورية مصر العربية<br>المنصوره .<br>أسوات :<br>المنيا :                                                                                                    | Form View Slice View DISPLAY |
|                                      | G, Timeline and Notes A                                                                                                    | نعتیز نقص عامرهٔ جمهور 🚺 📾   |

- من قائمة insert استطيع
- إضافة صورة من ملف
- ۲- إضافة شخصية من البرنامج

| a                                  |                              |            | -              | -       | Drawin         | ig Tools | Untit                | led1* - /     | Artic       |
|------------------------------------|------------------------------|------------|----------------|---------|----------------|----------|----------------------|---------------|-------------|
| Home                               | Insert Design                | Animatio   | ons View       | Help    | Fo             | mat      |                      |               |             |
| Graced Survey<br>Question Question | Freedon Blank Slide<br>Slice | Ficture So | reenshot Shape | Caption | Character<br>2 | Videc    | Flash Sound<br>Media | Web<br>Object | A<br>T<br>E |
| Questions                          | Q1.2 بمتبر X                 |            |                |         |                |          |                      |               |             |
| Groups                             |                              |            |                |         |                |          |                      | _             | _           |
| 1 Question G 👻                     |                              |            |                | linear  |                | عربية    | ة مصر ال             | مهوريا        | ~~          |

من قائمة animation أستطيع
 ١- اختيار حركة التنقل بين الشرائح
 ٢- اختيار سرعة التنقل بين الشرائح
 ٣- بعد تحديد عنصر او مجموعة عناصر اختيار نوع الحركة
 ٤- بعد تحديد عنصر أو مجموعة عناصر اختيار سرعة الحركة

| a         |            | )4                      | ñ.     |            |            |      | Drawing Tools | Untitled1 - Articulate Quizmaker 13 |           |
|-----------|------------|-------------------------|--------|------------|------------|------|---------------|-------------------------------------|-----------|
| 9         | Home       | Insert                  | Design | Animations | View       | Help | Format        |                                     |           |
|           | 🗐 Speed    | Medium                  | -      | Spee       | ed Medium  |      |               |                                     | 1         |
| None<br>T | Entrance a | m Current<br>Animations | 4      | None Ent   | Animations |      | 1             | Trensitions to This Slide           | لية:<br>1 |
| 🖽 Qu      | iestions   | Q1.2 متبر               | X      |            |            |      |               |                                     |           |

 من قائمة Design أستطيع اختيار نوع template أو القالب للشريحة الحالية أو جميع الشرائح

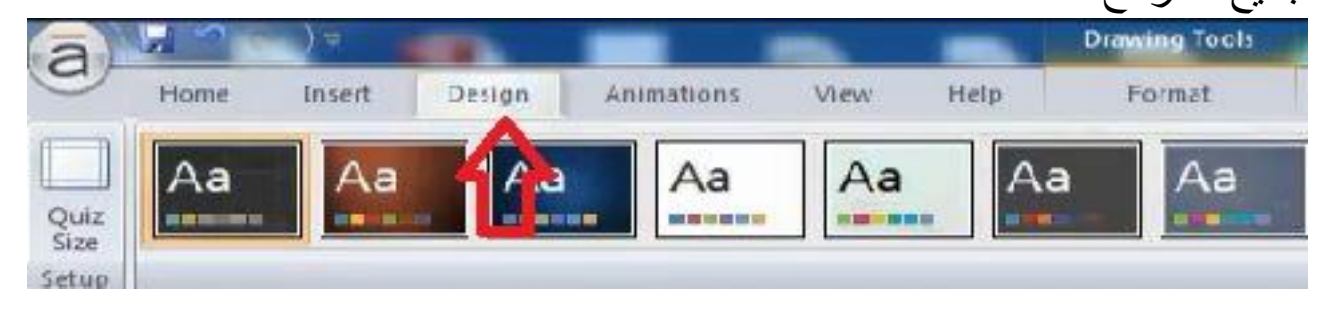

في slide view يوجد تبويب يسمى display وأستطيع فيه

- ١- تغير طريقة عرض التعزيز
- ۲- تغير طريقة عرض الإجابات
- ۲- تغير طريقة احتساب الدرجة
- ٤- تغير عدد المحاولات على كل سؤال

| re - Play | Publish | 1 |                      |   |
|-----------|---------|---|----------------------|---|
|           |         |   |                      |   |
| -         |         | - | Question             | * |
| عت        |         |   | Form View Slice View |   |
| •         |         |   |                      |   |
|           |         |   | Shuffle: Answers 2   |   |
|           |         |   | SCOPING              |   |
| •         |         |   | Score: By Question 3 | - |
|           |         | = | Wattenats 1 4        | - |

- النوع الثالث من الأسئلة اختيار من متعدد Multiple Choice

| T/F                           | 0                      | <u>ଷ</u>           | ab                     | <b>M</b>                                                                                                    |
|-------------------------------|------------------------|--------------------|------------------------|----------------------------------------------------------------------------------------------------|
| True/False                    | Multiple Choice        | Multiple Response  | Fill in the Blank      |                                                                                                    |
| CHOICE CHOICE CHOICE CHOICE B |                        | CHOICE A MATCH A   | PHEST                  | Multiple Response<br>Multiple Response is a graded questio<br>that requires the user to select all of th<br>correct choires from a maximum of 10        |
| Word Bank                     | Matching Drag and Drop | Matching Drop-down | Sequence Drag and Drop | possible choices. Any number of<br>choices can be correct, and the user<br>must select all correct choices for the<br>question to be graded as correct. |
| Sequence Drop-down            | Numeric                | Hotspot            |                        |                                                                                                    |

هنا اكتب السؤال

| a                                   | lome               | Help                                     |                  | -                      |                                |             |                    |             |                                   |           |
|-------------------------------------|--------------------|------------------------------------------|------------------|------------------------|--------------------------------|-------------|--------------------|-------------|-----------------------------------|-----------|
| A Cut<br>Copy<br>Paste<br>Clipboard | Graded<br>Question | Survey Freef<br>Question Quest<br>Insert | orm Blank Slide  | B I U<br>M I I<br>Text | Feedback:     Shuffle:     Dis | By Question | Score: By Question | Media Sound | Player Preview Publish<br>Publish |           |
|                                     | 8                  | Q1.2 تعتبر Q1.2                          | بر احد Q1.3      |                        |                                |             |                    |             |                                   |           |
| Groups                              |                    | ENTER THE QUE                            | STION:           |                        |                                |             |                    |             |                                   | Questic   |
| 1 Question (                        | 3 ▼                | وهي تتوسطها                              | العربية السعودية | دي مدن المملكة         | تغتبر ا<                       |             |                    |             |                                   | a a B a c |
|                                     |                    | ENTER THE CHO                            | ICES:            |                        |                                |             |                    |             |                                   |           |
| 4.1 × 1.1                           | a                  | Correct                                  | Choice           |                        |                                |             |                    |             |                                   | *         |
| 1                                   | 1                  | A                                        | т                |                        |                                |             |                    |             |                                   |           |

ثم أحدد الإجابات و استطيع في هذا النوع من الأسئلة اختيار اكثر من إجابة ويجب على الطالب اختيار الإجابتين الصحيحتين (مثال : الرياض – القصيم) وفي حال اختيار إجابة صحيحه وإجابة خاطئة (مثال : الرياض – نجران) الإجابة تصبح خاطئة وفي حالة اختيار الطالب إجابة صح واحده فقط من إجابتين صحيحتين فالإجابة تصبح خاطئة

| الرياض 🕅                  |   |
|---------------------------|---|
| القميم 🛛                  | E |
| نجران 🛅 C                 |   |
| تبوك 🛄                    |   |
| E Click to enter a choice |   |
| F                         |   |

عند إضافة صوت للسؤال من شريط الأدوات الزر sound واختار sound from واختار sound from ...

| stion - |   | 😭 Score:    | By Question | <br>- | F    |                           |
|---------|---|-------------|-------------|-------|------|---------------------------|
| s -     | - | 🕢 Attempts: | 1           | Media | Sour | nd Player Preview Publish |

## في حالة إضافة صوت من ملف اختار ملف صوت من جهاز الكمبيوتر

| Organize 👻 N             | lew folder                                                          |                                                                                                    |                                                        |                                              | )II •    | 0 0                           | stion • 🚾 🖉 🔝 🖳 🤮  |            |                                                                                                    |
|--------------------------|---------------------------------------------------------------------|----------------------------------------------------------------------------------------------------|--------------------------------------------------------|----------------------------------------------|----------|-------------------------------|--------------------|------------|----------------------------------------------------------------------------------------------------|
| 📌 Favorites<br>🔜 Desktop | N<br>Sa                                                             | Iusic library                                                                                                    |                                                        | Arrang                                       | e by: Fo | older 🔻                       | * * Insert Publish |            |                                                                                                    |
| Downloads<br>Dropbox     | Na<br>Es E                                                          | Kalimba                                                                                                    | Contributing artists<br>Mr. Scruff<br>Richard Stoftman | Album<br>Ninja Tuna<br>Fine Music Vol 1      | #        | Title<br>Kalimba<br>Maid with |                    |            | Question                                                                                                    |
| Libraries                | Ĺ                                                                   | Sleep Away                                                                                                    | Bob Acri                                               | Bob Acri                                     | 3        | Sleep Awa                     |                    |            | Form View Slide View                                                                                                    |
| Music                    |                                                                     |                                                                                                    |                                                        |                                              |          |                               |                    | •          |                                                                                                    |
| Videos                   |                                                                     |                                                                                                    |                                                        |                                              |          |                               |                    | - 1        |                                                                                                    |
|                          |                                                                     |                                                                                                    |                                                        |                                              |          |                               |                    |            |                                                                                                    |
| · · ·                    |                                                                     |                                                                                                    |                                                        |                                              |          |                               |                    | _          |                                                                                                    |
| Computer                 | o) <del>-</del> 7                                                   |                                                                                                    | ш                                                      |                                              |          | ,                             |                    | E          |                                                                                                    |
| Computer                 | C:) → →<br>File name:                                               | Sleep Away                                                                                                    | m                                                      | Sound Files (*.)                             | np3;*.wa | v;*.m4a 💌                     |                    | E          |                                                                                                    |
| Computer                 | C:)                                                                 | Sleep Away                                                                                                    | m                                                      | Sound Files (*.     Open                     | mp3;*.wa | ⊧<br>v;*.m4a ▼<br>Cancel      |                    | E          |                                                                                                    |
| Computer                 | Ω)                                                                  | Sleep Away                                                                                                    | m<br>nonce                                             | Sound Files (*.r     Open                    | mp3;*.wa | ⊧<br>v;*.m4a ▼<br>Cancel      |                    |            |                                                                                                    |
| Computer                 | C:) + 4<br>File name:                                               | Sleep Away                                                                                                    | M<br>Territ                                            | Sound Files (*.     Open                     | mp3;*.wa | ⊧<br>v;*.m4a ▼<br>Cancel      |                    | E          |                                                                                                    |
| Computer                 | C:) + +<br>File name:                                               | Sleep Away                                                                                                    | M.                                                     | Sound Files ("4     Open                     | mp3;*.wa | tv;*.m4a >                    |                    |            | salawat wake kwatu kisant Matali sa da sa sa<br>4 juji                                                                                                    |
| Computer                 | C:) + < File name:<br>File name:<br>F                               | Sleep Away                                                                                                    | M.                                                     | Sound Files (*.     Open                     | mp3;*.wa | v;*m4a *<br>Cancel            |                    | Points     | lations with fraginal found filteral care distribute<br>found<br>found<br>foun |
| Computer                 | File name<br>File name<br>F<br>SET FEEDBACK                         | Sleep Away<br>Lafe to strength of the strength of the strength o | monte<br>selected the correct                          | Sound Files (* 4     Open •                  | np3;*.wa | tv;".m4a ×<br>Cancel          | More               | Points     | Schust under freiden Krauf Höseln son Krait und<br>Right und<br>Right und<br>Historie<br>Historie<br>Historie<br>Historie                                                                                                    |
| Computer                 | File name<br>File name<br>F<br>SET FEEDBACD<br>CORRECT<br>INCORRECT | Sleep Away  Carlos to dotted at  Carlos to dotted at  Carlos to dotted at  Feedback  That's right! You  You did not select                                                                                                    | mine<br>selected the correct it                        | Sound Files (* 4     Open •     response. e, | mp3;*.wa | v;*:m4a •<br>Cancel           | More               | Points 2 0 | lational and frames in tour filterations start start<br>filt start<br>filt start<br>in start<br>in start                                                                                                    |

في حالة إضافة صوت جديد سيظهر التبويب التالي واستطيع من خلاله تسجيل صوت جديد

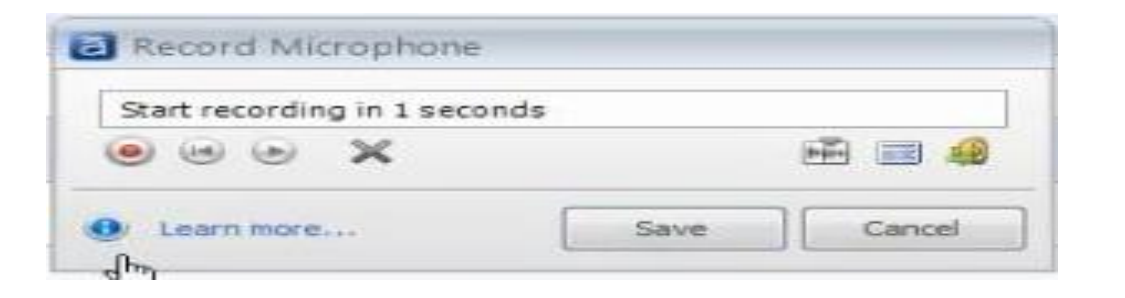

- نختار نوع جديد من الأسئلة وهو file in the blank املأ الفراغ

|            |                        |                                                                | F                     |
|------------|------------------------|----------------------------------------------------------------|-----------------------|
| T/F        |                        |                                                                | ab]                   |
| True/False | Multiple Choice        | Multiple Response                                              | Fill in the Black     |
|            |                        | CHOICE A WATCH A +<br>CHOICE B WATCH B +<br>CHOICE B WATCH B + |                       |
| Word Bank  | Matching Drag and Drop | Matching Drop-down                                             | Sequence Drag and Dro |

اول خطوة نضيف السؤال

| opy<br>aste<br>pard | Surv<br>n Quest | y Freeform Blank Slide<br>ion Question<br>Insert                     | B I ∐       | Feedback: By Question +      Shuffle: None +      Display | Score: By Question *  Attempts: 1 *  Scoring | Media Sound<br>Insert | Publish |
|---------------------|-----------------|----------------------------------------------------------------------|-------------|-----------------------------------------------------------|----------------------------------------------|-----------------------|---------|
| estions             | Q1.4            | اض ہ Q1.1 x Q1.1                                                     | تعتبر الريا |                                                           |                                              |                       |         |
|                     | ENTER           | THE QUESTION:                                                        |             |                                                           |                                              |                       |         |
|                     |                 |                                                                      |             |                                                           |                                              |                       |         |
|                     | ENTER           | ACCEPTABLE ANSWERS                                                   |             |                                                           |                                              |                       |         |
| تعتبر د 1           | ENTE            | Acceptable Answers                                                   |             |                                                           |                                              |                       |         |
| تعتبر د 1.          | ENTE            | ACCEPTABLE ANSWERS:<br>Acceptable Answers<br>Click to enter a choice |             |                                                           |                                              |                       |         |

في حالة معاينة السؤال من preview سيظهر السؤال بالشكل التالي و عند كتابة أي إجابة (مثال القاهرة ) سيخرج ان الإجابة خاطئة وذلك لأنه لم يدخل له الإجابات الصحيحة

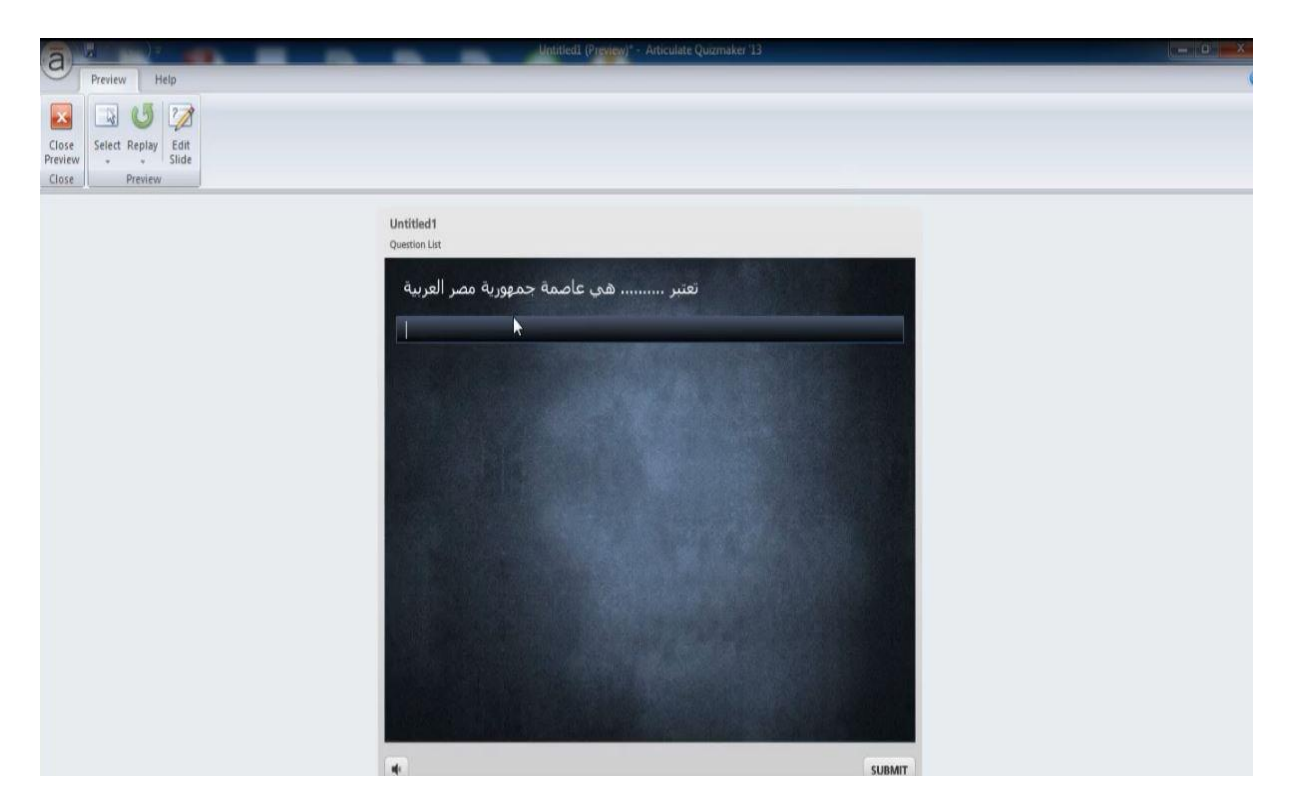

هنا يتم إضافة جميع الإجابات المحتمل إدخالها من الطالب ويفضل مراعاة جميع الأخطاء اللغوية

| Home                                | Help                                           |                 |                                     |                                     |                      |             |                                   | -           | é                                               |
|-------------------------------------|------------------------------------------------|-----------------|-------------------------------------|-------------------------------------|----------------------|-------------|-----------------------------------|-------------|-------------------------------------------------|
| A Cut<br>Copy<br>Paste<br>Clipboard | d Survey Freefo<br>an Question Quest<br>Insert | orm Blank Slide | В I Ц<br>В I Ц<br>№ № №1 П+<br>Text | Feedback By Question  Kone  Display | Score: By Question * | Media Sound | Player Preview Publish<br>Publish |             |                                                 |
| 2 Questions                         | Q1.4 معتبر Q1.4                                | رياض ه Q1.1 م   | متعتبر ال                           |                                     |                      |             |                                   |             |                                                 |
| Groups                              | ENTER THE QUE                                  | STION:          |                                     |                                     |                      |             |                                   |             | Question                                        |
| 1 Question G 👻                      | ورية مصر العربية                               | هي عاصمة جمه    | تعتبر                               |                                     |                      |             |                                   |             | Form View Slide View                            |
| 0141                                | ENTER ACCEPT/                                  | ABLE ANSWERS:   |                                     |                                     |                      |             |                                   |             |                                                 |
|                                     | Acceptab                                       | le Answers      |                                     |                                     |                      |             |                                   | -           |                                                 |
| * (* Č                              | القاهرة A                                      |                 |                                     |                                     |                      |             |                                   | Е           |                                                 |
| تعتبر                               | القاهره B                                      |                 |                                     |                                     |                      |             |                                   |             |                                                 |
| 7                                   | قاهرة C                                        |                 |                                     |                                     |                      |             |                                   |             |                                                 |
| Q1.3 ، يتشير                        | . قاهره                                        | I               |                                     |                                     |                      |             |                                   |             |                                                 |
|                                     |                                                |                 |                                     |                                     |                      |             |                                   | •           |                                                 |
| ور Q1.4                             | SET FEEDBACK                                   | AND BRANCHING:  |                                     |                                     | Submit Keys:         |             | Answers are cas                   | e sensitive |                                                 |
|                                     |                                                | Feedback        |                                     |                                     |                      |             |                                   | Points      | Aural Lunis Analake Alantini sada server surfit |
|                                     | CORRECT                                        | That's right!   | You selected the o                  | orrect response.                    |                      |             | More                              | 10          |                                                 |
|                                     | INCORRECT                                      | You did not se  | lect the correct re                 | sponse.                             |                      |             | More                              | 0           |                                                 |
|                                     | TRY AGAIN                                      | That is incorre | ect. Please try aga                 | in.                                 |                      |             | More                              |             |                                                 |
|                                     | DOLT OUT                                       |                 |                                     |                                     |                      |             |                                   |             |                                                 |

## Matching drag and drop

## وسيتم هذا عن طريق إتباع الخطوات الأتية:

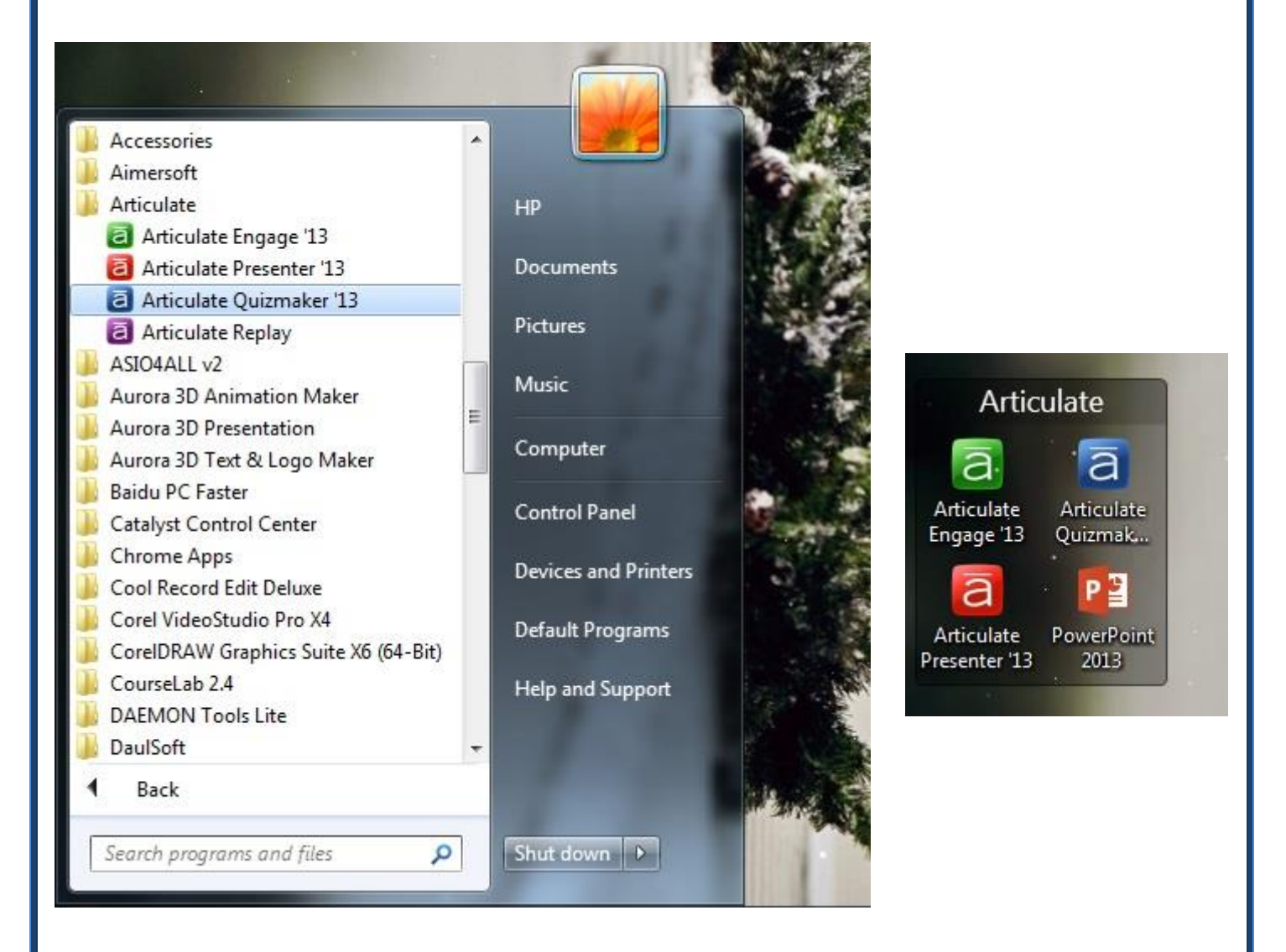

Articulate Quizmaker عن طريق الضغط على Articulate Quizmaker . (Desktop) من على سطح المكتب (Desktop) أو من قائمة البرامج (All Programs) في قائمة البداية (start)

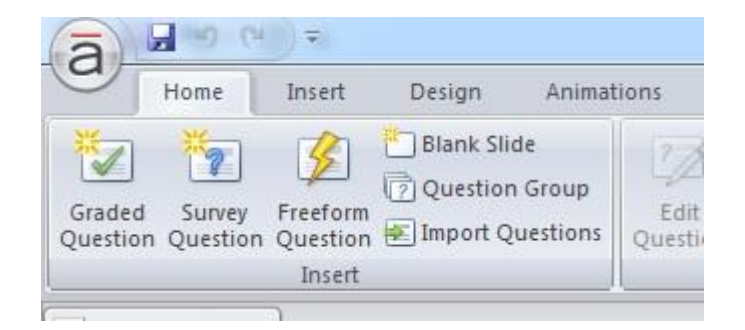

٢- ثم نضغط على زر (graded question)في أعلى اليسار الموجودة بقائمة (insert)

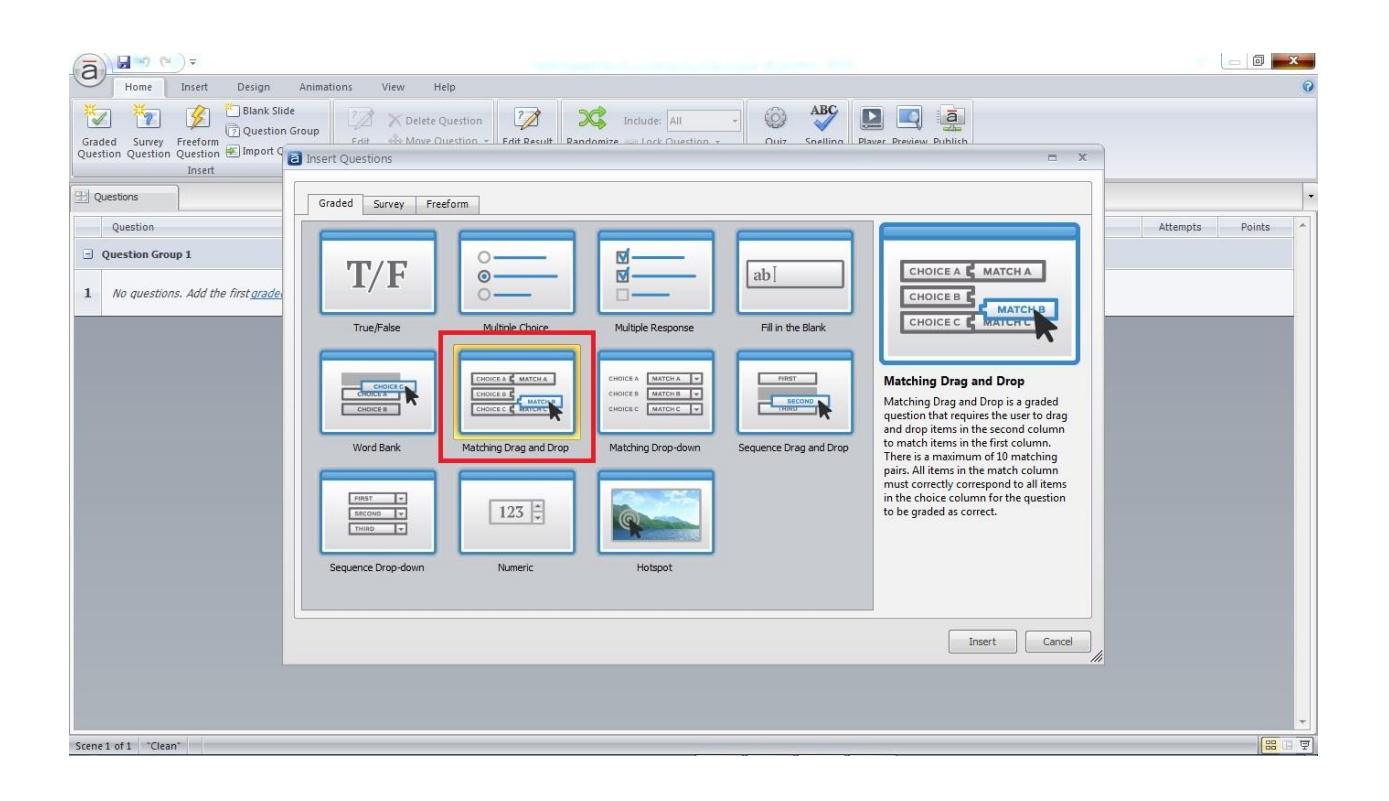

٣- ستظهر لنا نافذة بها قائمة أنواع الأسئلة التي يمكن إنشائها
 ٤- نختار منها زر (Matching drag and drop) ثم نضغط على (insert) في أسفل النافذة أو بالضغط عليها مرتين بالفأرة (double click)

| a              | +) =                                           |                  |                        |                                               |                                                                       | late Quizmaker '13               |           |                   |        |                      |
|----------------|------------------------------------------------|------------------|------------------------|-----------------------------------------------|-----------------------------------------------------------------------|----------------------------------|-----------|-------------------|--------|----------------------|
| Home           | Help                                           |                  |                        |                                               |                                                                       |                                  |           |                   |        |                      |
| Clipboard      | d Survey Freefo<br>on Question Quest<br>Insert | rm Blank Slide   | B I U<br>B I U<br>Fort | Feedback By Question Shuffle: Answers Display | <ul> <li>Score: By Q</li> <li>Attempts: 1</li> <li>Scoring</li> </ul> | uestion •<br>Media Sou<br>Insert | und Playe | r Preview Publish |        |                      |
| 🔛 Questions    | Q1.1 Untitled S                                | x                |                        |                                               |                                                                       |                                  |           |                   |        |                      |
| Groups         | ENTER THE QUE                                  | TION:            |                        |                                               |                                                                       |                                  |           |                   |        | Question             |
| 1 Question G 👻 |                                                |                  |                        |                                               |                                                                       |                                  |           |                   |        | Form View Slide View |
|                | ENTER THE CHO                                  | CES:             |                        |                                               |                                                                       |                                  |           |                   |        |                      |
| Q1.1 Untiti    | Choice                                         |                  |                        |                                               | Match                                                                 |                                  |           |                   | *      |                      |
|                | A Click to                                     | enter a choice   |                        |                                               |                                                                       |                                  |           |                   |        |                      |
|                | в                                              |                  |                        |                                               |                                                                       |                                  |           |                   |        |                      |
|                | с                                              |                  |                        |                                               |                                                                       |                                  |           |                   | =      |                      |
|                | D                                              |                  |                        |                                               |                                                                       |                                  |           |                   |        |                      |
|                | Е                                              |                  |                        |                                               |                                                                       |                                  |           |                   |        |                      |
|                | F                                              |                  |                        |                                               | -                                                                     |                                  |           |                   |        |                      |
|                | G                                              |                  |                        |                                               |                                                                       |                                  |           |                   |        |                      |
|                |                                                |                  |                        |                                               |                                                                       |                                  |           |                   |        | <b>•</b>             |
|                | SET FEEDBACK                                   | ND BRANCHING:    |                        |                                               |                                                                       |                                  |           |                   |        |                      |
|                |                                                | Feedback         |                        |                                               |                                                                       |                                  |           |                   | Points |                      |
|                | CORRECT                                        | That's right! Ye | ou selected the co     | rrect response.                               |                                                                       |                                  |           | More              | 10     |                      |
|                | INCORRECT                                      | You did not sele | ect the correct re     | sponse.                                       |                                                                       |                                  |           | More              | 0      |                      |
|                | POST-QUIZ<br>REVIEW                            |                  |                        |                                               |                                                                       |                                  |           | More              | a] -   |                      |

#### ٥- ستظهر لنا نافزة إدخال الأسئلة

| ā                    | Home Help                                                      | Second a                                               | Contract of Contract    | Untitled1* - Articulate Quizma | ker '13     | 1 1 1 1 1 1 1 1 1 1 1 1 1 1 1 1 1 1 1 | (Carling |
|----------------------|----------------------------------------------------------------|--------------------------------------------------------|-------------------------|--------------------------------|-------------|---------------------------------------|----------|
| Cut<br>Copy<br>Paste | Graded Survey Freeform Blank Slide<br>Question Question Unsert | В <u>I</u> <u>U</u><br>В <sup>I</sup> <u>V</u><br>Гехt | Eeedback: By Question • | Score: By Question •           | Media Sound | Player Preview Publish                |          |
| Questio              | Q1.1 Untitled S X                                              |                                                        |                         |                                |             |                                       |          |
| 1 Question           | العمود أ ما يناسبه من العمود ب<br>                             | اسحب من                                                |                         |                                |             |                                       |          |

٦- ستجد في أعلى هذه النافذة منطقة بيضاء لكتابة وإدخال السؤال والمسماة enter) (the question في هذه المنطقة يمكننا إدخال السؤال الذي نريد سؤاله للطالب، "على سبيل المثال: أسحب من العمود أ ما يناسبه من العمود ب"

| ā 🖬 🤊 🖷                  |                               | an ter a 👘                    | Server 1            | Contract of the         | Untitled1* - Articulat | e Quizmaker '13         | in states |              | 10. Tec. 1. | Blacker | · Brantine                |                                  |
|--------------------------|-------------------------------|-------------------------------|---------------------|-------------------------|------------------------|-------------------------|-----------|--------------|-------------|---------|---------------------------|----------------------------------|
| Cut Copy Graded Question | Survey Freef<br>Question Ques | orm Blank Slide               | B I U               | Eeedback: By Question + | Score: By Que          | stion •<br>• Media<br>• | Sound     | Player Previ | ew Publish  |         |                           |                                  |
| Clipboard                | Insert                        |                               | Text                | Display                 | Scoring                | Ins                     | ert       | Pub          | lish        |         |                           |                                  |
| T Questions              | ENTER THE QUI                 | STION:<br>ن العمود أ ما يناسب | أسحب مر             |                         |                        |                         |           |              |             |         | Question                  | w Slide View                     |
| Q1.1                     | ENTER THE CHO                 | ICES:                         |                     |                         | Match                  |                         |           |              |             | _       |                           |                                  |
|                          | سعودية A                      | ור                            |                     |                         | الرياض                 |                         |           |              |             |         |                           |                                  |
|                          | مصر <b>B</b>                  |                               |                     |                         | القاهرة                |                         |           |              |             |         |                           |                                  |
|                          | С                             |                               |                     |                         |                        |                         |           |              |             | E       |                           |                                  |
|                          | D<br>E                        |                               |                     |                         |                        |                         |           |              |             | _       |                           |                                  |
|                          | F                             |                               |                     |                         |                        |                         |           |              |             |         |                           |                                  |
|                          | G                             |                               |                     |                         |                        |                         |           |              |             |         |                           |                                  |
|                          | SET FEEDBACK                  | AND BRANCHING:                |                     |                         |                        |                         |           |              |             |         | سية من المفود ب<br>السوية | اسخت من العمود آ ما ينا<br>ايندر |
|                          |                               | Feedback                      |                     |                         |                        |                         |           |              |             | Points  |                           | CRX to add test                  |
|                          | CORRECT                       | That's right! Y               | You selected the o  | prrect response.        |                        |                         |           |              | More        | 10      |                           |                                  |
|                          | INCORRECT<br>POST-QUIZ        | You did not sel               | lect the correct re | sponse.                 |                        |                         |           |              | More        | 0       |                           |                                  |
|                          | REVIEW                        |                               |                     |                         |                        |                         |           |              | More        | -       |                           |                                  |

٧- ولإدخال إجابات التطابق سنجد في هذه النافذة أيضا منطقة مسماه
 ب (Enter the Choices) وبها نجد جدول مقسم لقسمين القسم الأول في جهة اليسار مسمى بـ (Match) والقسم الأخر في جهة اليمين مسمى بـ (Match)
 ٨- في قسم ال (Choice) يمكننا وضع ما نريد من كلمات أو جمل المراد بها المطابقة على سبيل المثال : السعودية
 ٩- وفي قسم (Match) نضع الإجابة التي لها صلة بالقسم الأول (Choice) على سبيل المثال : السعودية

| the second second | 1.00 |
|-------------------|------|
| Untitled          | 1    |

| السعودية | الرياض  |  |
|----------|---------|--|
| مصر      | القاهرة |  |
|          |         |  |
|          |         |  |
|          |         |  |
|          |         |  |
|          |         |  |

 ١٠ وعند الضغط على زر المعاينة (Preview) ستظهر لنا شاشة الأسئلة التي أنشأناها وسنجد بها عدة اختيارات في قسمين الأيمن والأيسر يمكننا من القسم الأيمن سحب الإجابة المناسب و توصيله بالإختيار المتطابق معه

### Matching drop down

## وسيتم هذا عن طريق إتباع الخطوات

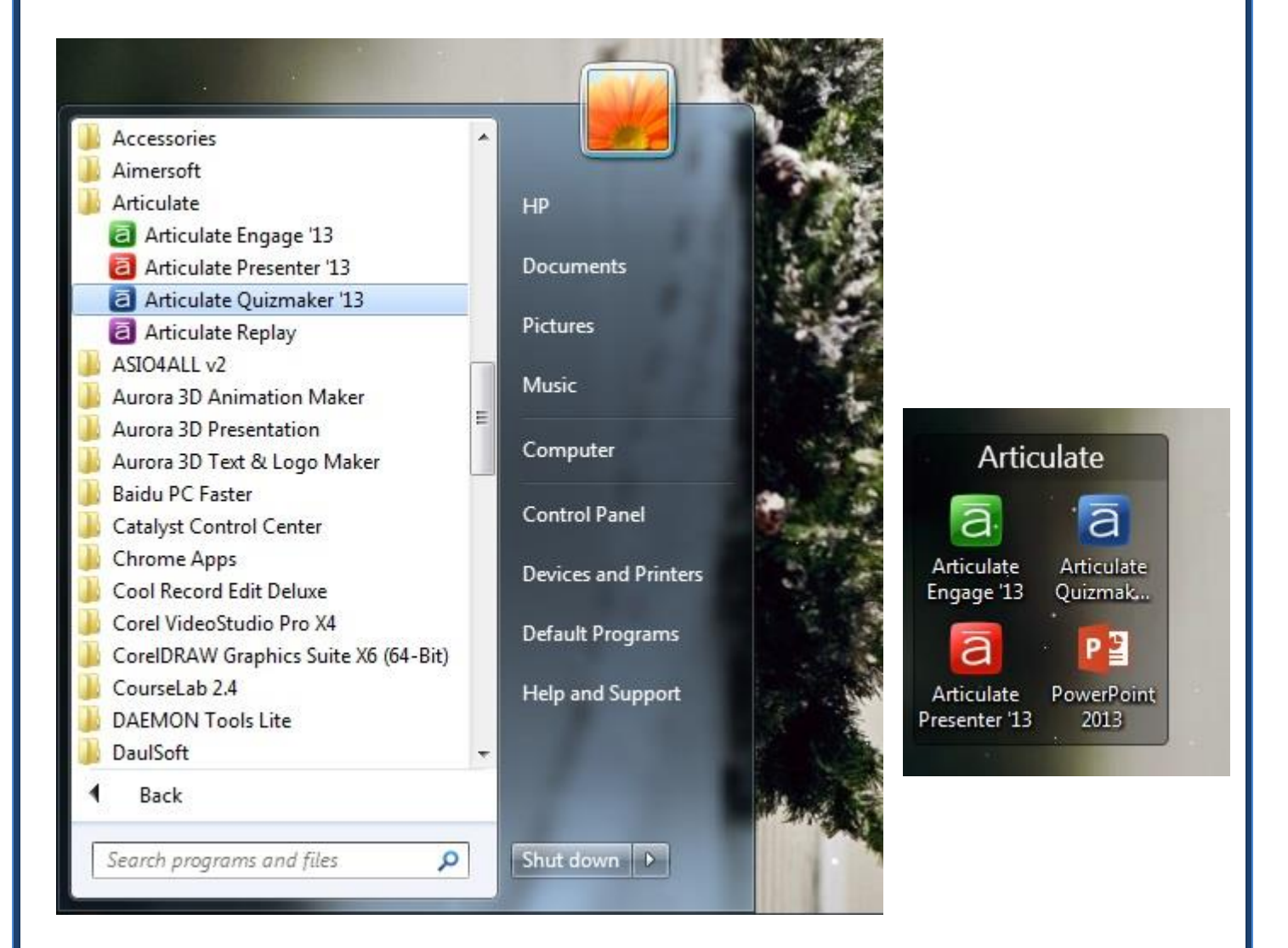

Articulate Quizmaker عن طريق الضغط على Articulate Quizmaker . من على سطح المكتب (Desktop) أو من قائمة البرامج (Quizmaker) (Start) في قائمة البداية (All Programs)

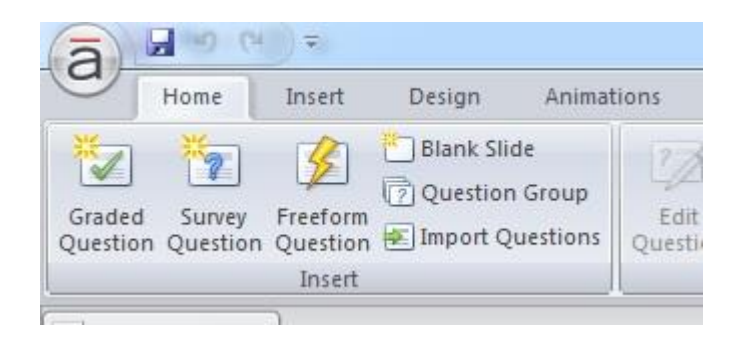

٢- ثم نضغط على زر (graded question)في أعلى اليسار الموجودة بقائمة (insert)

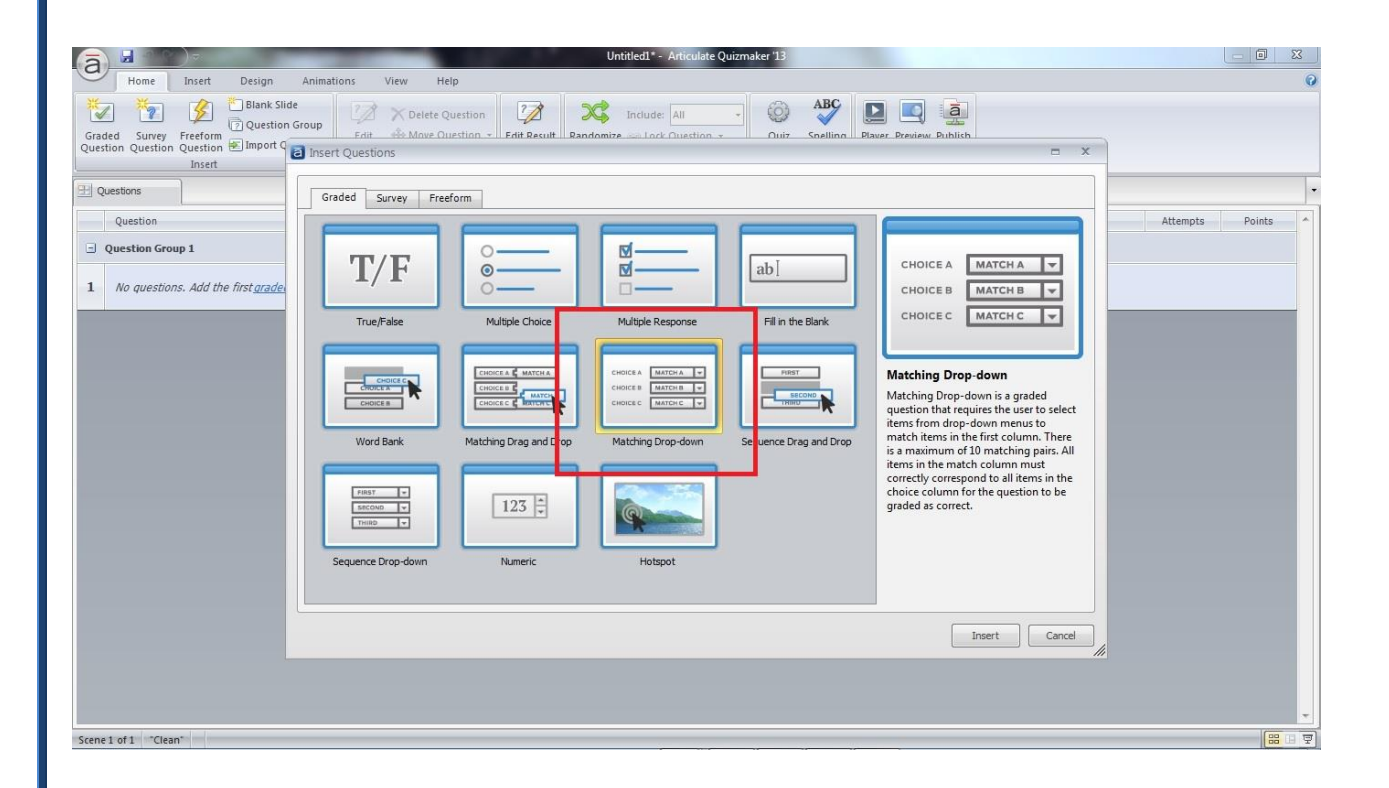

٣- ستظهر لنا نافذة بها قائمة أنواع الأسئلة التي يمكن إنشائها
 ٤- نختار منها زر (matching drop down) ثم نضغط على (insert) في أسفل
 النافذة أو بالضغط عليها مرتين بالفأرة (double click)

| a a a                             | )=                                         |                        |             |                                |                     | Untitled1* | - Articulate Quizn | aker 13     |        |                           |     |          |           | - 0 <b>- X</b> |
|-----------------------------------|--------------------------------------------|------------------------|-------------|--------------------------------|---------------------|------------|--------------------|-------------|--------|---------------------------|-----|----------|-----------|----------------|
| Home                              | Help                                       |                        |             |                                |                     |            |                    |             |        |                           |     |          |           |                |
| Cut<br>Copy<br>Paste<br>Clipboard | Survey Freefor<br>Question Quest<br>Insert | m Blank Slide          | U<br>PT T4  | Feedback:<br>33 Shuffle:<br>Di | By Question Answers | Score:     | By Question        | Media Sound | Player | Preview Public<br>Publish | ih  |          |           |                |
| 2 Questions                       | Q1.1 Untitled S                            | x                      |             |                                |                     |            |                    |             |        |                           |     |          |           |                |
| Groups                            | ENTER THE QUE                              | STION:                 |             |                                |                     |            |                    |             |        |                           |     |          | Question  | •              |
| 1 Question G 👻                    |                                            |                        |             |                                |                     |            |                    |             |        |                           |     |          | Form View | Slide View     |
| O11Untit                          | ENTER THE CHO                              | ICES:                  |             |                                |                     |            |                    |             |        |                           |     |          |           |                |
| Q1.1 Onut                         | Choice                                     |                        |             |                                |                     | Match      |                    |             |        |                           |     | <b>^</b> |           |                |
|                                   | A Click to                                 | enter a choice         |             |                                |                     |            |                    |             |        |                           |     |          |           |                |
|                                   | в                                          |                        |             |                                |                     |            |                    |             |        |                           |     |          |           |                |
|                                   | с                                          |                        |             |                                |                     |            |                    |             |        |                           |     | =        |           |                |
|                                   | D                                          |                        |             |                                |                     |            |                    |             |        |                           |     |          |           |                |
|                                   | E                                          |                        |             |                                |                     |            |                    |             |        |                           |     |          |           |                |
|                                   | F                                          |                        |             |                                |                     |            |                    |             |        |                           |     |          |           |                |
|                                   | G                                          |                        |             |                                |                     |            |                    |             |        |                           |     |          |           |                |
|                                   |                                            |                        |             |                                |                     |            |                    |             |        |                           |     | +        |           |                |
|                                   | SET FEEDBACK                               | ND BRANCHING:          |             |                                |                     |            |                    |             |        |                           |     |          |           |                |
|                                   | CORRECT                                    | Feedback               | cted the co | rect respons                   | a.                  |            |                    |             |        |                           | pre | Points   |           |                |
|                                   | INCORRECT                                  | You did not select the | correct res | ponse.                         |                     |            |                    |             |        | N                         | ore | 0        |           |                |
|                                   | POST-QUIZ<br>REVIEW                        |                        |             |                                |                     |            |                    |             |        | M                         | ore | -        |           |                |

٥- ستظهر لنا نافزة إدخال الأسئلة

| a                                 | ) =              |                                 |                |                                              |                           |                            |                                        | ate Quizmaker '13 |        |                                 |          |              |               |
|-----------------------------------|------------------|---------------------------------|----------------|----------------------------------------------|---------------------------|----------------------------|----------------------------------------|-------------------|--------|---------------------------------|----------|--------------|---------------|
| Home                              | Help             |                                 |                |                                              |                           |                            |                                        |                   |        |                                 |          |              | 0             |
| Cut<br>Copy<br>Paste<br>Clipboard | Surve<br>n Quest | y Freefo<br>ion Quest<br>Insert | In Blank Slide | В <u>Г Ц</u><br>В <sup>2</sup> №1 П4<br>Text | Eedback:<br>Shuffle: Disp | By Question +<br>Answers + | Score: By Qu<br>Attempts: 1<br>Scoring | Media Sou         | Player | Preview Publish<br>•<br>Publish |          |              |               |
| 🖽 Questions                       | Q1.1             | ذكر العواصم                     | x              |                                              |                           |                            |                                        |                   |        |                                 |          |              | •             |
| Groups 1 Question G               | ENTER<br>Selon   | R THE QUE<br>أذكر اك            | STION:         |                                              |                           |                            |                                        |                   |        |                                 |          | Question     | ew Slide View |
|                                   | cogeo            | the city                        |                |                                              |                           |                            |                                        |                   |        |                                 |          | 1            |               |
| تحر 3 1.10                        |                  | Choice                          |                |                                              |                           |                            | Match                                  |                   |        |                                 | *        |              |               |
|                                   | Α                | مصر                             |                |                                              |                           |                            | القاهرة                                |                   |        |                                 |          |              |               |
|                                   | В                | لسعودية                         | I              |                                              |                           |                            | الرياض                                 |                   |        |                                 |          |              |               |
|                                   | С                | ليبيا                           |                |                                              |                           |                            | طرابلس                                 |                   |        |                                 | =        |              |               |
|                                   | D                | Click to                        | enter a choice |                                              |                           |                            |                                        |                   |        |                                 |          |              |               |
|                                   | E                |                                 |                |                                              |                           |                            |                                        |                   |        |                                 |          |              |               |
|                                   | F                |                                 |                |                                              |                           |                            |                                        |                   |        |                                 |          |              |               |
|                                   | G                |                                 |                |                                              |                           |                            |                                        |                   |        |                                 |          |              |               |
|                                   | SET E            | FEDBACK                         | ND BRANCHING   |                                              |                           |                            |                                        |                   |        |                                 | <b>T</b> | ادكر العواصم |               |
|                                   |                  |                                 | Feedback       | •                                            |                           |                            |                                        |                   |        |                                 | Points   |              |               |
|                                   | COR              | RECT                            | That's right!  | You selected the c                           | orrect response           |                            |                                        |                   |        | More                            | 10       | L.           | م طرقتین      |
|                                   | INC              | ORRECT                          | You did not s  | elect the correct re                         | sponse.                   |                            |                                        |                   |        | More                            |          |              |               |
|                                   | POS              | T-QUIZ<br>IEW                   |                |                                              |                           |                            |                                        |                   |        | More                            |          |              |               |
| Slide 1 of 1 Clean                |                  |                                 |                |                                              |                           |                            |                                        |                   |        |                                 |          | 11           |               |

٦- ستجد في أعلى هذه النافذة منطقة بيضاء لكتابة وإدخال السؤال والمسماة enter) (the question في هذه المنطقة يمكننا إدخال السؤال الذي نريد سؤاله للطالب، على سبيل المثال: أذكر العواصم "

| a 🖬 🔊 🖻            | )=         |               |               |                       |                                        | Untitled1*                                         | - Articulate Quizm | aker '13    |                        |          |           |            |
|--------------------|------------|---------------|---------------|-----------------------|----------------------------------------|----------------------------------------------------|--------------------|-------------|------------------------|----------|-----------|------------|
| Home               | Help       |               |               |                       |                                        |                                                    |                    |             |                        |          |           | 0          |
| Cut Copy Graded    |            | ) 📝           | m Blank Slide | B Z U                 | Feedback: By Question Shuffle: Answers | <ul> <li>▼ ☆ Score:</li> <li>▼ Ø Attemp</li> </ul> | By Question +      | Media Sound | Player Preview Publish |          |           |            |
| Clipboard          | n Quest    | Insert        | on            | Text                  | Display                                |                                                    | Scoring            | Insert      | Publish                |          |           |            |
| 🖽 Questions        | Q1.1       | Intitled S    | ×             |                       |                                        |                                                    |                    |             |                        |          |           | •          |
| Groups             | ENTER      | THE QUES      | TION:         |                       |                                        |                                                    |                    |             |                        |          | Question  | -<br>-     |
| 1 Question G 👻     |            |               |               |                       |                                        |                                                    |                    |             |                        |          | Form View | Slide View |
| O11Untit           | ENTER      | THE CHOI      | CES:          |                       |                                        |                                                    |                    |             |                        |          | 1         |            |
| Gill Onnu          |            | Choice        |               |                       |                                        | Match                                              |                    |             |                        | <u>^</u> |           |            |
|                    | Α          | مصر           |               |                       |                                        | لقاهرة                                             |                    |             |                        |          |           |            |
|                    | В          | السعودية      |               |                       |                                        | رياض                                               | n                  |             |                        |          |           |            |
|                    | С          | ليبيا         |               |                       |                                        | ابلس                                               | طر                 |             |                        |          |           |            |
|                    | D          |               |               |                       |                                        |                                                    |                    |             |                        |          |           |            |
|                    | E          |               |               |                       |                                        |                                                    |                    |             |                        |          |           |            |
|                    | F          |               |               |                       |                                        |                                                    |                    |             |                        |          |           |            |
|                    | G          |               |               |                       |                                        |                                                    |                    |             |                        |          |           |            |
|                    |            |               |               |                       |                                        |                                                    |                    |             |                        | +        |           |            |
|                    | SET E      | EDBACK A      | ND BRANCHING  | 31                    |                                        |                                                    |                    |             |                        |          | -         | 122 ×      |
|                    |            |               | Feedback      |                       |                                        |                                                    |                    |             |                        | Points   | ω<br>ω    |            |
|                    | COR        | RECT          | That's right! | You selected the c    | orrect response.                       |                                                    |                    |             | Mon                    | e 10     |           |            |
|                    | INC        | DRRECT        | You did not s | select the correct re | sponse.                                |                                                    |                    |             | Mor                    | e 0      |           |            |
|                    | POS<br>REV | T-QUIZ<br>IEW |               |                       |                                        |                                                    |                    |             | Mor                    | e) -     |           |            |
| Slide 1 of 1 Clean |            | _             |               |                       |                                        |                                                    |                    |             |                        |          | 11        |            |

٧- ولإدخال إجابات التطابق سنجد في هذه النافذة أيضا منطقة مسماه
 بـ (Enter the Choices) وبها نجد جدول مقسم لقسمين القسم الأول في جهة اليسار مسمى بـ (Match) والقسم الأخر في جهة اليمين مسمى بـ (Match)
 ٨- في قسم ال (Choice) يمكننا وضع ما نريد من كلمات أو جمل المراد بها المطابقة على سبيل المثال : السعودية
 ٩- وفي قسم (Match) نضع الإجابة التي لها صلة بالقسم الأول (Choice) على سبيل المثال: الرياض وهي عاصمة السعودية

|              | UntitledI (                                | Preview)" - Articulate Quizmaker 13 |  |
|--------------|--------------------------------------------|-------------------------------------|--|
| Preview Help |                                            |                                     |  |
|              | Untitled1<br>Question List<br>أذكر العواصم |                                     |  |
|              | مصر<br>مصر<br>السعودية                     | • الفاهرة<br>• الرياض<br>•-Select • |  |
|              |                                            | طرابلس                              |  |
|              |                                            |                                     |  |
|              | -                                          | SUBMIT                              |  |

١٠ وعند الضغط على زر المعاينة (Preview) ستظهر لنا شاشة الأسئلة التي أنشأناها وسنجد بها عدة اختيارات في قسمين الأيمن والأيسر يمكننا من القسم الأيمن الأيمن الضغط على السهم الصغير في أقصى يمين مربع الإختيارات و إختيار الإجابة الصحيحة بالضغط عليها

### Sequence drag and drop

## وسيتم هذا عن طريق إتباع الخطوات الأتية:

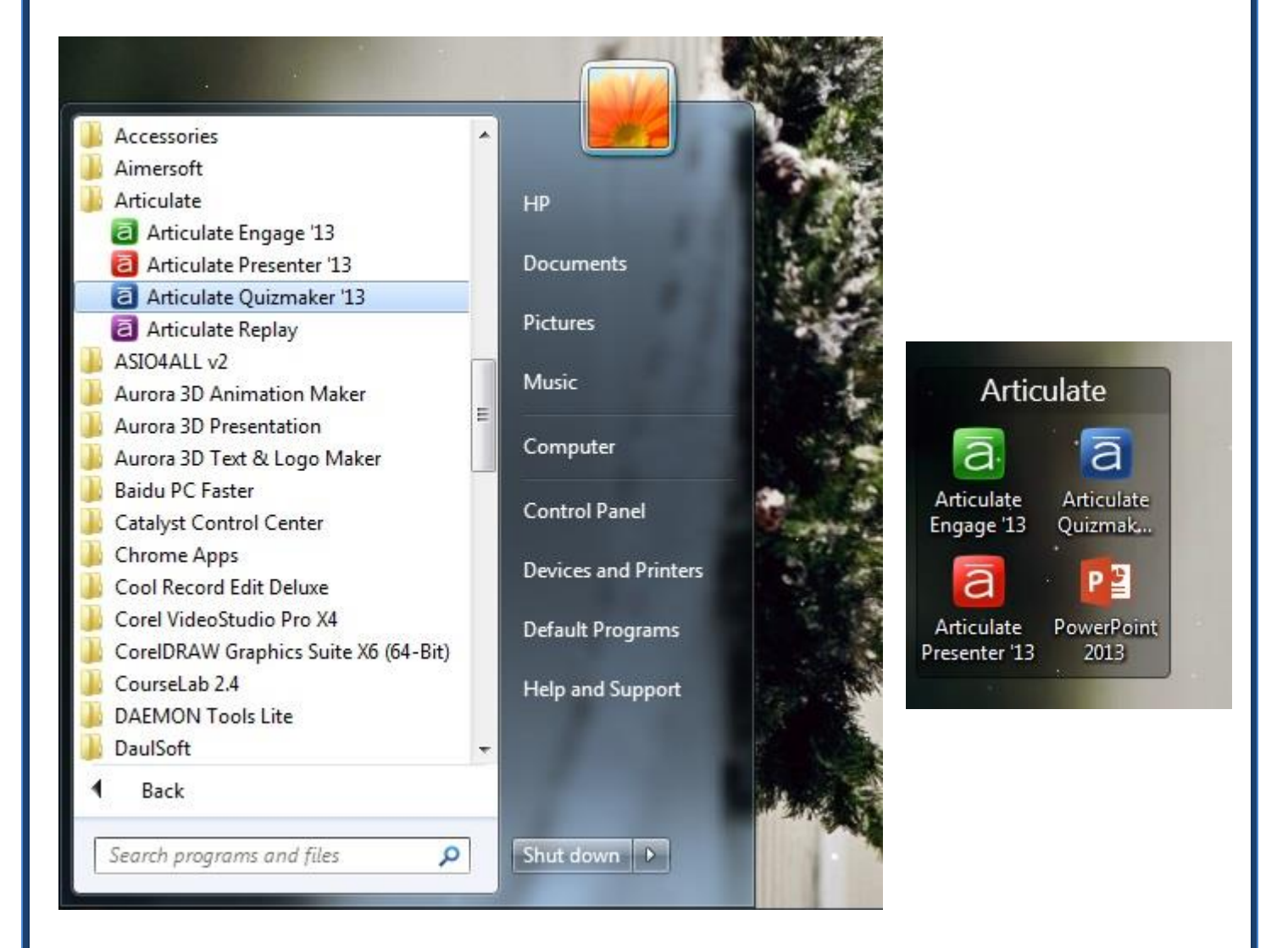

Articulate Quizmaker عن طريق الضغط على Articulate
 ١٦ ان من على سطح المكتب (Desktop) أو من قائمة البرامج (All
 ١٦ في قائمة البداية (start) في قائمة البداية (start)

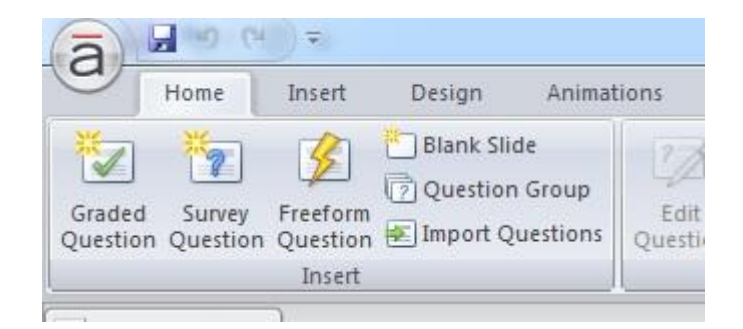

٢- ثم نضغط على زر (graded question)في أعلى اليسار الموجودة بقائمة (insert)

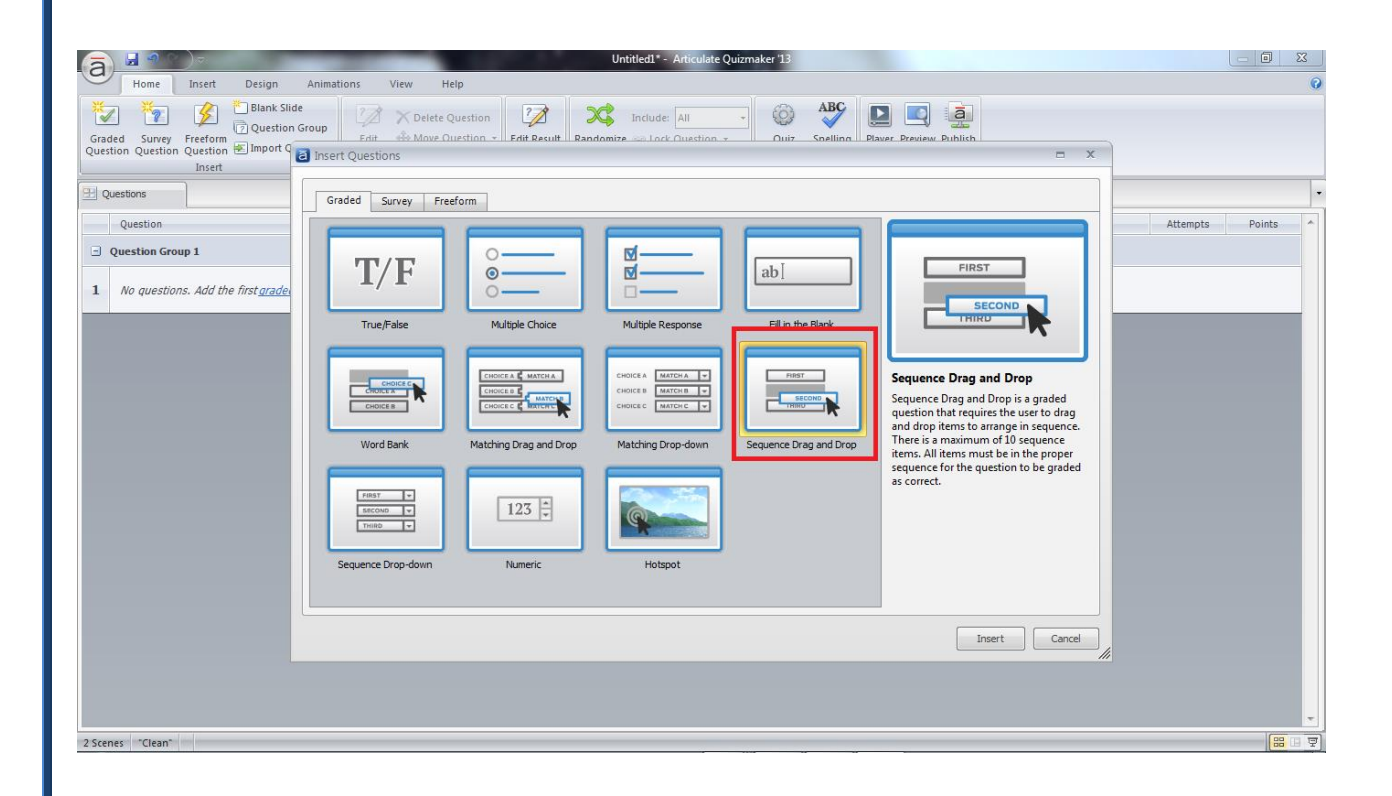

٣- ستظهر لنا نافذة بها قائمة أنواع الأسئلة التي يمكن إنشائها
 ٤- نختار منها زر (matching drag and drop) ثم نضغط على (insert) في أسفل النافذة أو بالضغط عليها مرتين بالفأرة (double click)

| <u>a 4 ° °</u>                    | ) =                                       | _                | _                      | 100 C                                                                      | Untitled1* - Articu                       | late Quizmaker '13                 |                        |          |           |            |
|-----------------------------------|-------------------------------------------|------------------|------------------------|----------------------------------------------------------------------------|-------------------------------------------|------------------------------------|------------------------|----------|-----------|------------|
| Home                              | Help                                      |                  |                        |                                                                            |                                           |                                    |                        |          |           | 0          |
| Cut<br>Copy<br>Paste<br>Clipboard | Survey Freefo<br>Question Quest<br>Insert | orm Blank Slide  | В І Ц<br>В Г Ц<br>Техt | Feedback: By Question      Feedback: By Question      Answers      Display | ☆ Score: By Q<br>② Attempts: 1<br>Scoring | uestion -<br>Media Sound<br>Insert | Player Preview Publish |          |           |            |
| 🔛 Questions                       | Q1.1 Untitled S                           | x                |                        |                                                                            |                                           |                                    |                        |          |           | -          |
| Groups                            | ENTER THE QUE                             | ESTION:          |                        |                                                                            |                                           |                                    |                        |          | Question  | <b>*</b>   |
| 1 Question G 🔻                    |                                           |                  |                        |                                                                            |                                           |                                    |                        |          | Form View | Slide View |
|                                   | ENTER THE CHO                             | DICES:           |                        |                                                                            |                                           |                                    |                        |          |           |            |
| Q1.1 Untiti                       | Correct C                                 | Order            |                        |                                                                            |                                           |                                    |                        | <u>^</u> |           |            |
|                                   | A Click to                                | enter a choice   |                        |                                                                            |                                           |                                    |                        |          |           |            |
|                                   | в                                         |                  |                        |                                                                            |                                           |                                    |                        |          |           |            |
|                                   | С                                         |                  |                        |                                                                            |                                           |                                    |                        | E        |           |            |
|                                   | D                                         |                  |                        |                                                                            |                                           |                                    |                        |          |           |            |
|                                   | Е                                         |                  |                        |                                                                            |                                           |                                    |                        |          |           |            |
|                                   | F                                         |                  |                        |                                                                            |                                           |                                    |                        |          |           |            |
|                                   | G                                         |                  |                        |                                                                            |                                           |                                    |                        |          |           |            |
|                                   |                                           |                  |                        |                                                                            |                                           |                                    |                        | •        |           |            |
|                                   | SET FEEDBACK                              | AND BRANCHING:   |                        |                                                                            |                                           |                                    |                        |          |           |            |
|                                   |                                           | Feedback         |                        |                                                                            |                                           |                                    |                        | Points   |           |            |
|                                   | CORRECT                                   | That's right! Ye | ou selected the co     | orrect response.                                                           |                                           |                                    | Mo                     | re 10    |           |            |
|                                   | INCORRECT                                 | You did not sel  | ect the correct re     | sponse.                                                                    |                                           |                                    | Mo                     | re 0     |           |            |
|                                   | POST-QUIZ<br>REVIEW                       |                  |                        |                                                                            |                                           |                                    | Mo                     | re       |           |            |
| Slide 1 of 1 "Clean"              |                                           |                  |                        |                                                                            |                                           |                                    |                        |          |           |            |

## ٥- ستظهر لنا نافزة إدخال الأسئلة

| <b>a a</b> ? ?                         | ) =                                                                                        |                                                                                           |                                 |                                                  | Untitled1* - Articulate Quize | naker '13   |                        |        |          | - 0 ×      |
|----------------------------------------|--------------------------------------------------------------------------------------------|-------------------------------------------------------------------------------------------|---------------------------------|--------------------------------------------------|-------------------------------|-------------|------------------------|--------|----------|------------|
| Home                                   | Help                                                                                       |                                                                                           |                                 |                                                  |                               |             |                        |        |          | 0          |
| Cut<br>Copy<br>Paste<br>Clipboard      | Survey Freefo<br>n Question Quest<br>Insert                                                | orm Blank Slide                                                                           | В І Ц<br>В Г Ц<br>В Г Ц<br>Техt | Feedback: By Question  Shuffle: Answers  Display | Score: By Question            | Media Sound | Player Preview Publish |        |          |            |
| 🔛 Questions                            | Q1.1 Untitled S                                                                            | . x                                                                                       |                                 |                                                  |                               |             |                        |        |          | •          |
| Groups<br>1 Question G •<br>Q1.1 Unbit | EHTER THE QUE<br>EAD Correct (<br>A Click to<br>B<br>C D<br>E<br>F<br>G<br>SET EEEDBACK // | stiol: الله في الألية<br>الله الله في الألية<br>arder<br>enter a choice<br>enter a choice | رتب الأح                        |                                                  |                               |             |                        | Points | Question | Slide View |
|                                        | CORRECT                                                                                    | That's right!                                                                             | You selected the c              | orrect response.                                 |                               |             | Mo                     | re 10  |          |            |
|                                        | INCORRECT<br>POST-QUIZ                                                                     | You did not se                                                                            | elect the correct re            | sponse.                                          |                               |             | Ma                     | re 0   |          |            |
| Slide 1 of 1 "Clean"                   | REVIEW                                                                                     |                                                                                           |                                 |                                                  |                               |             | Ma                     |        |          |            |

٦- ستجد في أعلى هذه النافذة منطقة بيضاء لكتابة وإدخال السؤال والمسماة enter) (the question في هذه المنطقة يمكننا إدخال السؤال الذي نريد سؤاله للطالب، "رتب الأحداث الأتية من الأقدم إلى الأحدث "

| a 🖬 🤊 🖄                           | ) =                                       | Untitled1* - Articulate Quizmaker '13                                                                                                    |                                     |
|-----------------------------------|-------------------------------------------|----------------------------------------------------------------------------------------------------|-------------------------------------|
| Home                              | Help                                      |                                                                                                    | 0                                   |
| Cut<br>Copy<br>Paste<br>Clipboard | Survey Freefo<br>Question Quest<br>Insert | Bank Side     Store:     By Question -     Store:     By Question -       mm Blank Side     Store:     By Question -     Store:     By Question -       Text     Store:     Store:     By Question -     Media Sound       Text     Display     Storing     Insert     Publish |                                     |
| Questions                         | رتب الأحدا Q1.1                           | x                                                                                                    | •                                   |
| Groups                            | ENTER THE QUE                             | STION:                                                                                                    | Question                            |
| 1 Question G 👻                    | قدم إلى الأحدث                            | رتب الأحداث الأتية من الأ                                                                                                    | Earry View                          |
| rease, these                      |                                           |                                                                                                    |                                     |
|                                   | ENTER THE CHO                             | ICE5:                                                                                                    |                                     |
| رتب ۹۱.۱۱                         | Correct C                                 | rder                                                                                                    |                                     |
|                                   | A 1                                       |                                                                                                    |                                     |
|                                   | <b>B</b> 2                                |                                                                                                    |                                     |
|                                   | С 3                                       |                                                                                                    |                                     |
|                                   | D 4                                       |                                                                                                    |                                     |
|                                   | E Click to                                | enter a choice                                                                                                    |                                     |
|                                   | F                                         |                                                                                                    |                                     |
|                                   | G                                         |                                                                                                    |                                     |
|                                   |                                           | •                                                                                                    | and a shirt of the second states in |
|                                   | SET FEEDBACK                              | NID BRANCHING:                                                                                                    | 11                                  |
|                                   |                                           | Feedback Points                                                                                                    | 2.4<br>1.3                          |
|                                   | CORRECT                                   | That's right! You selected the correct response. More 10                                                                                                    |                                     |
|                                   | INCORRECT                                 | You did not select the correct response.                                                                                                    |                                     |
|                                   | POST-QUIZ<br>REVIEW                       | More                                                                                                    |                                     |
| Slide 1 of 1 Clean                |                                           |                                                                                                    |                                     |

٧- و لإدخال إجابات التطابق سنجد في هذه النافذة أيضا منطقة مسماه
 بـ (A,B,C,D,E,..) وبها نجد جدول مقسم لعدة عناصر (A,B,C,D,E,..)
 و في كل عنصر يتم كتابة الإجابة بالترتيب "على سبيل المثال : في العنصر
 الأول A نكتب رقم ١ و في العنصر B نكتب رقم ٢ و في العنصر C نكتب رقم ٣

|                                     | Untitled1 (Preview)* - Articulate Quizmaker '13 |  |
|-------------------------------------|-------------------------------------------------|--|
| Preview Help                        |                                                 |  |
|                                     |                                                 |  |
| e Select Replay Edit<br>w + + Slide |                                                 |  |
| e Preview                           |                                                 |  |
|                                     | Untitled1                                       |  |
|                                     | Question List                                   |  |
|                                     |                                                 |  |
|                                     | رتب الاحداث الاتية من الاقدم إلى الاحدث         |  |
|                                     |                                                 |  |
|                                     | 1.(1                                            |  |
|                                     | 2. 2                                            |  |
|                                     | 3. 4                                            |  |
|                                     |                                                 |  |
|                                     | 4. 3                                            |  |
|                                     |                                                 |  |
|                                     |                                                 |  |
|                                     |                                                 |  |
|                                     |                                                 |  |
|                                     |                                                 |  |
|                                     |                                                 |  |
|                                     |                                                 |  |
|                                     |                                                 |  |
|                                     |                                                 |  |
|                                     |                                                 |  |
|                                     | SUBMIT                                          |  |
|                                     |                                                 |  |

٨- وعند الضغط على زر المعاينة (Preview) ستظهر لنا شاشة الأسئلة التي أنشأناها وسنجد بها العناصر التي كتبناها موضوعة بطريقة عشوائية و منا نسحب العناصر بالضغط عليها وتحريكها رأسيا لترتيبها في الوضع الصحيح.

#### Sequence drop down

## وسيتم هذا عن طريق إتباع الخطوات الأتية:

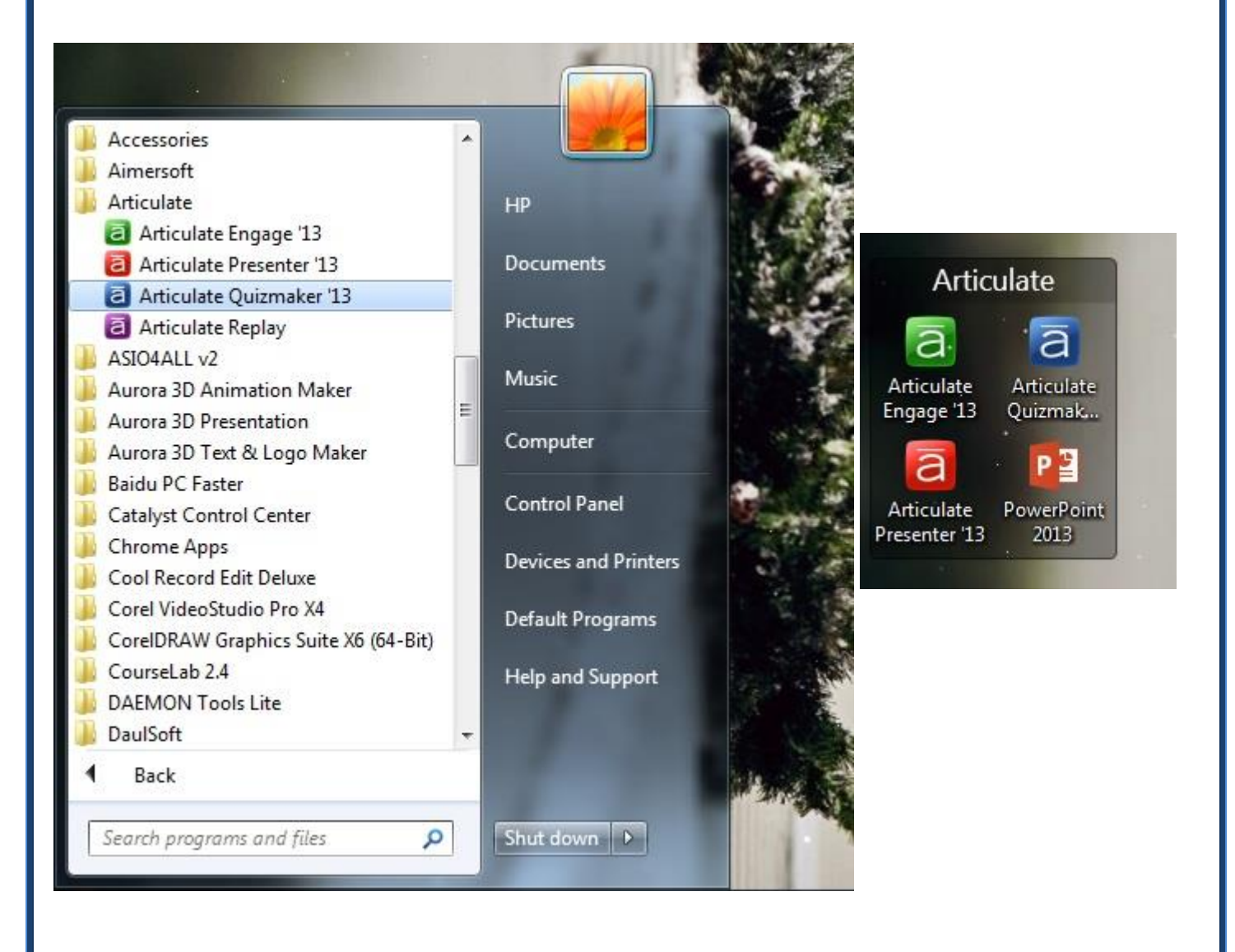

Articulate Quizmaker عن طريق الضغط على Articulate Quizmaker . All من على سطح المكتب (Desktop) أو من قائمة البرامج (All ) وي قائمة البداية (start) في قائمة البداية (start)

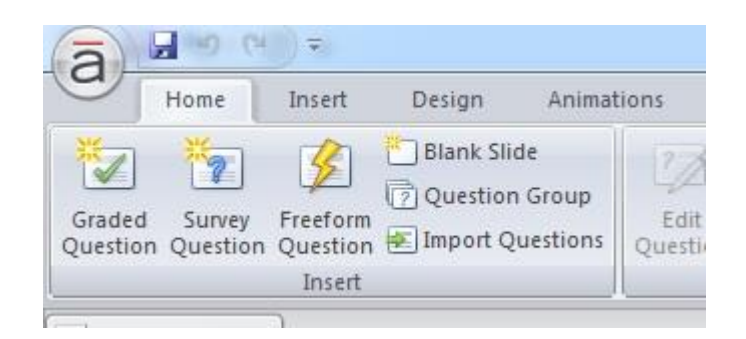

٢- ثم نضغط على زر (graded question)في أعلى اليسار الموجودة بقائمة (insert)

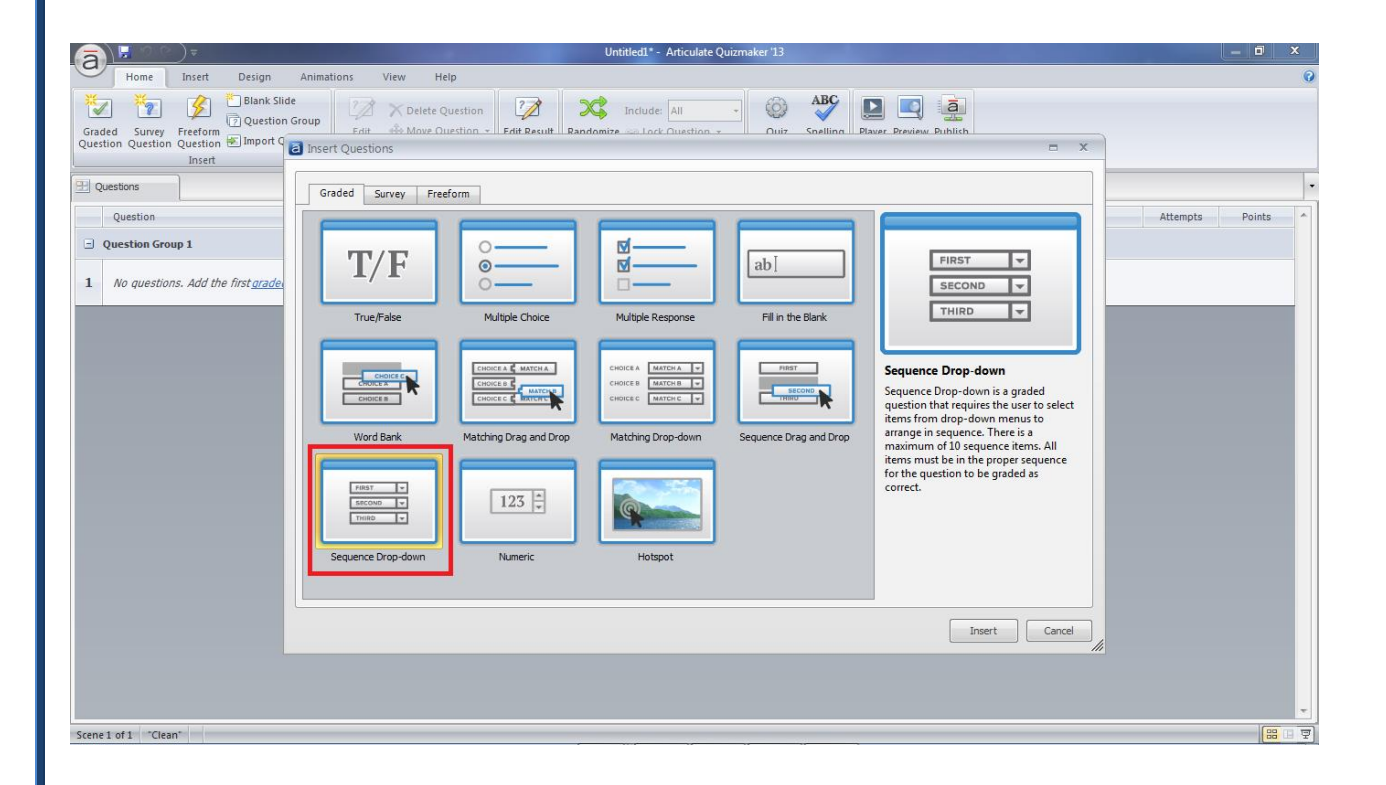

٣- ستظهر لذا نافذة بها قائمة أنواع الأسئلة التي يمكن إنشائها
 ٤- نختار منها زر (Sequence Drop down) ثم نضغط على (insert) في أسفل النافذة أو بالضغط عليها مرتين بالفأرة (double click)

| (a)                           | )⊽                  | _                | _                    |                                        | Untitled1" - | Articulate Quizm | aker 13     | _          |              |        |           |            |
|-------------------------------|---------------------|------------------|----------------------|----------------------------------------|--------------|------------------|-------------|------------|--------------|--------|-----------|------------|
| Home                          | Help                |                  |                      |                                        |              |                  |             |            |              |        |           |            |
| Cut<br>Copy<br>Paste Ouestion | Survey Freef        | form Blank Slide | В <u>Г U</u>         | Feedback: By Question Shuffle: Answers | Score:       | By Question 👻    | Media Sound | Player Pre | view Publish |        |           |            |
| Clipboard                     | Insert              |                  | Text                 | Display                                | s            | coring           | Insert      | Pu         | ıblish       |        |           |            |
| 🗄 Questions                   | Q1.1 Untitled S     | x                |                      |                                        |              |                  |             |            |              |        |           |            |
| Groups                        | ENTER THE QUI       | ESTION:          |                      |                                        |              |                  |             |            |              |        | Question  |            |
| 1 Question G 👻                |                     |                  |                      |                                        |              |                  |             |            |              |        | Form View | Slide View |
| O1 1 Untit                    | ENTER THE CHO       | DICES:           |                      |                                        |              |                  |             |            |              |        |           |            |
| Griff Ontat                   | Correct Order       |                  |                      |                                        |              |                  |             |            |              |        |           |            |
|                               | A Click to          | o enter a choice |                      |                                        |              |                  |             |            |              |        |           |            |
|                               | в                   |                  |                      |                                        |              |                  |             |            |              |        |           |            |
|                               | с                   |                  |                      |                                        |              |                  |             |            |              | E      |           |            |
|                               | D                   |                  |                      |                                        |              |                  |             |            |              |        |           |            |
|                               | E                   |                  |                      |                                        |              |                  |             |            |              |        |           |            |
|                               | F                   |                  |                      |                                        |              |                  |             |            |              |        |           |            |
|                               | G                   |                  |                      |                                        |              |                  |             |            |              |        |           |            |
|                               |                     |                  |                      |                                        |              |                  |             |            |              | -      |           |            |
|                               | SET FEEDBACK        | AND BRANCHING    |                      |                                        |              |                  |             |            |              |        |           |            |
|                               |                     | Feedback         |                      |                                        |              |                  |             |            |              | Points |           |            |
|                               | CORRECT             | That's right!    | You selected the co  | orrect response.                       |              |                  |             |            | More         | 10     |           |            |
|                               | INCORRECT           | You did not se   | elect the correct re | sponse.                                |              |                  |             |            | More         | 0      |           |            |
|                               | POST-QUIZ<br>REVIEW |                  |                      |                                        |              |                  |             |            | More         | -      |           |            |

٥- ستظهر لنا نافزة إدخال الأسئلة

| a        | <b>N</b> 6  | ) =      | Untitled1* - Articulate Quizmaker 13                                                                                    | _ <b>-</b> ×                            |
|----------|-------------|----------|----------------------------------------------------------------------------------------------------|-----------------------------------------|
| G        | Home        | Insert   | Design Animations View Help                                                                                             | 0                                       |
| 1        | *2          | 8        | 🔁 Blank Slide 📝 🗙 Delete Question 📝 💢 Include: All 🚽 🚳 🏭 🔲 🗐                                                            |                                         |
| Gradeo   | Survey      | Freefor  | Question Group     Edit & Move Question - Edit Result Randomize 20 Lock Question - Quiz Snelling Player Preview Publish |                                         |
| Questio  | ii Question | Inser    | t lisert Questions                                                                                                    |                                         |
| a        | <b></b> 9   | ) =      | Untitled1* - Articulate Quizmaker 13                                                                                    |                                         |
| u-       | Home        | Help     |                                                                                                    | 0                                       |
| X Cut    | <b>*</b>    | **       | 🕺 🎽 🖪 🖌 🖳 🔍 Q Feedback: By Question 🔹 👷 Score: By Question 🔹 🔜 🏮 🛄 🞑                                                    |                                         |
| Past     | Graded      | Surve    | ry Freeform Blank Slide 😣 🍄 🛺 💶 🐹 Shuffle: Answers 🗸 🔞 Attempts: 1 🗾 Media Sound Player Preview Publish                 |                                         |
| Clipboar | d           | in Quert | Insert Text Display Scoring Insert Publish                                                                              |                                         |
| 🔠 Que    | stions      | Q1.1     | رتب الأحد X                                                                                                    | -                                       |
| Groups   |             | ENTER    | R THE QUESTION:                                                                                                    | Question 👻                              |
| 1 Questi | on G 🔻      | الأقدم   | رتب الأحداث الآتية من الأحدث إلى                                                                                        | Form View Slide View                    |
|          |             |          |                                                                                                    |                                         |
|          |             | ENTER    | t the choices:                                                                                                    |                                         |
| Q1.1     | ريب ا       |          | Correct Order                                                                                                    |                                         |
|          |             | Α        | Click to enter a choice                                                                                                 |                                         |
|          |             | в        |                                                                                                    |                                         |
|          |             | с        | E                                                                                                    |                                         |
|          |             | D        |                                                                                                    |                                         |
|          |             | -        |                                                                                                    |                                         |
|          |             | E        |                                                                                                    |                                         |
|          |             | F        |                                                                                                    |                                         |
|          |             | G        |                                                                                                    |                                         |
|          |             |          | •                                                                                                    | رثب الأخدات الأتيه من الأخدت إلى الأقدم |
|          |             | SET E    | EEDBACK AND BRANCHING:                                                                                                  |                                         |
|          |             |          |                                                                                                    |                                         |

٦- ستجد في أعلى هذه النافذة منطقة بيضاء لكتابة وإدخال السؤال والمسماة enter) (the question في هذه المنطقة يمكننا إدخال السؤال الذي نريد سؤاله للطالب، "رتب الأحداث الأتية من الأحدث إلى الأقدم "

| <u>a) 🛛 🖉 🤉 🤅</u>                 | Untitled1* - Articulate Quizmaker '13                                                                                                    |                                         |
|-----------------------------------|----------------------------------------------------------------------------------------------------|-----------------------------------------|
| Home                              | Insert Design Animations View Help                                                                                                    | 0                                       |
| Graded Suprey                     | Constraint Stude     Constraint Stude     Cons |                                         |
| Question Question                 | Justion @ Import<br>Insert                                                                                                    | = X                                     |
| <u>त्रि ।</u> १ २                 | Untitled1* - Articulate Quizmaker 13                                                                                                    | _ 0 <b></b> ×                           |
| Home                              | Help                                                                                                    | 0                                       |
| Cut<br>Copy<br>Paste<br>Clipboard | Image: Strict and the strict and the strict and t             |                                         |
| 9 Ouestions                       | (Q1.1 الله الله عنه الأحداد) ( الله الله الله الله الله الله الله ال                                                                                                    | •                                       |
| Groups                            | EITER THE QUESTION:                                                                                                    | Question                                |
|                                   |                                                                                                    | Form View Slide View                    |
| رتب ۱۱.۱                          | EIGER THE CHOICES:                                                                                                    |                                         |
|                                   | Correct Order                                                                                                    |                                         |
|                                   |                                                                                                    |                                         |
|                                   | B 4                                                                                                    |                                         |
|                                   | C 3                                                                                                    |                                         |
|                                   | D 2                                                                                                    |                                         |
|                                   | E 1                                                                                                    |                                         |
|                                   | F                                                                                                    |                                         |
|                                   | G                                                                                                    |                                         |
|                                   |                                                                                                    | رتب الأحداث الأتبه من الأحدث إلى الأقدم |
|                                   | SET FEEDBACK AND BRANCHING:<br>Feedback Points                                                                                                    | 1 ( ) ( ) ( ) ( ) ( ) ( ) ( ) ( ) ( ) ( |

٧- ولإدخال إجابات التطابق سنجد في هذه النافذة أيضا منطقة مسماه

ب (A,B,C,D,E,...) وبها نجد جدول مقسم لعدة عناصر (A,B,C,D,E,...)
 و في كل عنصر يتم كتابة الإجابة بالترتيب "على سبيل المثال : في العنصر
 الأول A نكتب رقم ٥ و في العنصر B نكتب رقم ٤ و في العنصر C نكتب رقم ٣
 و هكذا"

|                                                 | Untitled1 (Preview)* - Articulate Quizmaker '13 |   |
|-------------------------------------------------|-------------------------------------------------|---|
| Preview Help                                    |                                                 | 0 |
| Close<br>Preview<br>Close<br>Preview<br>Preview |                                                 |   |
|                                                 |                                                 | 1 |
|                                                 | Untitled1<br>Question List                      |   |
|                                                 | رتب الأحداث الأتية من الأحدث إلى الأقدم         |   |
|                                                 | 5                                               |   |
|                                                 | 4                                               |   |
|                                                 | 3                                               |   |
|                                                 | 2                                               |   |
|                                                 | 4                                               |   |
|                                                 | 2                                               |   |
|                                                 | 4                                               |   |
|                                                 | 1                                               |   |
|                                                 | 5                                               |   |
|                                                 |                                                 |   |
|                                                 |                                                 |   |
|                                                 | SUBMIT                                          |   |
| Slide 1 of 1 "Clean"                            |                                                 | - |

٨- وعند الضغط على زر المعاينة (Preview) ستظهر لنا شاشة الأسئلة التي أنشأناها وسنجد بها العناصر التي كتبناها موضوعة بطريقة عشوائية و منها نختار الإجابة المراد اختيارها بالضغط علي السهم الذى يوجد في أقصى يمين العنصر و إختيار الإجابة الصحيحة من الإجابات التي ظهرت لنا

#### Numeric

#### - اضافة الاسئلة

طريقة عمل سؤال من نوع numeric

| a                               |                     | Untitled Articulate Quizmaker 13                                                                                                    |                      |
|---------------------------------|---------------------|----------------------------------------------------------------------------------------------------|----------------------|
| Home                            | Help                |                                                                                                    | (                    |
| il Cut                          | 1 🦹 💈               | 🔭 B 🖌 🗓 🔄 Feedback: By Question - 👷 Score: By Question - 🔜 🏮 🛄 🧾                                                                                                    |                      |
| Paste Ouestic                   | d Survey Freeform   | Insert Questions                                                                                                    |                      |
| Clipboard                       | Insert              |                                                                                                    |                      |
| U Questions                     | رنب الأحدا Q1.9     | Graded Survey Freeform                                                                                                    |                      |
| Groups                          | ENTER THE QUES      |                                                                                                    | n 👻                  |
| 1 Question G ب<br>م<br>Q1.4تعتر | لاحدث إلى الاقدم    |                                                                                                    | Form View Slide View |
|                                 | ENTER THE CHOIC     | True/False Multiple Choice Multiple Response Fill in the Blank                                                                                                    |                      |
| تمتر . 01.6                     | A 5                 |                                                                                                    |                      |
|                                 | B 4                 | Colores Matching Colores Matching Colores Matching Colores Matching Colores Matching Colores Matching Colores Matching Colores Matching Colores Matching Colores Matching Colores Matching Colores Matching Colores Colores Co |                      |
| Q1.6                            | C 3                 | Word Bank Atching Drag and Drag Matching Drag down Sequence Drag and Drag usually written in the form of a                                                                                                    |                      |
|                                 | D 2                 | statement that is either true or false.                                                                                                    |                      |
| انکر ۵                          | E 1                 |                                                                                                    |                      |
|                                 | F Click to e        |                                                                                                    |                      |
| Q181-0.                         | SET EEEDBACK AN     | Sequence Drop-down Numeric Hotspot                                                                                                    |                      |
| Q1.91++2                        | CORRECT             |                                                                                                    |                      |
|                                 | INCORRECT           |                                                                                                    |                      |
| Ļ                               | POST-QUIZ<br>REVIEW |                                                                                                    |                      |
| Slide 9 of 9 Wast               | hed                 |                                                                                                    |                      |

و هي خاصة بالاسئلة الرقمية ( تحتوى على ارقام )

| A Cut<br>Copy<br>Paste<br>Clipboard | Help<br>Help<br>Survey Freefu<br>n Question Quest<br>Insert | orm Blank Slide      | I<br>I<br>I<br>Text | ¶i ;     | ) Feed   | Ibada By Que<br>file: None<br>Display | Untitled <sup>1</sup> - Articulate Quizmaker 13<br>Untitled <sup>1</sup> - Articulate Quizmaker 13 | eview Publish | <u>سی</u> |           |              |
|-------------------------------------|-------------------------------------------------------------|----------------------|---------------------|----------|----------|---------------------------------------|----------------------------------------------------------------------------------------------------|---------------|-----------|-----------|--------------|
| 🔛 Questions                         | Q1.10 Untitled                                              | بر الرياض ه Q1.1 🕅   | 120) · · · i        |          |          |                                       |                                                                                                    |               |           |           |              |
| Groups                              | ENTER THE QUE                                               | STION:               |                     |          |          |                                       |                                                                                                    |               |           | Question  |              |
| 1 Question G •                      |                                                             |                      | Ι                   |          |          |                                       |                                                                                                    |               |           | Form View | Slide View   |
| تعتبر016                            | Enter the acces                                             | table numeric values |                     |          |          |                                       |                                                                                                    |               |           |           |              |
|                                     | Value is:                                                   |                      | • 0                 | 1<br>V   | and      |                                       |                                                                                                    |               |           |           |              |
| Q1.6 بسعب                           | Value is:                                                   |                      | • 0                 | -        | and      | )                                     |                                                                                                    |               |           |           |              |
|                                     | Value is:                                                   |                      | • 0                 | +        | and      |                                       |                                                                                                    |               |           |           |              |
|                                     | Value is:                                                   |                      | • 0                 | 1        | and      | 1.                                    |                                                                                                    |               |           |           |              |
| اکر ۲۰ ۵۱.7                         | Value is:                                                   |                      | • 0                 |          | and (    |                                       |                                                                                                    |               |           |           |              |
|                                     | Value is:                                                   |                      | • 0                 | -        | and      |                                       |                                                                                                    |               |           |           |              |
| 01.81 م                             | Value is:                                                   |                      | • 0                 | Å        | and      | )                                     |                                                                                                    |               |           |           |              |
|                                     | Makin ini                                                   |                      | - 10                | [A]      | and b    |                                       |                                                                                                    |               |           |           |              |
| رتب (Q1.9                           | SET EEEDBACK                                                | AND RD ANCHING       |                     |          |          |                                       | Submit Keys:                                                                                       | 3             |           |           |              |
| E COL                               | SCITCLOOACK                                                 | Feedback             |                     |          |          |                                       |                                                                                                    |               | Points    |           |              |
| Q1.10 Unti                          | CORRECT                                                     | That's right You     | selected            | the con  | rect re: | sponse.                               |                                                                                                    | More          | 10        |           |              |
|                                     | INCORRECT                                                   | You did not select   | t the corre         | ect resp | oonse.   |                                       |                                                                                                    | More          | 0         |           |              |
|                                     | POST-QUIZ<br>REVIEW                                         |                      |                     |          |          |                                       |                                                                                                    | More          |           |           | BASKS   LINE |

## الشاشة التالية توضح مكان ادخال السؤال و الاجابة

| a                                            |                    | ) =                                                                                                    |                                                 | -                                                                                                    |                                                     | Untitle              | edl - Articulate Quiz | maker '13   |                  |         |        |                       |                | ×  |
|----------------------------------------------|--------------------|----------------------------------------------------------------------------------------------------|-------------------------------------------------|----------------------------------------------------------------------------------------------------|-----------------------------------------------------|----------------------|-----------------------|-------------|------------------|---------|--------|-----------------------|----------------|----|
| U +                                          | lome               | Help                                                                                                    |                                                 |                                                                                                    |                                                     |                      |                       |             |                  |         |        |                       |                |    |
| Cut<br>Copy<br>Paste<br>Clipboard            | Graded<br>Question | Survey Freef<br>Question Ques<br>Insert                                                                       | orm Blank Slide                                 | B Z ∐<br>⊗ ∜ ▶¶ ¶<br>Text                                                                                                    | Feedback: By Questing     Shuffle: None     Display | on - 🔶 Sc<br>- 😡 Att | tempts: 1<br>Scoring  | Media Sound | Player Preview F | Publish |        |                       |                |    |
| H Question                                   | 15                 | Q1.10 Untitled                                                                                                |                                                 | تعتبر الر                                                                                                    | 1                                                   |                      |                       |             |                  |         |        |                       |                | 1  |
| Groups           1 Question (           Q1.5 |                    | Enter The QUI<br>7-5-3-2 auluit<br>Value is:<br>Value is:<br>Value is:<br>Value is:<br>Value is:<br>Value is: | ESTION:<br>لو مجموع الأعداد<br>one numeric valu | ala<br>≥<br>•<br>0<br>•<br>0<br>•<br>•<br>•<br>•<br>•<br>•<br>•<br>•<br>•<br>•<br>•<br>•<br>• | and 0 to 1                                          | مكان ا               | ]                     | كان الاجا   | <u>ل</u> م       |         |        | Question<br>Form View | Side Vi        | ew |
| مرتب ۹۱۹                                     |                    | Unk in the                                                                                                    |                                                 | -                                                                                                    |                                                     |                      | Submit Ke             | ys:         | X                |         |        |                       |                |    |
| 139                                          | E                  | SETTEEDBACK                                                                                                   | Feedback                                        | •                                                                                                    |                                                     |                      |                       |             |                  |         | Points | alle set all          | Contraction of |    |
| Q1.10 Unti                                   |                    | CORRECT                                                                                                    | That's right                                    | You selected the                                                                                                    | correct response.                                   |                      |                       |             |                  | More    | 10     |                       |                |    |
|                                              |                    | INCORRECT                                                                                                    | You did not se                                  | elect the correct                                                                                                    | response.                                           |                      |                       |             |                  | More    | 0      | 1. The second         |                |    |
|                                              | -                  | POST-QUIZ<br>REVIEW                                                                                           |                                                 |                                                                                                    |                                                     |                      |                       |             |                  | More    | -      |                       |                |    |
|                                              |                    |                                                                                                    | 0.40                                            |                                                                                                    |                                                     |                      |                       |             |                  |         |        | 11                    |                | 1  |

## و في الاجابة تجد قائمة مكونة من عدة انماط للاجابة

امثلة

| Help<br>Survey Freeform<br>Question<br>Unsert          | Blank Slide                                                                                                    | 7 U<br>19 11 1                                                                       |                                                                                                    | ) Feedbac                                                                                                    | By Question                                                                                                    | Untitled1***                                                                                                    | Articulate Qui                                                                                                    | zma                                                                                                    |
|--------------------------------------------------------|----------------------------------------------------------------------------------------------------|--------------------------------------------------------------------------------------|----------------------------------------------------------------------------------------------------|----------------------------------------------------------------------------------------------------|----------------------------------------------------------------------------------------------------|----------------------------------------------------------------------------------------------------|----------------------------------------------------------------------------------------------------|----------------------------------------------------------------------------------------------------|
| Help<br>Survey Freeform<br>Question Question<br>Insert | Blank Slide                                                                                                    | 7 U<br>19 21 1                                                                       | 6                                                                                                    | ) Feedbac                                                                                                    | By Question                                                                                                    | - 🕎 Score:                                                                                                    | By Question                                                                                                    |                                                                                                    |
| Survey Freeform<br>Question Question<br>Insert         | Blank Slide                                                                                                    | 7 U<br>19 21 1                                                                       |                                                                                                    | E Feedbac                                                                                                    | By Question                                                                                                    | - 📩 Score:                                                                                                    | By Question                                                                                                    |                                                                                                    |
| Survey Freeform<br>Question Question<br>Insert         | Blank Slide                                                                                                    | 1 1 1 1 1                                                                            |                                                                                                    |                                                                                                    |                                                                                                    |                                                                                                    |                                                                                                    | 5                                                                                                    |
| Insert                                                 |                                                                                                    |                                                                                      |                                                                                                    | Shuffle:                                                                                                    | None                                                                                                    | - 🕢 Attempts                                                                                                    | e <b>1</b>                                                                                                    | -                                                                                                    |
| 01.10                                                  |                                                                                                    | Text                                                                                 |                                                                                                    | 1                                                                                                    | Display                                                                                                    | 5                                                                                                    | coring                                                                                                    |                                                                                                    |
| Arris Co month                                         | بير الرياض ه Q1.1                                                                                                    |                                                                                      |                                                                                                    |                                                                                                    |                                                                                                    |                                                                                                    |                                                                                                    |                                                                                                    |
| ENTER THE OUESTIC                                      | WH-                                                                                                    |                                                                                      |                                                                                                    |                                                                                                    |                                                                                                    |                                                                                                    |                                                                                                    |                                                                                                    |
| عداد التالية 2-3-3-7                                   | ماهو محموع الا                                                                                                    |                                                                                      |                                                                                                    |                                                                                                    |                                                                                                    |                                                                                                    |                                                                                                    | _                                                                                                    |
|                                                        |                                                                                                    |                                                                                      |                                                                                                    |                                                                                                    |                                                                                                    |                                                                                                    |                                                                                                    |                                                                                                    |
|                                                        |                                                                                                    |                                                                                      |                                                                                                    |                                                                                                    |                                                                                                    |                                                                                                    |                                                                                                    |                                                                                                    |
| Enter the acceptable                                   | numeric values                                                                                                    |                                                                                      |                                                                                                    |                                                                                                    |                                                                                                    |                                                                                                    |                                                                                                    |                                                                                                    |
| Value is:                                              |                                                                                                    | - 0                                                                                  | 4                                                                                                    | and 0                                                                                                    |                                                                                                    |                                                                                                    |                                                                                                    |                                                                                                    |
| Value is: Equal to                                     |                                                                                                    | 10                                                                                   | 1.4.1                                                                                                    | -                                                                                                    |                                                                                                    |                                                                                                    |                                                                                                    |                                                                                                    |
| Value is: Between                                      |                                                                                                    | 0                                                                                    | 12                                                                                                    | and 0                                                                                                    |                                                                                                    |                                                                                                    |                                                                                                    |                                                                                                    |
| Greater<br>Value in- Greater                           | than<br>than or equal to                                                                                                    | 0                                                                                    | -                                                                                                    | and in                                                                                                    |                                                                                                    |                                                                                                    |                                                                                                    |                                                                                                    |
| Less that                                              | n<br>a ar agual ta                                                                                                    |                                                                                      | -                                                                                                    |                                                                                                    | -                                                                                                    |                                                                                                    |                                                                                                    |                                                                                                    |
| Value is: Less dia<br>Not equa                         | al to                                                                                                    | 10                                                                                   | -                                                                                                    | and 0                                                                                                    | (F)                                                                                                    |                                                                                                    |                                                                                                    |                                                                                                    |
| Value is: Not bety                                     | ieen                                                                                                    | 0                                                                                    | 1                                                                                                    | and 0                                                                                                    | 1 1 1 1 1 1 1 1 1 1 1 1 1 1 1 1 1 1 1                                                                                                    |                                                                                                    |                                                                                                    |                                                                                                    |
| Value is:                                              |                                                                                                    | • 0                                                                                  | -                                                                                                    | and 0                                                                                                    | TA                                                                                                    |                                                                                                    |                                                                                                    |                                                                                                    |
| Makan inc                                              |                                                                                                    | - In                                                                                 | 121                                                                                                    | and in                                                                                                    | [.K]                                                                                                    |                                                                                                    |                                                                                                    |                                                                                                    |
|                                                        |                                                                                                    |                                                                                      |                                                                                                    |                                                                                                    |                                                                                                    |                                                                                                    | Submit <u>K</u> e                                                                                                    | ys:                                                                                                    |
|                                                        | ENTER THE QUESTIC<br>7-5-3-2 Autor<br>Enter the acceptable<br>Value is:<br>Value is: | ENTER THE QUESTION:<br>7-5-3-2 a,JLul Jack J La Sala Sala Sala Sala Sala Sala Sala S | Enter the acceptable numeric values  Enter the acceptable numeric values Value is: Value is: Val | Enter the acceptable numeric values  Enter the acceptable numeric values  Value is: Value is: Value is: Creater than Greater than Greater than or equal to Less than or equal to Less than or equal to Value is: Value is: Value i | Enter the acceptable numeric values  Enter the acceptable numeric values  Value is: Value is: Value is: Creater than Greater than Greater than or equal to Less than or equal to Less than or equal to Not equal to Not equal to Value is: Value is: V | Enter the acceptable numeric values Enter the acceptable numeric values Value is: Value is: Valu | Enter the acceptable numeric values Enter the acceptable numeric values Value is: Value is: Value is: Value is: Creater than or equal to Less than or equal to Less than or equal to Value is: Not equal to Value is: Value is: Va | Enter the acceptable numeric values  Enter the acceptable numeric values Value is: Value is: Val |

## وهذا الاختيار تكون فيه الاجابة عبارة عن رقم محدد

## و يكتب رقم الاجابة في الخانة الموضحة في الشاشة التالية

| - was      | ) <del>v</del> |                                       | -       |      |      | _               | -                       | Untitled1 | Articulate Qui | zmaker 13 |       |  |
|------------|----------------|---------------------------------------|---------|------|------|-----------------|-------------------------|-----------|----------------|-----------|-------|--|
| Home       | Help           |                                       |         |      |      |                 |                         |           |                |           |       |  |
| Copy Grade | d Survey I     | Freeform Blank Slide                  | B / U   | 41-6 | ) Fe | edback: By Quer | ition +                 | Score:    | By Question    | • Media   | Sound |  |
| oard       | Ins            | ert                                   | Text    |      |      | Display         |                         | 5         | oring          | Ins       | ert   |  |
| Juestions  | Q1.10 pa g     | الرياص ه Q1.1 🕺 ماهر                  | تعتبر ا |      |      |                 |                         |           |                |           |       |  |
| 5          | ENTER THE      | EQUESTION:                            |         |      |      |                 |                         |           |                |           |       |  |
| stion G +  | 7-5-3-2 à      | باهو مجموع الأعداد التالي             | ۵       |      |      |                 |                         |           |                |           |       |  |
|            |                |                                       |         |      |      |                 |                         |           |                |           |       |  |
|            |                |                                       |         |      |      |                 |                         |           |                |           |       |  |
| تعتيل . د  | 1200           |                                       |         | _    |      |                 |                         |           |                |           |       |  |
|            | Enter the      | acceptable numeric values             |         | _    | 1    |                 |                         | 1         |                |           |       |  |
|            | Value is:      |                                       | - 0     | +    | nd.  |                 |                         | 10        |                |           |       |  |
| اسعب ا     | Value is:      | Equal to                              | 0       | -    | nd   | 0               | No. of Concession, name |           |                |           |       |  |
|            | Value in       | Between                               | lin     |      | and  | 0               |                         |           |                |           |       |  |
|            | value is:      | Greater than                          | Įu.     | (Y)  | GIU  | e e             |                         |           |                |           |       |  |
| 1 4        | Value is:      | Greater than or equal to<br>Less than | D       | -    | and  | 0               |                         |           |                |           |       |  |
|            | Value is:      | Less than or equal to                 | 0       | 4    | and  | 0               |                         |           |                |           |       |  |
|            | Mahan ing      | Not equal to                          | la      |      | and  | 0               |                         |           |                |           |       |  |
|            | value is:      | nut betrieen                          |         | -    | aitu | 4 (F)           |                         |           |                |           |       |  |
| دلب ا      | Value is:      |                                       | • 0     | -    | and  | 0               |                         |           |                |           |       |  |
|            | Makin inc      |                                       | - 10    | -    | and  | 6               |                         |           |                |           |       |  |
|            |                |                                       |         |      |      |                 |                         |           |                | 9/5/16    |       |  |
| 1.41       |                |                                       |         |      |      |                 |                         |           | Submit Ke      | eys:      |       |  |
|            | SET FEEDB      | ACK AND BRANCHING:                    |         |      |      |                 |                         |           |                |           |       |  |
|            |                |                                       |         |      |      |                 |                         |           |                |           |       |  |

 ۲-اختيار between و فيه الاجابة الصحيحة عبارة عن اي رقم بين رقمين محددين

#### Hotspot

## - طريقة عمل سؤال من نوع (hotspot)

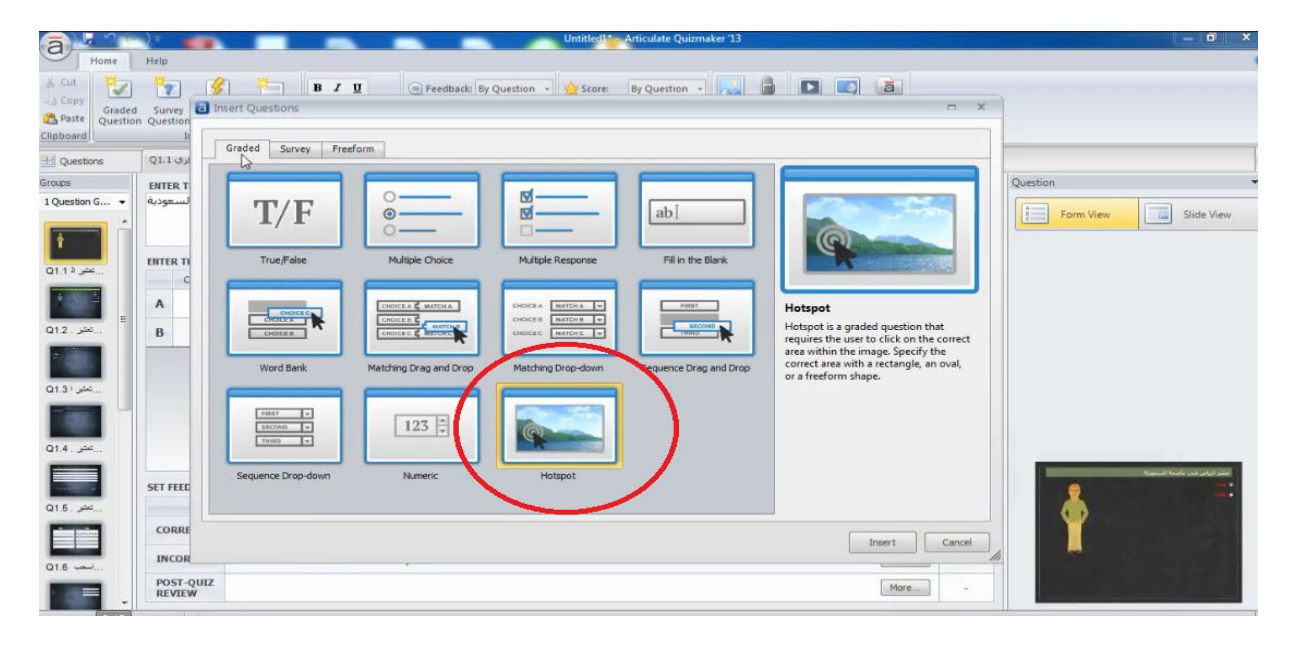

- و في هذا النوع من الاسئلة يعتمد اساساً على الصور فايعتبر السؤال صورة و يتم الاجابة من خلالها
- طريقة وضع الصورة في هذا النوع من الاسئلة الضغط على اختيار choose image

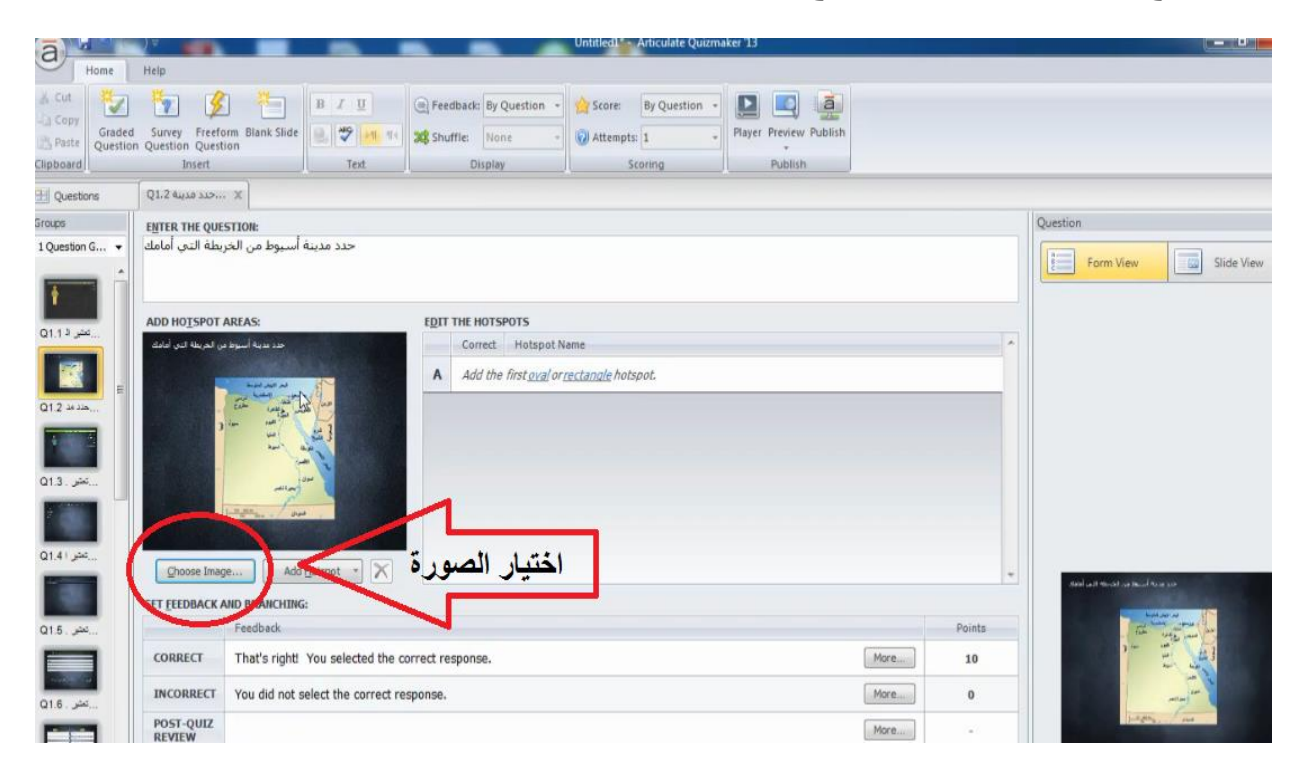

| نها<br><u>(</u> ث                                                                               | تحدید ما فیها عن طریق وضع نقاط علیها او تحدید اجزاء م<br>علی اختیار add hotspot و اختیار نوع التحدید و یتوفر ثلا                                                                                                    | : يمكن<br>تىغط خ<br>ائرة<br>مربع | بعد اختیار الصورة<br>و هذا من خلال الط<br>اختیارات<br>۱-تحدید علی شکل د<br>۲-تحدید علی شکل م<br>۳-تحدید حر |
|-------------------------------------------------------------------------------------------------|----------------------------------------------------------------------------------------------------|----------------------------------|----------------------------------------------------------------------------------------------------|
| Home                                                                                            | Help                                                                                                    |                                  |                                                                                                    |
| Cut<br>Copy<br>Paste<br>Ripboard                                                                | Image: Survey Freeform Blank Slide Question Question Question Question Question Text     Image: Survey Freeform Blank Slide Red Structure Red Structure Red St                             |                                  |                                                                                                    |
| Questions                                                                                       | Q1.2 איז איז גענא גענא גענע איז גענענא גענע א                                                                                                    |                                  |                                                                                                    |
| Cuestion G ↓                                                                                    | ENTER THE QUESTION:<br>حدد مدينة أسيوط من الخريطة التي أمامك                                                                                                    |                                  | Question                                                                                                   |
| ی بیشر ۱۹۱۵<br>۱۹۹۵ کی بیشر ۱۹۹۵<br>۱۹۹۵ کی بیشر ۱۹۹۵<br>۱۹۹۵ کی بیشر ۱۹۹۵<br>۱۹۹۹ کی بیشر ۱۹۹۹ | ADD HOTSPOT AREAS:<br>State of the part of the part of t | *                                |                                                                                                    |
|                                                                                                 | SET FEEDBACK ALD BBZ Add Oval                                                                                                    | Points                           | Read and Provide as interesting of the state                                                               |
| - Carlos                                                                                        | CORRECT That the correct response. More                                                                                                    | 10                               | 11                                                                                                    |
|                                                                                                 | POST-QUIZ<br>REVIEW More                                                                                                    | •                                | Jungers                                                                                                    |

بعد اختيار نوع التحديد قم بتحديد اي جزء في الصورة و يمكن وضع اكثر من تحديد

| a Home                                     | Help                                       |                                   | •          |                                       | Unimedia Principale Querianes 25                       |        |                                 |
|--------------------------------------------|--------------------------------------------|-----------------------------------|------------|---------------------------------------|--------------------------------------------------------|--------|---------------------------------|
| A Cut<br>Copy<br>Copy<br>Paste<br>Question | Survey Freefor<br>Question Quest<br>Insert | rrm Blank Slide                   | () Fer     | edback: By u<br>uffle: Not<br>Display | Question - Score: By Question - Player Preview Publish |        |                                 |
| Questions                                  | Q1.2 כגג פגעה                              | x                                 |            |                                       |                                                        |        |                                 |
| Roups                                      | ENTER THE QUE<br>يطة التي أمامك            | STION:<br>حدد مدينة أسيوط من الخر |            |                                       |                                                        |        | Question                        |
|                                            | ADD HOTSPOT                                | AREAS:                            | EDT        | THE HOTS                              | POTS                                                   |        |                                 |
|                                            | ر الربعة من عدم                            |                                   | A          | Ollett                                | Oval Hotspot 1                                         |        |                                 |
|                                            | )                                          |                                   | В          | 0                                     | Rectangular Hotspot 2                                  |        |                                 |
| 4 B                                        |                                            |                                   | C          | 0                                     | Freeform Hotspot 3                                     |        |                                 |
|                                            |                                            |                                   | D          | 0                                     | Oval Hotspot 4                                         |        |                                 |
|                                            |                                            |                                   |            |                                       |                                                        |        |                                 |
|                                            | Choose Imag                                | Add Hotspot *                     |            |                                       |                                                        |        | The Add at Markhat had A at 200 |
|                                            |                                            | Feedback                          |            |                                       |                                                        | Points |                                 |
|                                            | CORRECT                                    | That's right! You selected the    | correct re | esponse.                              | More                                                   | 10     |                                 |
|                                            | INCORRECT                                  | You did not select the correct    | response.  |                                       | More                                                   | 0      |                                 |
|                                            | POST-QUIZ                                  |                                   |            |                                       | More                                                   |        | Jackey, Jack                    |

و يتم اختيار تحديد واحد ليكون الاجابة الصحيحة و يظهر بلون اخضر كما موضح في الصورة اما غيره يكون باللون الاحمر

و يتم اختيار التحديد الخاص بالاجابة الصحيحة من خلال قائمة correct في الجدول الموضح بجانب الصورة

## Survey question

- النوع الثاني من الاسئلة (survey question)

و هي تعتبر اسئلة بدون درجات يتعامل معها الطالب لمجرد استطلاع رأي او معرفة انطباع الطالب

| a            |                                                                                                    |          | 1 million and a million and a |
|--------------|----------------------------------------------------------------------------------------------------|----------|----------------------------------------------------------------------------------------------------|
| Home         | In Design Animations View Help                                                                                                    |          |                                                                                                    |
| Graded Surve | Image: Specific of Specific of Specif |          |                                                                                                    |
|              | hsee Edit Results Group Quz I Publish                                                                                                    |          |                                                                                                    |
| 1 Ques Maw 9 | inoragestion                                                                                                    |          |                                                                                                    |
| Qu           | a survey question to the quiz.                                                                                                    | Attempts | Points                                                                                                    |
| - Question G | roup 1                                                                                                    |          |                                                                                                    |
|              | True/False                                                                                                    |          |                                                                                                    |
| 1            | العتر الزياض في عاصمة السعورية LI                                                                                                    | 1        | 1                                                                                                    |
|              | Hotspot                                                                                                    |          |                                                                                                    |
| 2            | حدد مدينة أسبوط من الخريطة التي أعامك Q1.2                                                                                                    | 1        | 10                                                                                                    |
|              | Multiple Choice                                                                                                    |          |                                                                                                    |
| 3            | تعتبرقدر عاممة جمهورية ممر العربية Q1.3                                                                                                    | 3        | 2                                                                                                    |
|              | Multiple Response                                                                                                    |          |                                                                                                    |
| 4            | تعيير احدى مدن المملكة العربية السعودية وقنى تتوسطها QLA                                                                                                    | 1        | 2                                                                                                    |
|              | Fill in the Blank                                                                                                    |          |                                                                                                    |
| 5            | نعتبر فبن عاصفة جمهورية فمز العربية LPS                                                                                                    | 3        | 5                                                                                                    |
|              | Word Bank                                                                                                    | 100      |                                                                                                    |
| 0            | تعنيرهی عاصمه السفوریه QLs                                                                                                    | 1        | 5                                                                                                    |
| -            | Matching Drag and Drag                                                                                                    |          |                                                                                                    |
|              | اسحب فن العمود 1 ما يناسبه فن العمود ب RL                                                                                                    | 3        | 10                                                                                                    |
|              | Matching Drop-down                                                                                                    |          |                                                                                                    |
| 0            | ادكر المؤاصرة 1.12                                                                                                    | 1        | 10                                                                                                    |
|              |                                                                                                    |          |                                                                                                    |

### وهاذا النوع يوجد فيه تسعة اشكال لانشاء السؤال موضحين في الشاشة التالية

|              | ○<br>○   | 22                    | CHOCCE P                       | QUESTION 2                                                                                                   |
|--------------|----------|-----------------------|--------------------------------|----------------------------------------------------------------------------------------------------|
| Likert Scale | Pick One | Pick Many             | Which Word                     | QUESTION 3                                                                                                   |
| ab]          | ab       |                       | FIEST +<br>SECOND +<br>THIRD + | Likert Scale<br>Likert Scale is a survey question that<br>allows the user to choose the respons              |
| Short Answer | Essay    | Ranking Drag and Drop | Ranking Drop-down              | relative to a series of statements. Ther<br>is a maximum of 10 statements for<br>each Likert Scale question. |
| 123          |          |                       |                                |                                                                                                    |
| How Many     |          |                       |                                |                                                                                                    |

# على سبيل المثال ناخذ اول شكل من اشكال الاسئلة و ندرج السؤال و الاجابة كما في الشاشة التالية

| a                                 | ) 🗸 👘 Untitled 🚺 Articulate Quizma                                              | aker 13                                                                                                    |
|-----------------------------------|---------------------------------------------------------------------------------|----------------------------------------------------------------------------------------------------|
| Home                              | Help                                                                            |                                                                                                    |
| Cut<br>Copy<br>Paste<br>Clipboard | Survey Freeform Blank Slide<br>Question Question<br>Insert Test Display Display | Preview Publish                                                                                                    |
| 9 Questions                       | Q1.2                                                                            | This Group                                                                                                    |
| Sroups<br>1 Question G •          | ENTER THE INSTRUCTIONS:<br>ماهو مستوف رضاك عن المحاضرة                          | Publish Question                                                                                                    |
| Q1.1                              | FILTER THE STATEMENTS:                                                          |                                                                                                    |
|                                   | Statement                                                                       | <u>+</u>                                                                                                    |
|                                   | القاعة كانت جيدة A                                                              |                                                                                                    |
|                                   | عدد الأجهزة مناسب                                                               |                                                                                                    |
| 013.44                            | النهوية كانت جيدة C                                                             |                                                                                                    |
|                                   | D المدرب يشرح بشكل جيد                                                          |                                                                                                    |
| Q1.4.44                           | E                                                                               | E.                                                                                                    |
|                                   | F                                                                               |                                                                                                    |
| 01.5 مم                           | G                                                                               | Protection and the design of the second second second second second second second second second second second s                                                                                                    |
|                                   | ·                                                                               | in the fact that the second second seco |
| Q1.6                              | I                                                                               |                                                                                                    |
|                                   | 3                                                                               | · · · · · · · · · · · · · · · · · · ·                                                                                                    |
| 01.7 مني 01.7                     |                                                                                 | Şcale                                                                                                    |

### و يظهر بالشكل التالى امام الطالب

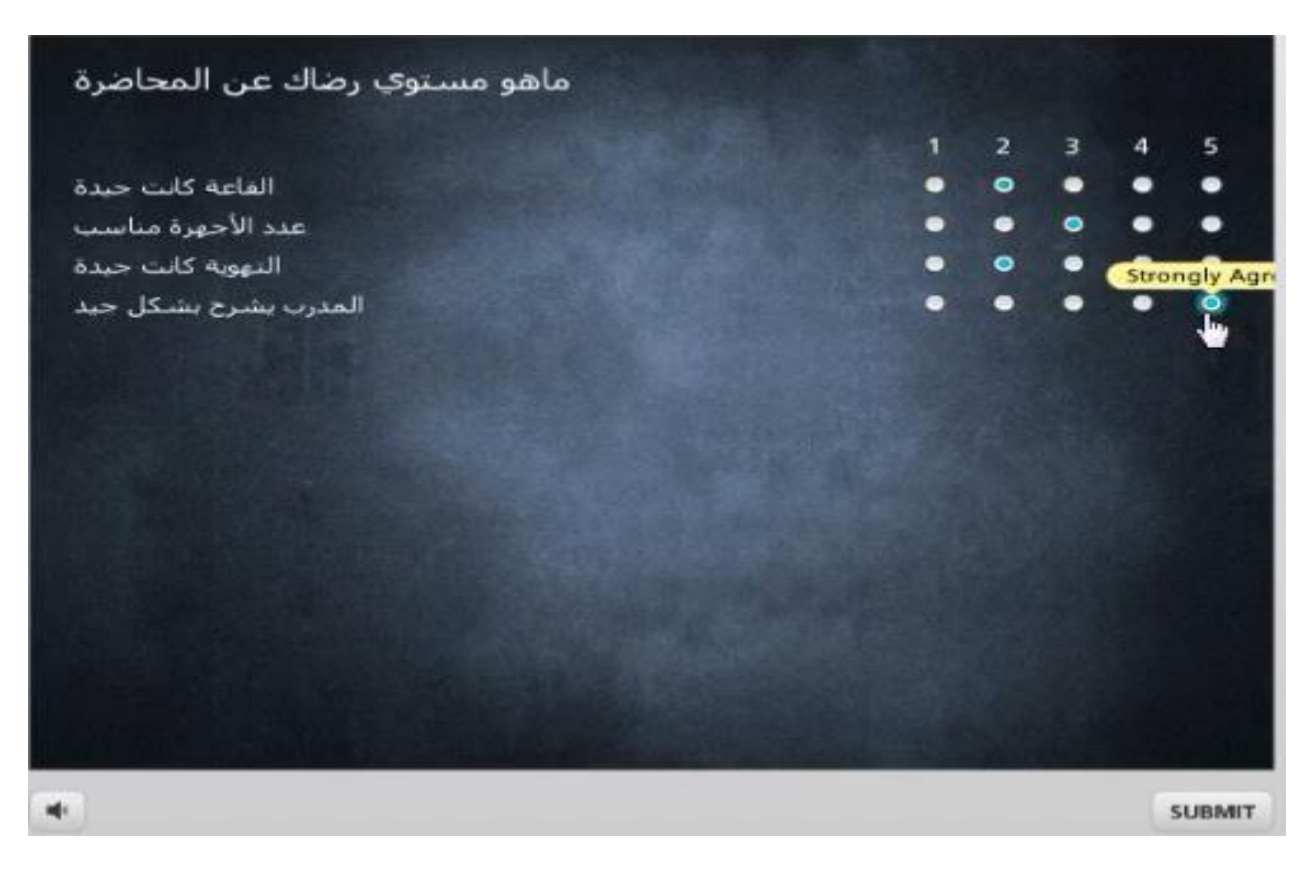

#### مثال اخر

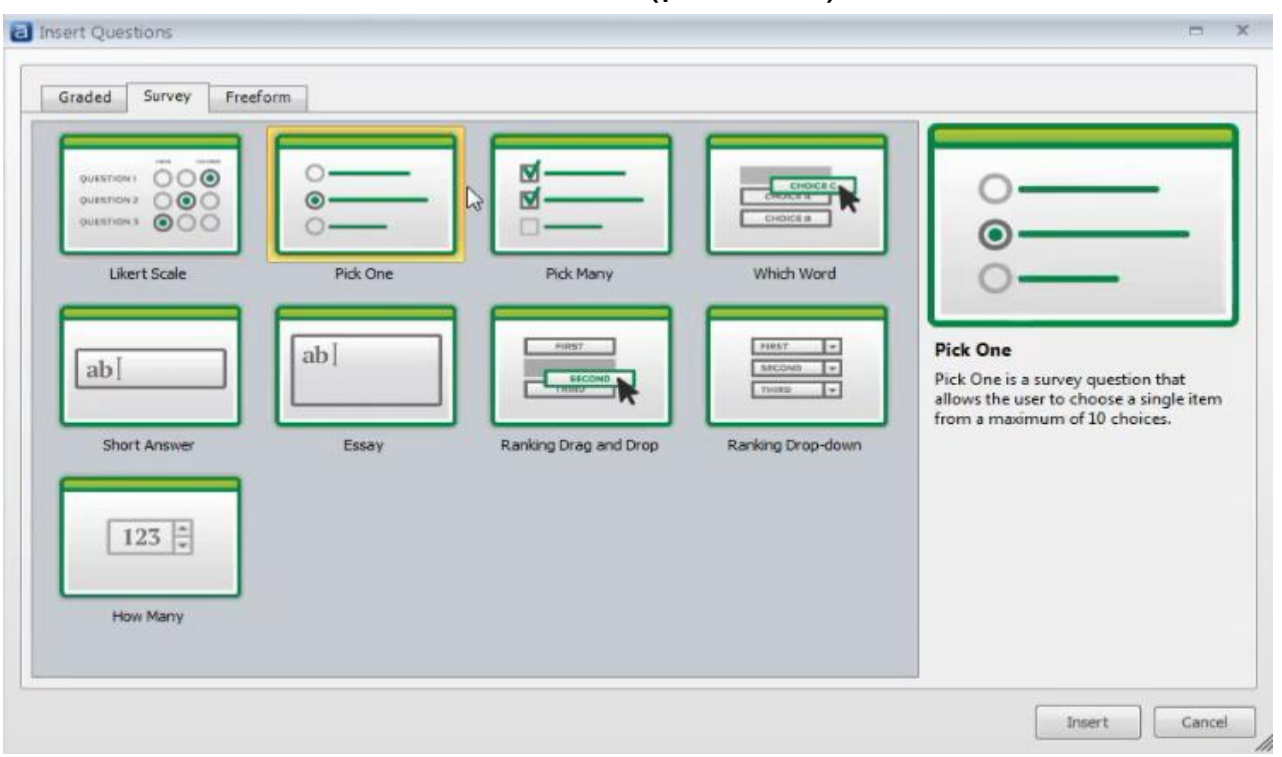

## ثانى شكل من اشكال السؤال (pick one)

## من ثم ندرج السؤال و الاجابة كما في الشكل الموضح في الشاشة التالية

| Untitled1 - Articulate Quizmaker 13                                                                                                    |                      |
|----------------------------------------------------------------------------------------------------|----------------------|
| Home Help                                                                                                    | 0                    |
| Image: Cut Copy     Graded Survey     Freedom Blank Slide     Image: Cut Slight Slight Slig |                      |
| 🖽 Questions 🛛 Q1.2 من لغة الر 2.14 Q1.4 من الذي الر الم                                                                                                    |                      |
| Groups ENTER THE QUESTION:                                                                                                    | Question             |
| اين تفع الرياض الرياض                                                                                                    | Form View Slide View |
|                                                                                                    |                      |
| Q1.1                                                                                                    |                      |
| Choice                                                                                                    | _ <b>*</b>           |
|                                                                                                    |                      |
| ممر B                                                                                                    |                      |
|                                                                                                    |                      |
|                                                                                                    |                      |
| E                                                                                                    | -                    |
|                                                                                                    |                      |
|                                                                                                    |                      |
| 015.44                                                                                                    | • and                |
| н                                                                                                    |                      |
| Q15.44 I                                                                                                    |                      |
|                                                                                                    |                      |
| 017.4                                                                                                    |                      |
|                                                                                                    |                      |

## ويظهر السؤال بالشكل التالى

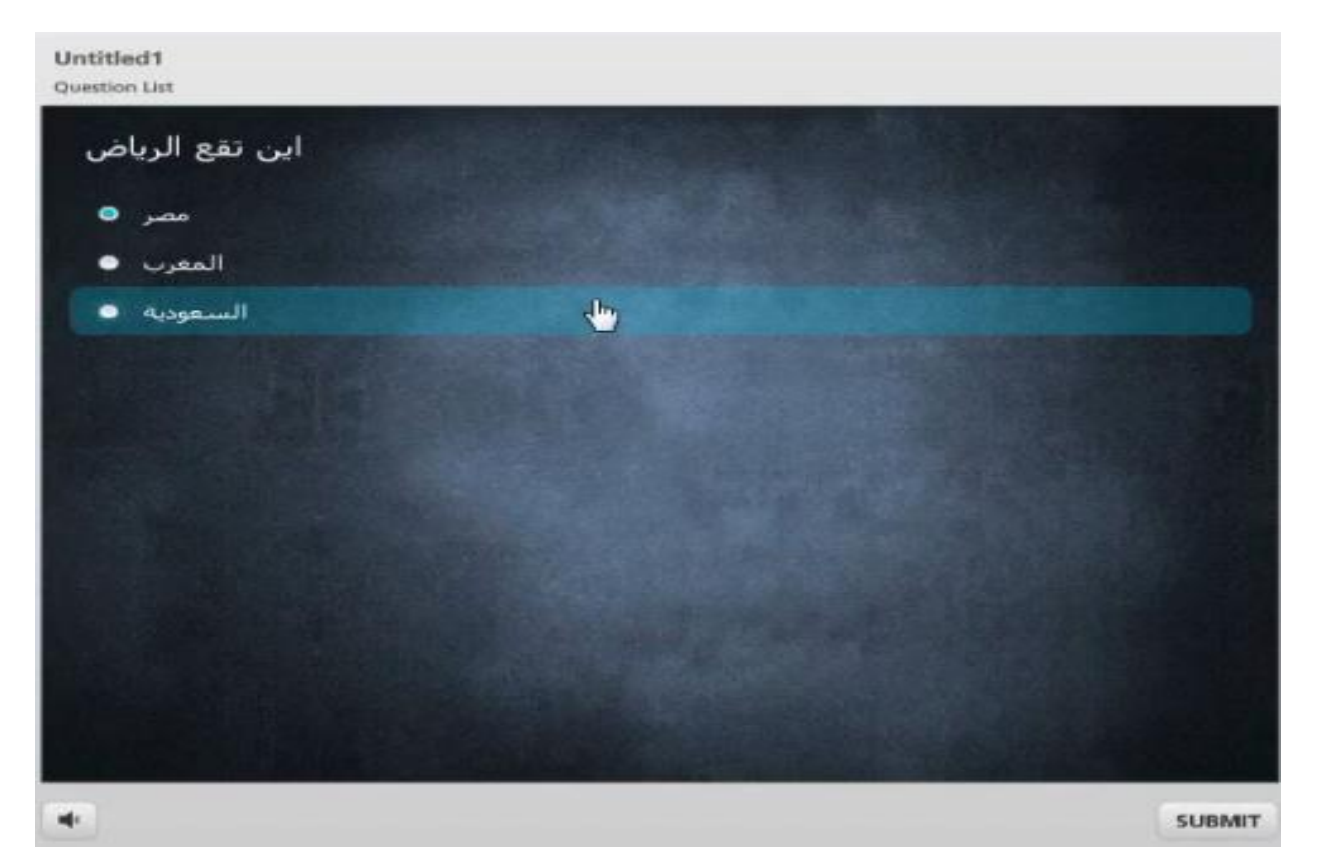

#### Free Form

## النوع الثالث من الاسئلة (free form)

| a                                  |                    | $\rightarrow$ |        | Untitledt - Articulate Quizmaker '13                                                                                                    |                                                                                                    |
|------------------------------------|--------------------|---------------|--------|----------------------------------------------------------------------------------------------------|----------------------------------------------------------------------------------------------------|
| н                                  | lome               | H             | elp    |                                                                                                    | 0                                                                                                    |
| Cut.<br>Copy<br>Paste<br>Clipboard | Graded<br>Question | d on o        | Surve  | y Treedling Blank Slove<br>n Questions<br>Treet<br>Treet |                                                                                                    |
| 1 Question                         | ns                 | Q             | 1.2    | New Freeform Question                                                                                                    |                                                                                                    |
| Groups                             |                    | E             | NTER   | Add a freeform question to the<br>QUE quiz.                                                                                                    | Question                                                                                                    |
| 1 Question G                       | G •                |               | الرياة | BAT CAR                                                                                                    | Form View Slide View                                                                                                    |
| Q1.1                               |                    | E             | ITER   | THE CHOICES:                                                                                                    |                                                                                                    |
| 100                                |                    |               |        | Choice                                                                                                    |                                                                                                    |
| 012 11                             | E                  |               | A      | السعودية                                                                                                    |                                                                                                    |
|                                    |                    |               | B      | ممر                                                                                                    |                                                                                                    |
| . ماهو Q1.3                        |                    |               | с      | المغرب                                                                                                    |                                                                                                    |
|                                    |                    | 1             | D      | Click to enter a choice                                                                                                    |                                                                                                    |
| Q1.42 (M.                          |                    |               | E      |                                                                                                    |                                                                                                    |
|                                    |                    |               | F      |                                                                                                    |                                                                                                    |
| Q1.5.44                            |                    |               | G      |                                                                                                    | under the second second s |
|                                    |                    |               | н      |                                                                                                    | :2                                                                                                    |
| Q1.6                               |                    |               | I      |                                                                                                    |                                                                                                    |
| -                                  |                    |               | J      |                                                                                                    |                                                                                                    |
| Q1.7                               |                    |               |        |                                                                                                    |                                                                                                    |
|                                    | -                  | -             |        |                                                                                                    |                                                                                                    |

وهذا النوع يحتوى على خمسة اشكال من الاسئلة كما موضح في الشاشة التالية

| Drag and Drop | Pick One | Pick Many | ab Text Entry | **                                                                                                    |
|---------------|----------|-----------|---------------|----------------------------------------------------------------------------------------------------|
| Hotspot       |          |           |               | Drag and Drop<br>Drag and Drop questions create<br>interactivity by setting shapes as drag<br>items and drop targets. |
|               |          |           |               |                                                                                                    |

الشكل الاول للسؤال (Drag And Drop) وهو اختيار صورة ووضعها في مكان اخر

الشكل الثاني (pick one) و هو اختيار صورة من الصور

الشكل الثالث (pick many) وهو اختيار اكثر من صورة

الشكل الرابع (text entry) و هو ادخال نص معين

الشكل الرابع (hotspot) و هو اشارة على مكان في الصورة

#### :Freeform questions

هذه الانواع جديدة وغير موجودة في الاصدارات السابقة وسوف نتطرق الى شرح كل واحد على حدة بالتفصيل:

- : Drag and Drop -1
- عند النقر على Drag and Drop مرتين يفتح مباشرة على نافذة Slide View والمطلوب من هذه النافذه شيئين اثنين هما: الاول العناصر التي اريد سحبها والثاني تحديد مكتن هذه العناصر كما في الشكل التالي:

| a 11                              | ≥),                                         |                    |                 | -                      |          | Untitled1* - A       | rticulate (   | Quizmake         | er '13                                                       |                       |        |     |     |               |                     |                       |               |
|-----------------------------------|---------------------------------------------|--------------------|-----------------|------------------------|----------|----------------------|---------------|------------------|--------------------------------------------------------------|-----------------------|--------|-----|-----|---------------|---------------------|-----------------------|---------------|
| Home                              | Insert Design                               | Animation          | s View          | Help                   |          |                      |               |                  |                                                              |                       |        |     |     |               |                     |                       |               |
| Graded Survey<br>Question Questio | Freeform Blank Slide<br>n Question<br>Slide | Remove<br>Freeform | tture Screensho | t Shape Caption Charac | er Video | Flash Sound<br>Media | Web<br>Object | A<br>Text<br>Box | Ω Symbol     Symbol     Hyperlink     Scrolling Pan     Text | el Preview<br>Publish |        |     |     |               |                     |                       |               |
| 🔛 Questions                       | Q1.1 Untitled S 🗙                           |                    |                 |                        |          |                      |               | -                |                                                              |                       |        |     |     |               |                     |                       |               |
| Groups                            |                                             | 1                  |                 |                        |          |                      |               |                  |                                                              |                       |        |     | ^ ( | Question      |                     |                       | -             |
| 1 Question G 👻                    |                                             |                    |                 |                        |          |                      |               |                  |                                                              |                       |        |     |     | E Form        | View                | SI                    | de View       |
| Q1.1 Untitl                       |                                             |                    |                 |                        |          |                      |               |                  |                                                              |                       |        |     |     | Add two or m  | iore shapes<br>Form | to create th<br>View. | e question in |
|                                   |                                             |                    |                 |                        |          |                      |               |                  |                                                              |                       |        |     |     | Feedback:     | By Questie          | on                    | -             |
|                                   |                                             |                    |                 |                        |          |                      |               |                  |                                                              |                       |        |     |     | X Shuffle:    | None                |                       | •             |
|                                   |                                             |                    |                 |                        |          |                      |               |                  |                                                              |                       |        |     | =   | SCORING       |                     |                       |               |
|                                   |                                             |                    |                 |                        |          |                      |               |                  |                                                              |                       |        |     |     | 숨 Score:      | By Questie          | on                    | -             |
|                                   |                                             |                    |                 |                        |          |                      |               |                  |                                                              |                       |        |     |     | Attempts:     | 1                   |                       | -             |
|                                   |                                             |                    |                 |                        |          |                      |               |                  |                                                              |                       |        |     |     |               |                     |                       |               |
|                                   |                                             |                    |                 |                        |          |                      |               |                  |                                                              |                       |        |     |     |               |                     |                       |               |
|                                   |                                             |                    |                 |                        |          |                      |               |                  |                                                              |                       |        |     |     |               |                     |                       |               |
|                                   |                                             |                    |                 |                        |          |                      |               |                  |                                                              |                       |        |     |     |               |                     |                       |               |
|                                   |                                             |                    |                 |                        |          |                      |               |                  |                                                              |                       |        |     |     |               |                     |                       |               |
|                                   | Testes                                      |                    |                 |                        |          |                      |               |                  |                                                              |                       |        |     | -   | eedback Layer | 5                   |                       | •             |
|                                   | Timeine Notes                               | _                  | 15 21           | s 3s 4s                | 5s 6s    | 75                   | 8s            | 95               | 10s 11s                                                      | 125 1                 | 3s 14s | 15s | Ĭ.  |               | orrect              |                       |               |
|                                   |                                             |                    |                 |                        | Pug      |                      |               | - ( ) ) )        |                                                              |                       |        |     | ^   | 🥌 🔚 Co        | rrect               |                       |               |
|                                   |                                             | - 🙈                |                 |                        |          |                      |               |                  |                                                              |                       |        | 4   | *   | l Un          | titled Slide        |                       |               |
| Slide 1 of 1 "Clea                | in"                                         | //                 |                 |                        |          |                      |               |                  |                                                              |                       |        |     |     | 88 🖪 🗑        | 100% 🤤              | )                     | +             |
|                                   |                                             |                    |                 |                        |          |                      |               |                  |                                                              |                       |        |     |     |               |                     |                       |               |

- من تبويب View Slide نقوم بوضع العناصر التي نريد سحبها كما في الشكل

| a Niture Tools United States Animations View Help Farmat                                                                                                    |                                                                                                    | la 0.                |
|----------------------------------------------------------------------------------------------------|----------------------------------------------------------------------------------------------------|----------------------|
| Question Named Stole Feedback Odder University Stole Feedback Stole Stole Stol |                                                                                                    |                      |
| El Questore QL1 United S                                                                                                    |                                                                                                    |                      |
| Brispi                                                                                                    | * Question                                                                                                    | ,                    |
|                                                                                                    | CUSPAN<br>Q Predack<br>SCRUF<br>SCRUF<br>SCRUF<br>Attachts<br>€<br>SCRUF<br>SCRUF<br>SCRU | rino Silde View None |
| and the second state of the second state of th | Press Press Press Press Press Press                                                                                                    |                      |
| Pectare 1 (2) 7510 (2012) 700029406 (2050405                                                                                                    | * Feedback Leyns                                                                                                    |                      |
|                                                                                                    | , 📜 😁 🛄 uni                                                                                                    | ded take             |
| Slide 1 of 1 "Clean"                                                                                                    | (III)                                                                                                    | 100%                 |

- من تبويب From view نحدد الاجابة الصحيه وذلك باختيار الصورة ونحدد في مربع سحب المربع الذي نريد سحب الصورة فيه وتكون هي الاجابة الصحيحة والصورة الخاطئة نحط امامها None كما في الشكل ()

| a 4                               | 2 (2               | )=                     |                                               |                      | -                                        | Untitled         | 1* - Articulate Q               | uizmaker '13       |                 |                |        |                                                                                                    |
|-----------------------------------|--------------------|------------------------|-----------------------------------------------|----------------------|------------------------------------------|------------------|---------------------------------|--------------------|-----------------|----------------|--------|----------------------------------------------------------------------------------------------------|
| Н                                 | ome                | Help                   |                                               |                      |                                          |                  |                                 |                    |                 |                |        | 0                                                                                                    |
| Cut<br>Copy<br>Paste<br>Clipboard | Graded<br>Question | Survey F<br>Question Q | reeform Blank Slide Remove<br>Question Insert | B I ∐                | Eedback: By Q<br>Shuffle: Non<br>Display | uestion -<br>e - | Score: B<br>Attempts: 1<br>Scor | ly Question +<br>+ | Player Player P | review Publish |        |                                                                                                    |
| 🖳 Questions                       | is                 | Q2.1 Untitle           | :d S 🗙                                        |                      |                                          |                  |                                 |                    |                 |                |        | •                                                                                                    |
| Groups                            |                    | DRAG ITEM              | IS AND DROP TARGETS                           |                      |                                          |                  |                                 |                    |                 |                |        | Question -                                                                                                    |
| 2 Question G                      | · 🔻                | Dra                    | g Item                                        |                      |                                          | Drop T           | arget                           |                    |                 |                | *      |                                                                                                    |
|                                   | _                  | A 🛃                    | Picture 1 - "75316_381317                     | 928629406_205049     | 5813_n.jpg"                              | (None            | )                               |                    |                 |                |        | Form View Slide View                                                                                                    |
| 2013                              |                    | в 📓                    | Picture 2 - "2006_Daihatsu                    | _Terios-1.jpg"       |                                          | Cap              | رة السيارة" - tion 1            | "اسحب هنا صو       |                 |                | -      | DRAG ITEM OPTIONS                                                                                                    |
| Q2.1 Unti                         | itled SI           | SET FEEDBA             | XCK AND BRANCHENG:                            |                      |                                          |                  |                                 |                    |                 |                | Ŧ      | any drop target   Reveal drag items one at a time  DROP TARGET OPTIONS  Stack Random  Allow only one item in each drop target |
|                                   |                    |                        | Feedback                                      |                      |                                          |                  |                                 |                    |                 |                | Points | (in provide                                                                                                    |
|                                   |                    | CORRECT                | That's right! You sele                        | cted the correct res | ponse.                                   |                  |                                 |                    |                 | More           | 10     | 2012                                                                                                    |
|                                   |                    | INCORRE                | You did not select the                        | correct response.    |                                          |                  |                                 |                    |                 | More           | 0      |                                                                                                    |
| •                                 | Þ                  | POST-QU<br>REVIEW      | JIZ                                           |                      |                                          |                  |                                 |                    |                 | More           | ] -    |                                                                                                    |

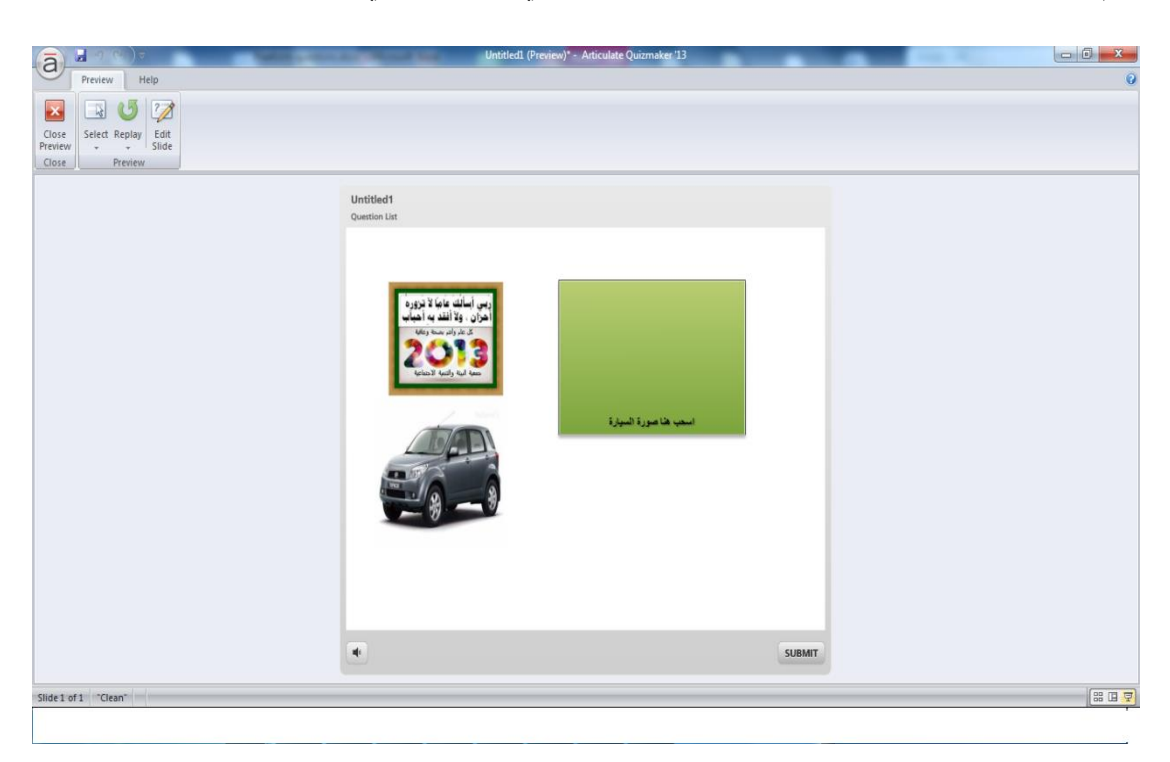

- نقوم بعمل معاينة Preview فتظهر الصور كما في الشكل التالي:

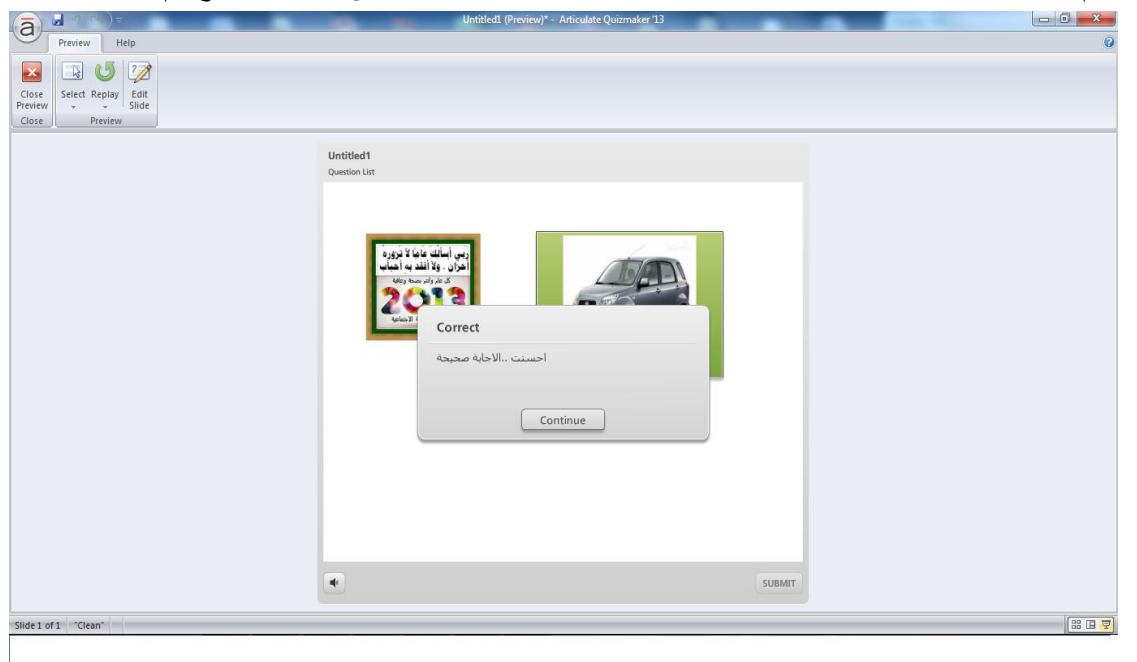

- يتم اخيتيار الاجابة الصحيحة وذلك بسحب الصورة الصحيحة الى داخل المربع تم الضغط

| Preview Help                       | Untitledt (Preview)* - Articulate Quizmaker 13                |  |
|------------------------------------|---------------------------------------------------------------|--|
| e<br>Select Replay Edit<br>Preview |                                                               |  |
|                                    | Untitled1<br>Quantion List                                    |  |
|                                    | Results                                                       |  |
|                                    | Your Score: 100% (10 points)<br>Passing Score: 80% (8 points) |  |
|                                    | Result:                                                       |  |
|                                    | 🖌 Congratulations, you passed.                                |  |
|                                    | Review Quiz                                                   |  |
|                                    | de C PREV FINISH                                              |  |

- عند النقر عن الاستمرار Continue تظهر درجة السوال كما في الشكل التالي:

 في حالة الصورة التي تم سحبها الى المربع هي الاجابة الخاطئة تظهر رسالة بان الاجابة خاطئة كمافي في الشكل التالي :

| a                         |                            | Untitled1 (Preview)* - Arti                      | culate Quizmaker 13 |   | - |
|---------------------------|----------------------------|--------------------------------------------------|---------------------|---|---|
| U                         | Preview Help               |                                                  |                     |   | 0 |
| Close<br>Previev<br>Close | Select Replay Edit<br>Side |                                                  |                     |   |   |
| ( crose                   |                            |                                                  |                     |   | = |
|                           |                            | Untitled1<br>Question List                       |                     |   |   |
|                           |                            | ncorrect<br>الاجابة حاطتهحاول مرة احرك<br>Contin | ue                  | Τ |   |
|                           |                            |                                                  |                     |   |   |
| Slide 1                   | of 1 "Clean"               |                                                  |                     |   | 모 |

| a                         | Untitled1 (Preview)* - Articulate Quizmaker '13            |                                         |
|---------------------------|------------------------------------------------------------|-----------------------------------------|
| Preview Help              |                                                            | 0                                       |
| Close US Silde<br>Preview |                                                            |                                         |
|                           | Untitled1                                                  |                                         |
|                           | Question List                                              |                                         |
|                           | Results                                                    |                                         |
|                           | Your Score: 0% (0 points)<br>Passing Score: 80% (8 points) |                                         |
|                           | Result:<br>X You did not pass.                             |                                         |
|                           | Review Quiz                                                |                                         |
|                           | <pre>« PREV PRISH </pre>                                   |                                         |
| Slide 1 of 1 "Clean"      |                                                            | 11 II I I I I I I I I I I I I I I I I I |

- عند النقر عن الاستمرار Continue تظهر درجة السوال كما في الشكل التالي:

#### Pick One

### - نقوم بالنقر على Pick One لاختيار هذا النمط من الاسئلة كمافي الشكل

| a Insert Questions                                                                                                    |          |           |                      | = x                                                                           |
|----------------------------------------------------------------------------------------------------|----------|-----------|----------------------|-------------------------------------------------------------------------------|
| Graded Survey Free                                                                                                    | form     |           |                      |                                                                               |
| Image: Image and Drop         Image and Drop         Image and Drop <td< td=""><td>Pick One</td><td>Pick Many</td><td>ab         TextEntry</td><td>Pick One         Pick One questions let the user choose a shape as an answer.</td></td<> | Pick One | Pick Many | ab         TextEntry | Pick One         Pick One questions let the user choose a shape as an answer. |
|                                                                                                    |          |           |                      | Insert Cancel                                                                 |

- يفتح لك تبويب slide view وعلى اليمين شاشة فاضية تدرج فيها السوال
- انقر فوق تبويب Form View ثم توم بادارج الصور او الأشكال وتحدد الاجابة الصحيحة كما في الشكل التالي :

| a -        | 1 2 6    | ) =              |           | -            |             |       |        |             |             | test1.        | quiz* - Arti | culate Quizmak | er '13 |         |           |        |         | •      | • | 10 C - 1 |      |                                                                                                    |                  |
|------------|----------|------------------|-----------|--------------|-------------|-------|--------|-------------|-------------|---------------|--------------|----------------|--------|---------|-----------|--------|---------|--------|---|----------|------|----------------------------------------------------------------------------------------------------|------------------|
|            | Home     | Help             |           |              |             |       |        |             |             |               |              |                |        |         |           |        |         |        |   |          |      |                                                                                                    | (                |
| 🔏 Cut      | <b>1</b> | <b>*</b> 2       | 1         |              | 1           | В     | I U    |             | E Feedback  | c By Question | - 🚖 Sco      | re: By Ques    | tion + |         |           | 9      | a       |        |   |          |      |                                                                                                    |                  |
| 🖺 Paste    | Question | Question         | Question  | Didlik Slide | Freeform    | 135   |        | <b>M</b> 14 | 30 Shuffle: | None          | - 🕜 Att      | empts: 1       | *      | State + | Player Pl | *      | Publish |        |   |          |      |                                                                                                    |                  |
| Clipboard  |          |                  | Insert    |              |             |       | Text   |             |             | Display       |              | Scoring        |        | Effect  | Р         | ublish |         |        | _ |          |      |                                                                                                    | _                |
| 🗄 Question | ons      | Q2.2 Untit       | ed S X    |              |             |       |        |             |             |               |              |                |        |         |           |        |         |        |   |          |      |                                                                                                    |                  |
| Groups     |          | ENTER TH         | E CHOICES | 5:           |             |       |        |             |             |               |              |                |        |         |           |        |         |        |   | Question |      |                                                                                                    |                  |
| 2 Question | G 🔻      | Co               | rrect Cl  | hoice        |             |       |        |             |             |               |              |                |        |         |           |        |         |        | ^ | E Form   | Man  | Cited State                                                                                                    | o View           |
|            |          | A (              | D 🛃       | Picture      | e 1 - "890d | dcf40 | ).jpg" |             |             |               |              |                |        |         |           |        |         |        |   |          | view | Jan Sild                                                                                                    | e view           |
| -          |          | в                | D 🔝       | Picture      | 2 - "imag   | es (1 | ).jpg" |             |             |               |              |                |        |         |           |        |         |        |   |          |      |                                                                                                    |                  |
| Q2.1 Unt   | tit)     | С                | •         | Picture      | e 3 - "dowr | nload | .jpg"  |             |             |               |              |                |        |         |           |        |         |        |   |          |      |                                                                                                    |                  |
|            |          | D                | D 🖪       | Picture      | e 4 - "imag | es.jp | g"     |             |             |               |              |                |        |         |           |        |         |        |   |          |      |                                                                                                    |                  |
| Q2.2 Unt   | titl     | Е                | c         | lick to ent  | er a choice | e     |        |             |             |               |              |                |        |         |           |        |         |        |   |          |      |                                                                                                    |                  |
|            |          |                  |           |              |             |       |        |             |             |               |              |                |        |         |           |        |         |        |   |          |      |                                                                                                    |                  |
|            |          |                  |           |              |             |       |        |             |             |               |              |                |        |         |           |        |         |        |   |          |      |                                                                                                    |                  |
|            |          |                  |           |              |             |       |        |             |             |               |              |                |        |         |           |        |         |        |   |          |      |                                                                                                    |                  |
|            |          |                  |           |              |             |       |        |             |             |               |              |                |        |         |           |        |         |        | - |          |      |                                                                                                    |                  |
|            |          |                  |           |              |             |       |        |             |             |               |              |                |        |         |           |        |         |        |   |          |      |                                                                                                    | الفر آور مدود کم |
|            |          | SET FEEDE        | ACK AND   | BRANCHIN     | G:          |       |        |             |             |               |              |                |        |         |           |        |         |        |   |          | -    | and the second second se |                  |
|            |          |                  | Fe        | eedback      |             |       |        |             |             |               |              |                |        |         |           |        |         | Points |   |          |      | Pro t                                                                                                    |                  |
|            |          | CORREC           | T ĝ       | جاية محيح    | <u>IV</u>   |       |        |             |             |               |              |                |        |         |           | N      | lore    | 10     |   |          |      | 3                                                                                                    |                  |
|            |          | INCORR           | ECT à     | لاجابة خاطئا | u.          |       |        |             |             |               |              |                |        |         |           | N      | lore    | 0      |   |          | CO.  | Storal L                                                                                                    |                  |
|            |          | POST-Q<br>REVIEW | UIZ       |              |             |       |        |             |             |               |              |                |        |         |           | N      | lore    | -      |   |          |      |                                                                                                    |                  |

- انقر فوق معاينة فتظهر نافذة معاينة السؤال كما في الشكل التالي

| Preview Help     Preview Help     Setect Reply Side     Setect Reply Side | testLquiz (Preview)* - Articulate Quizmaker 13         | - 0 ×  |
|---------------------------------------------------------------------------|--------------------------------------------------------|--------|
|                                                                           | test1<br>Question lat<br>انقر قوق صورة الحيوان النقارس |        |
|                                                                           |                                                        |        |
|                                                                           |                                                        |        |
|                                                                           | SUBMT                                                  |        |
| Slide 2 of 2 "Clean"                                                      |                                                        | 88 8 7 |

- قم بالنقر على اي صورة ثم النقر فوق الزر تقديم Submit فتظهر رسالة تفيدك فيما اذا كانت الإجابة المختارة صحيحة او خاطئة كما في الشكل التالي:

|                    | test1.quiz (Preview)* - Articulate Quizmaker 13 |                      |
|--------------------|-------------------------------------------------|----------------------|
| Preview Help       |                                                 |                      |
|                    |                                                 |                      |
| select Replay Edit |                                                 |                      |
| Preview            |                                                 |                      |
|                    | test1<br>Question List                          |                      |
|                    | ان شفترس                                        | انقر قوى سورة الميوا |
|                    |                                                 |                      |
|                    | Incorrect<br>الاجابة خاطنة                      |                      |
|                    | Continue                                        |                      |
|                    |                                                 |                      |
|                    |                                                 |                      |
|                    |                                                 |                      |
|                    | •                                               | SUBMIT               |
|                    |                                                 |                      |

#### **Pick Many**

#### 1- <u>FreeForm → Pick Many</u>

يمكن هذا النموذج المستخدم إختيار أكثر من شكل كما هو موضح في الجهة اليمنى من الشاشة.

حيث ان هذا النموذج يمكنا من إضافة اي شكل نريده سواءا كانت اشكال رسومية او صور اوفيديو, مثلا نحاول اضافة شكل الدائرة ونضيفها على القالب ونكرر العملية بشكل سؤال ونطلب من الطالب اختيار الشكل الصحيح او الدائرة الصحيحة وذلك بإضافة نص السؤال على القالب. كما هو موضح في الشاشة التالية :

| a Home In              | sert Design Animations View Help              | Untitled1 - Articulate C                                                                          | Juizmaker 13                                                                                                    |                                   |                 |               |
|------------------------|-----------------------------------------------|---------------------------------------------------------------------------------------------------|----------------------------------------------------------------------------------------------------|-----------------------------------|-----------------|---------------|
| Paste<br>Clipboard     | r<br>B I II 8 des × s' As + ♥ + ▲ + ♥<br>Font | IE IE • IF (F) IE • If Text Direction •<br>Align Text •<br>Paragraph<br>Align Text •<br>Paragraph | Arrange Quick<br>Styles - Shape Effects -<br>Drawing                                                                                                    | Player Preview Publish<br>Publish |                 |               |
| 🗄 Questions 🛛 Q        | احدد مدينه أس 1.2 Q1.8 Untitled S 🗙           |                                                                                                   |                                                                                                    |                                   |                 |               |
| Groups                 |                                               |                                                                                                   |                                                                                                    | -                                 | Question        | *             |
| 1 Question G 💌         |                                               |                                                                                                   |                                                                                                    |                                   | E Form          | Side View     |
| Q1.5 Unt               |                                               |                                                                                                   |                                                                                                    |                                   |                 |               |
| 1                      |                                               |                                                                                                   |                                                                                                    |                                   | DISPLAY         |               |
| Q1.6 Unt               |                                               |                                                                                                   |                                                                                                    |                                   | (@)Feedback:    | By Question • |
|                        |                                               |                                                                                                   |                                                                                                    |                                   | 30 shume:       | None          |
|                        |                                               |                                                                                                   |                                                                                                    |                                   | SCORING         |               |
| Q1.7 Unt               |                                               |                                                                                                   | Constant of the local division of the local division of the local |                                   | Score:          | By Question • |
| Q1.8 Unt. E            |                                               |                                                                                                   |                                                                                                    |                                   | WHOMPLE.        |               |
| Q1.10 =                |                                               |                                                                                                   | أبن البالانية التاريطان الأسود                                                                                                    |                                   |                 |               |
|                        |                                               |                                                                                                   |                                                                                                    |                                   | Feedback Layers | •             |
| Q1.11                  |                                               |                                                                                                   |                                                                                                    |                                   | 🥃 📄 Inco        | rrect         |
|                        |                                               |                                                                                                   |                                                                                                    |                                   | Corr            | ect           |
| 01.12 - 0              | Timeline and Notes                            |                                                                                                   |                                                                                                    |                                   | 🖹 🛄 Unt         | tied Side     |
| Slide 8 of 18 "Washed" |                                               |                                                                                                   |                                                                                                    |                                   |                 | 100% 🕤 🚽 🕀    |

- وفي الجهة اليمين من الشاشة نضغط على التبويب Form View ونحدد الاشكال المطلوبه ادراجها في السؤال وتحديد الاجابة الصحيحة منها كما هو موضح في الشاشة التالية :

| a            |                                                         |        | 1000        |                                             | Unduedt - Anticulate Quiciniaker 13             |                                                     |  |
|--------------|---------------------------------------------------------|--------|-------------|---------------------------------------------|-------------------------------------------------|-----------------------------------------------------|--|
| н            | lome                                                    | Help   |             |                                             |                                                 |                                                     |  |
| % Cut        | 1                                                       | 7      | 3           | B I U @ Feedback: By Q                      | Jestion - 🏫 Score: By Question -                |                                                     |  |
| Paste        | Graded                                                  | Surve  | y Freefo    | Blank Slide Remove 🔐 🖤 🥶 🎫 🗰 🗱 Shuffle: Non | - Attempts: 1 - Selected Player Preview Publish |                                                     |  |
| lipboard     |                                                         |        | Inse        | Text Display                                | Scoring Effect Publish                          |                                                     |  |
| Question     | 15                                                      | Q1.2   | دد مدينة أم | Q1.8 Untitled S X                           |                                                 |                                                     |  |
| roups        |                                                         | ENTER  | THE CHO     | S:                                          |                                                 | Question                                            |  |
| 1 Question G | 5 <b>•</b>                                              |        | Correct     | Choice                                      |                                                 | Carro Mary                                          |  |
| Q1.5 Unt     | -                                                       | A      |             | Oval 1                                      |                                                 | 2 Form view                                         |  |
| 1            |                                                         | в      |             | Oval 3                                      |                                                 |                                                     |  |
| Q1.6 Unt.    |                                                         | с      |             | Oval 2                                      |                                                 |                                                     |  |
| -            |                                                         | D      |             | Oval 5                                      |                                                 | H                                                   |  |
| Q1.7 Unt.    |                                                         | E      | 123         | Oval 4                                      |                                                 |                                                     |  |
| 26           |                                                         | F      |             | Oval 6                                      |                                                 |                                                     |  |
| Q1.8 Unt.    |                                                         | G      | 83          | Oval 7                                      |                                                 |                                                     |  |
| 1            |                                                         | н      | V           | Oval 8                                      |                                                 |                                                     |  |
| 01.9 2       |                                                         |        |             |                                             |                                                 | •                                                   |  |
| 01.10.14     |                                                         | SET FE | EDBACK /    | BRANCHING:                                  |                                                 |                                                     |  |
| G1.10 10.    |                                                         |        |             | reedback                                    | Poin                                            |                                                     |  |
|              | CORRECT That's right You selected the correct response. |        |             |                                             |                                                 |                                                     |  |
| 01.11        |                                                         | INCO   | DRRECT      | You did not select the correct response.    | More0                                           |                                                     |  |
|              |                                                         | POS    | T-QUIZ      |                                             | More                                            |                                                     |  |
| Q1.12 20     |                                                         |        |             |                                             |                                                 | Double-click to go to fullscreen, ctrl+click to sna |  |

\*- التحكم في شاشة الاختبار :

وهي كيفية التعامل مع شاشة الاختبار وكيفية التحكم في نسبة النجاح ونسبة الرسوب التي تظهر للطالب بعد الانتهاء من اجابته على الاختبار.

مثلا انتهينا من عمل الاختبار وظهرت لنا شاشة الاختبار كما هى ظاهرة فى الشاشة التالية :

| a)                    |                                                         | -         |                 | Untitle      | dl Articulate Quizm | aker '13  |               |          |        |   |                            |
|-----------------------|---------------------------------------------------------|-----------|-----------------|--------------|---------------------|-----------|---------------|----------|--------|---|----------------------------|
| Home                  | Help                                                    |           |                 |              |                     |           | -             |          |        |   |                            |
| a Copy                | ) 한 💋 🛅                                                 | BIU       | Feedback: By Ch | oice 🔹 😭 Sco | ere: By Question +  |           | Q a           |          |        |   |                            |
| Paste Grade<br>Questi | ed Survey Freeform Blank Slide<br>ion Question Question | S 7 19 91 | 3 Shuffle: None | - 🕡 Att      | empts: 1 -          | Player Pr | eview Publish |          |        |   |                            |
| oboard                | Insert                                                  | Text      | Display         |              | Scoring             | P         | ublish        |          |        |   |                            |
| Questions             | Q1.2 مىجدد مدينة. 🗙                                     |           |                 |              |                     |           |               |          |        |   |                            |
| Question              |                                                         |           |                 |              |                     |           |               | Attempts | Points | - | Question                   |
| Question Gr           | oup 1                                                   |           |                 |              |                     |           |               |          |        |   | Form View Slide View       |
| •                     | True/False<br>Q1.1 متبر الرياض هاي عاصمة السعودية       |           |                 |              |                     |           |               | 1        | 1      |   |                            |
|                       | Hotspot<br>Q1.2 أسيوط من الخريطة التي أمامك             | כגב מגא   |                 |              |                     |           |               | Q 1      | 10     |   |                            |
|                       | Likert Scale<br>Q1.3 المحاطية المحاطية عليه والم        |           |                 |              |                     |           | 1             | 0        |        |   |                            |
|                       | <b>Pick One</b><br>إبن تقع الرياض Q1.4                  |           |                 |              |                     |           |               | 1        | 0      | 1 |                            |
|                       | Drag and Drop<br>Q1.5 Untitled Slide                    |           |                 |              |                     |           | 1             | 10       |        |   |                            |
| **                    | Drag and Drop<br>Q1.6 Untitled Side                     |           |                 |              |                     |           | 1             | 10       |        |   |                            |
|                       | Pick One<br>Q1.7 Unitied Slide                          |           |                 |              |                     |           | 1             | 10       |        |   |                            |
| <b>36</b> *           | Pick Many<br>Q1.8 Untitled Slide                        |           |                 |              |                     |           | 1             | 10       |        |   |                            |
| 1                     | Multiple Choice<br>Q1.9 ممر العربية عمر العربية.        | لعتبز     |                 |              |                     |           |               | 3        | 2      |   | antar an<br>Jungang, Jacob |
|                       | Accession in the second second                          |           |                 |              |                     |           |               |          |        | * |                            |

- نستطيع إجراء اي تعديل على النقاط المطروحة لكل سؤال وذلك بالنقر عليها وتعديلها للرقم المطلوب مثلا يمكننا تعديل العلامة من ١٠ الى ١ وذلك بعمل بالنقر عليها وتظليلها وكتابة الرقم ١
- وبنفس الطريقة يمكن تعديل عدد المحاولات اللازمة لحل كل سوّال وذلك بالنقر عليها واختيار العدد المطلوب , مثلا تعديل عدد المحاولات من ١ الى ٣ محاولات .
  - . عملية حذف سؤال وذلك بالضغط عليه بزر الماوس الايمن وإختيار الامر Delete Question.
    - · عملية نسخ سؤال الى إختبار أخر بالضغط عليه بزر الماوس الايمن وإختيار Copy .
    - . عملية تكرار السؤال بنفس الاختبار بالضغط عليه واختيار الامر Duplicate Question
- . عملية تعديل سؤال وذلك بالضغط علية بزر الماوس الايمن واختيار Edit Question او اختيار الامر نفسه من شريط الادوات .
- . عملية إعادة ترتيب ظهور الاسئلة وذلك بالضغط على السؤال المطلوب تغيير ترتيبه وسحبه الى المكان المطلوب نقله اليه, او الظغط على السؤال بزر الماوس الايمن اختيار احد الاوامر Move Up, Move Down حسب الطلب.
  - عملية تصنيف الاختبار الى مجموعات :
- من شريط الادوات نختار الامر Question Group نلاحظ انه تم اظافتها مباشر في قائمة الاختبار المتوفر لدينا, لإعادة تسميتها ننقر عليها بزر الماوس الايسر نقرتين الى ان يظهر مربع النص الخاص بالتسمية ونقوم بكتابة الاسم المناسب لها. وهكذا لاضافة مجموعة أخرى.
- لتصنيف الاسئلة حسب المجموعات التي تم إضافتها وذلك بطريقة السحب والافلات, أي
   سحب السؤال المراد تصنيفة وافلاته بالمجموعة المطلوب تصنيفه فيها.
  - لحذف مجموعة معينة نضغط بزر الماوس الايمن عليها ونختار الامر Delete
     وكذلك بالنسبة لعملية تحريك
     المجموعة Move واعادة ترتيبها
    - التحكم في شاشنة النتائج :

| a                                                 |                                                                                                | Button Tools Untitled1 Articulate C                                                                                            | Quizmaker 13                                                         |                                   | - 0 ×                                                                                                    |
|---------------------------------------------------|------------------------------------------------------------------------------------------------|----------------------------------------------------------------------------------------------------|----------------------------------------------------------------------|-----------------------------------|----------------------------------------------------------------------------------------------------|
| Paste Format Painter<br>Clipboard                 | Design Animations View Help<br>rutate - 14 - A* A*<br>I U S abs ×. x* Aa - 22 - A - 25<br>Font | Format<br>IΞ IΞ - IF IF IE - III Text Direction -<br>Align Text -<br>Paragraph                                                 | Arrange Quick - Shape Fill -<br>Quick - Shape Outline -<br>Drawing 5 | Player Preview Publish<br>Publish | · · · · ·                                                                                                    |
| 2.1 Results                                       | Your Sco<br>Passing Sco<br>&                                                                   | Results re: %Reults ScorePerrent% % Reults ScorePoints poin re: %Reults ScorePoints poin Result: You did not pass. Review Quiz | r (%<br>ts)<br>(% Result: PasPoint:%                                 |                                   | Result Side Options  Result Type Graded  Failure Options  Show user's score  Allow user to review quiz  how contect/incorrect responses when new contect/incorrect responses when new contect/incorrect responses when contecting  Allow user to print results  romgit the user for their name before printing  Allow user to retry quiz  When the user finishes the quits  Cocoe browser window  G to turk: http://  Peedback laves  Sace |
| Timeline and Notes     Slide 1 of 2 "Graph Paper" |                                                                                                |                                                                                                    |                                                                      | ^                                 | Results Slide                                                                                                    |

 من تبويب Result الموجود في شريط الادوات نختار الامر Edit Result تظهر لنا الشاشة التالية :

- نلاحظ في الشاشة السابقة في الجزء المحدد بالمربع الاحمر موجود الحالة رسوب Failure والحالة نجاح Success نستطيع التحكم في كلا الحالتين وذلك بتحديد الحالة المطلوب تعديلها مثلا نحدد الحالة نجاح ندرج في الجز المخصص في الشاشة الظاهر مثلا نص وليكن مبر وووك النجاح ونستطيع ادراج صورة بمناسبة النجاح او صوت تصفيق او كليها وكذلك بالنسبة لحالة الرسوب بعد أن نقوم بتحديدها بالضغط عليها بزر الماوس .
- وكذلك من قائمة الاوامر والاخيارات الموجودة في الشاشة السابقة في الجهة اليمني نستطيع التحكم بالنتيجة الظاهر للطالب كأن نسمح للطالب بمشاهدة درجته وذلك بالتأشر على الخيار الذي يمكن الطالب من مشاهدته العلامة التي حصل عليها وكذلك للخيارات الاخرى والموجودة في هذه الشاشة (السماح للطالب بمراجعة الاختبار السماح للطالب بإعادة الاختبار وتحديد عدد مرات الاعادة ...., الخ )
  - تمكين عملية الظهور العشوائي للاسئلة :
     وهي عملية ظهور الاسئلة بطريقة عشوائية عند عملية اعادة عرض الاختبار والا تظهر كما هي مرتبه عند عملية التكوين وتتم هذه الطريقة بتحديد المجموعة التي في الاسئلة التي نر غب بظهور ها بشكل عشوائي واختيار الامر Randomiz Group من شريط الادوات .
     التحكم في نسبة النجاح :

 مكنك التحكم في نسبة النجاح وذلك عن طريق الامر Quiz properties الموجود في شريط الادوات فتظهر الشاشة التالية :

| Quiz Info         | Quiz                                           |
|-------------------|------------------------------------------------|
| Question Defaults | Quiz title: Test-1                             |
|                   | Passing Score                                  |
|                   | Time Limit End quiz after 60 minutes 0 seconds |
|                   | Timer format: Elapsed out of total             |
|                   |                                                |
|                   |                                                |

فيمكن اضافة اسم الاختبار Quiz title وتحديد نسبة النجاح Passing score وكذلك التحكم في زمن الاختبار بالدقائق بحيث اذا انتهى زمن الاختبار وحتى ولو الطالب لم ينتهي يتم انهاء الاختبار تلقائيا و وتحديد شكل المؤقت للاختبار هل مرئي للطالب ام مخفي او الزمن المتبقي او الزمن الفائت من بدء الاختبار.

- كذلك يمكننا من الشاشة السابقة تعديل القيم الافتراضية للاختبار كأن نعدل العلامة الافتراضية التي تظهر عند انشاء سؤال كأن نضع لك سؤال • علامات وكذلك عدد مرات المحاولات لحل الاختبار
  - معاينة النهائية لشكل الاختبار : وذلك بإختيار الامر Preview من شريط الادوات .
- التحكم في طريقة عرض الاختبار عن طريق الامر Player في شريط الادوات حيث تظهر الشاشة التالية :

| the second law and                                                                                                    | Player Properties                                                                                                    |
|----------------------------------------------------------------------------------------------------|----------------------------------------------------------------------------------------------------|
| Properties Properties Question Layout Peatures Peatures Properties Colors & Effects A Text Labels Other Custom Player Player Pla | Preview - Quizmaker Player                                                                                                    |
| Quiz title: Urtitled1 Quiz title: Urtitled1 Answer Submission Submit one question at a time Submit all at once Allow user to finish without answering all questions Require user to scroll to bottom on longer questions Controls Volume Seekbar                                                                                                    | Transformed and the summer of the summer of |
| Learn more                                                                                                    | OK Cancel                                                                                                    |

حيث يمكننا في هذه الشاشة التحكم في لون الاطار العام للاختبار وكذلك الخلفية والعنوان الرئيسي للاختبار ومحاذات النصوص الظاهر على الشاشة (يمن او يسار) وطريقة الجواب على كل سؤال هل كل سؤال على حدة ام إجابة الاسئلة مباشرة مرة واحدة . وكذلك السماح للطالب بإنهاء الاختبار حتى لو لم ينتهي من إجابة كل الاسئلة او عدم السماح

ودلك الشماح للطالب بإلهاء الإختبار حتى تو لم يتنهي من إجابة كن الإسلنة أو عدم الشماح بذلك وإختيارات اخرى موجودة في هذه الشاشة.